## 4. 公募型指名競争入札

### 公募型指名競争入札業務フロー

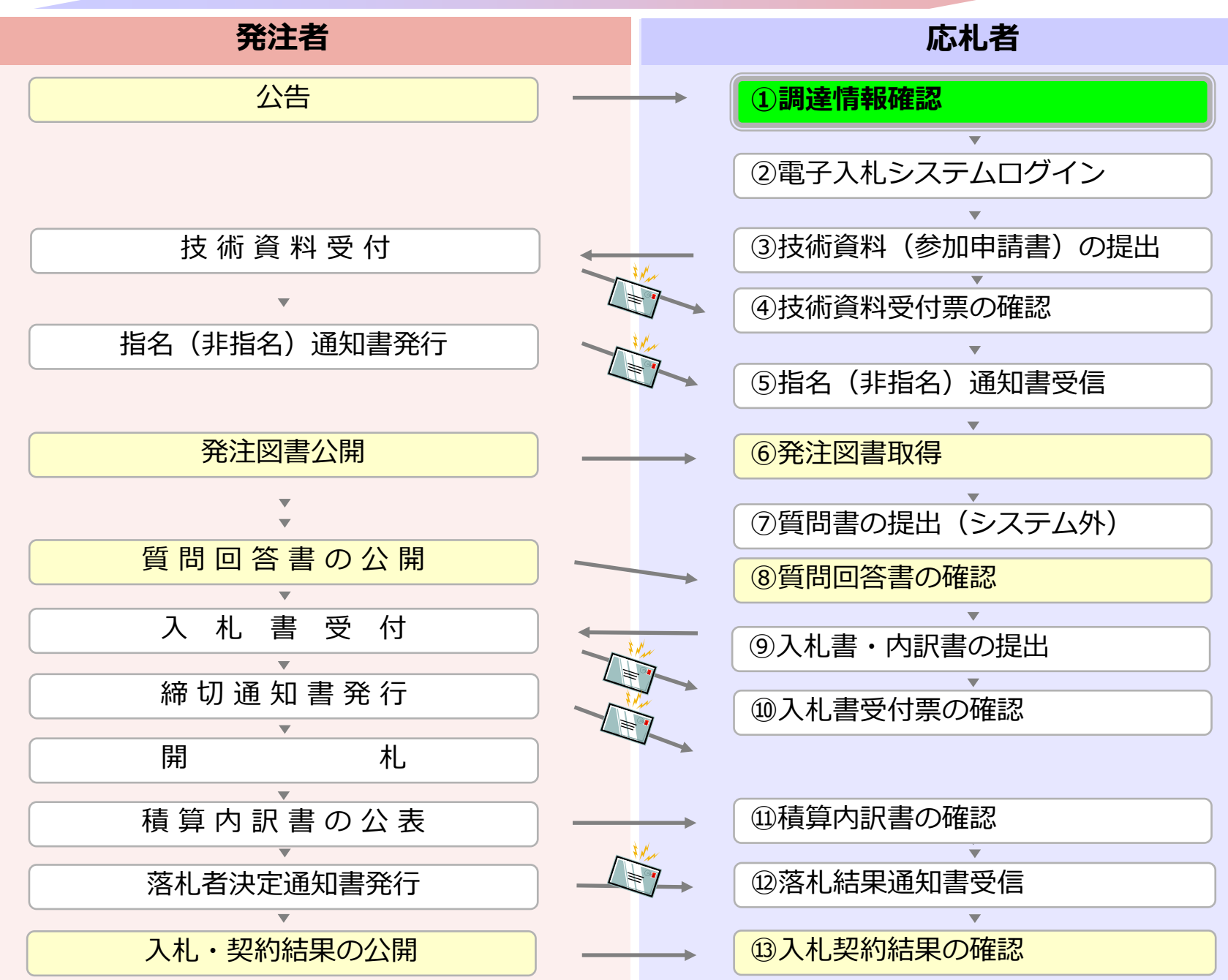

## ①調達情報確認

公募型指名競争入札では、 まず入札情報公開システムにて参加したい案件を探 してください。 入札情報公開システムで調達情報の確認と入札公告 関連ファイルを取得してください。 入札情報公開サービス

・ご覧になりたい調達機関を指定し、入札情報を参照する業務区分を選択して下さい。

調達機関名
 山陽小野田市▼
 部局名
 指定しない▼
 課所名
 指定しない▼

<u>工事 コンサル</u> 物品・役務

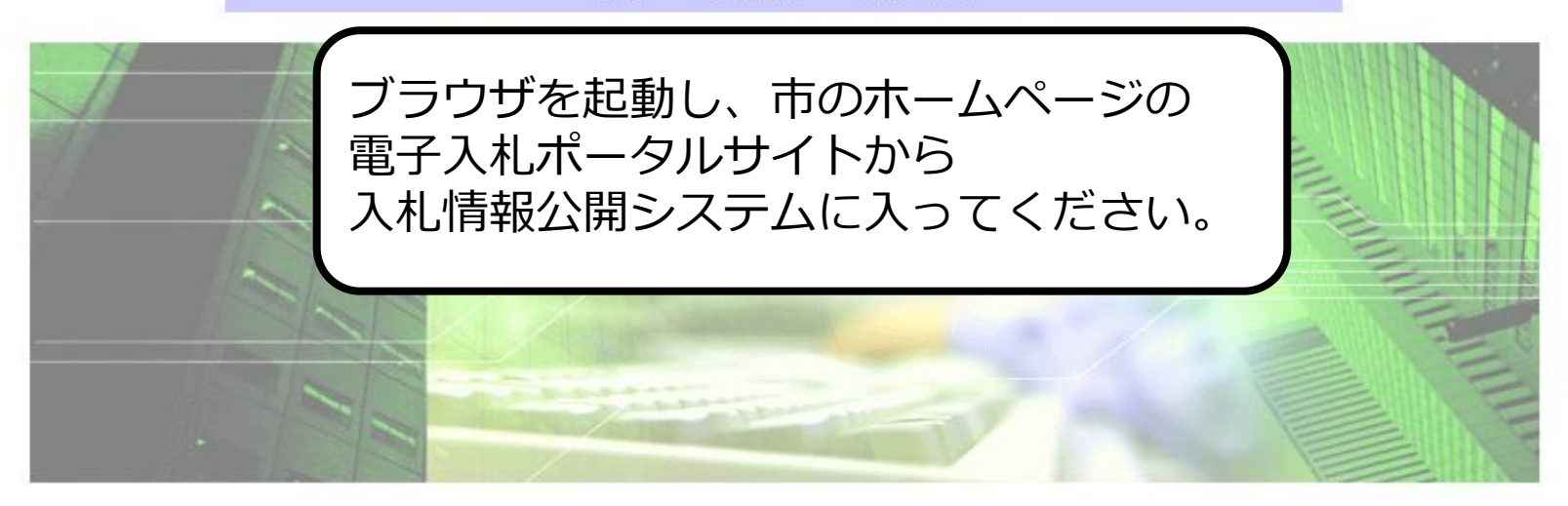

入札情報公開サービス

・ご覧になりたい調達機関を指定し、入札情報を参照する業務区分を選択して下さい。

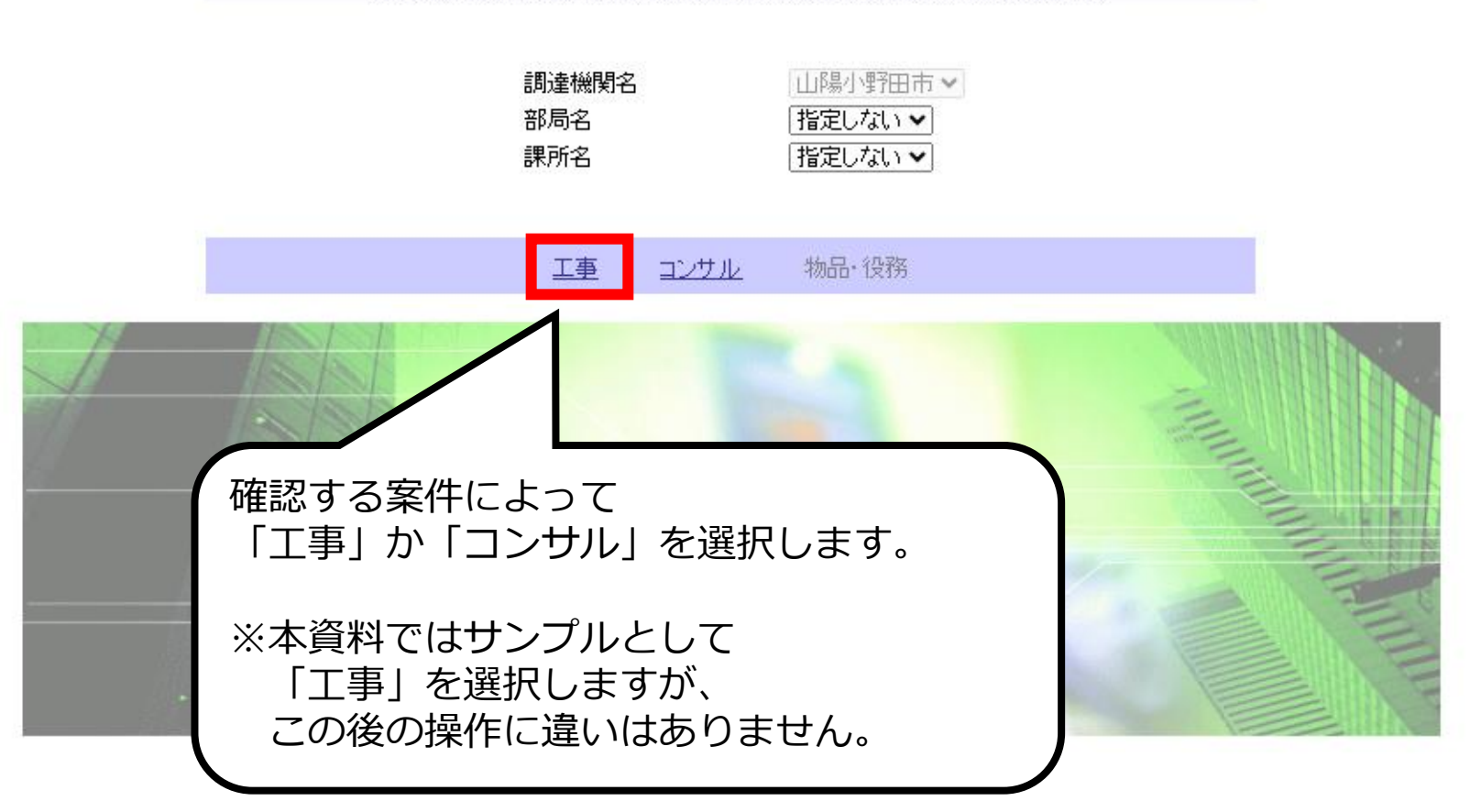

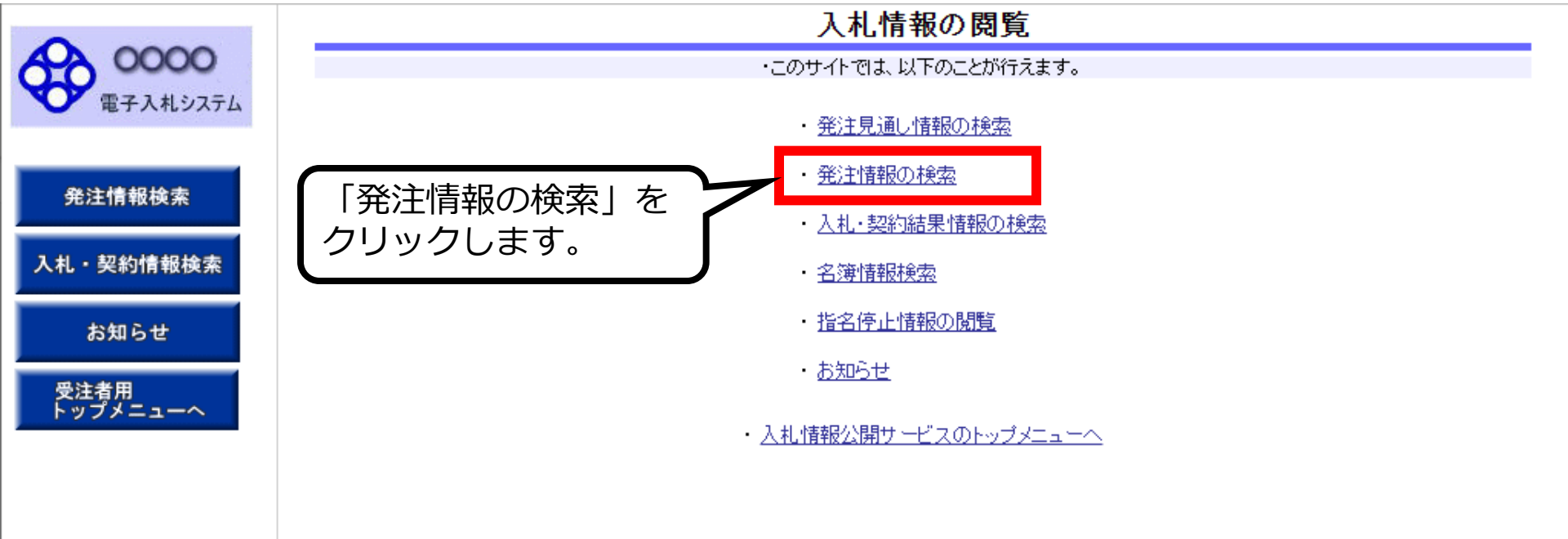

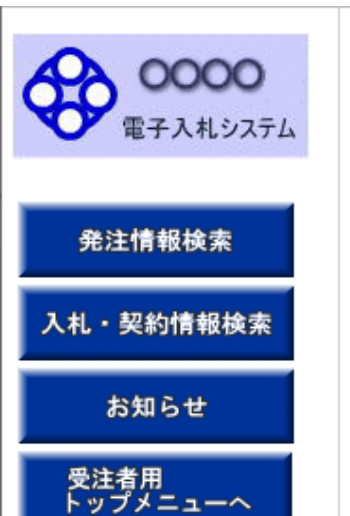

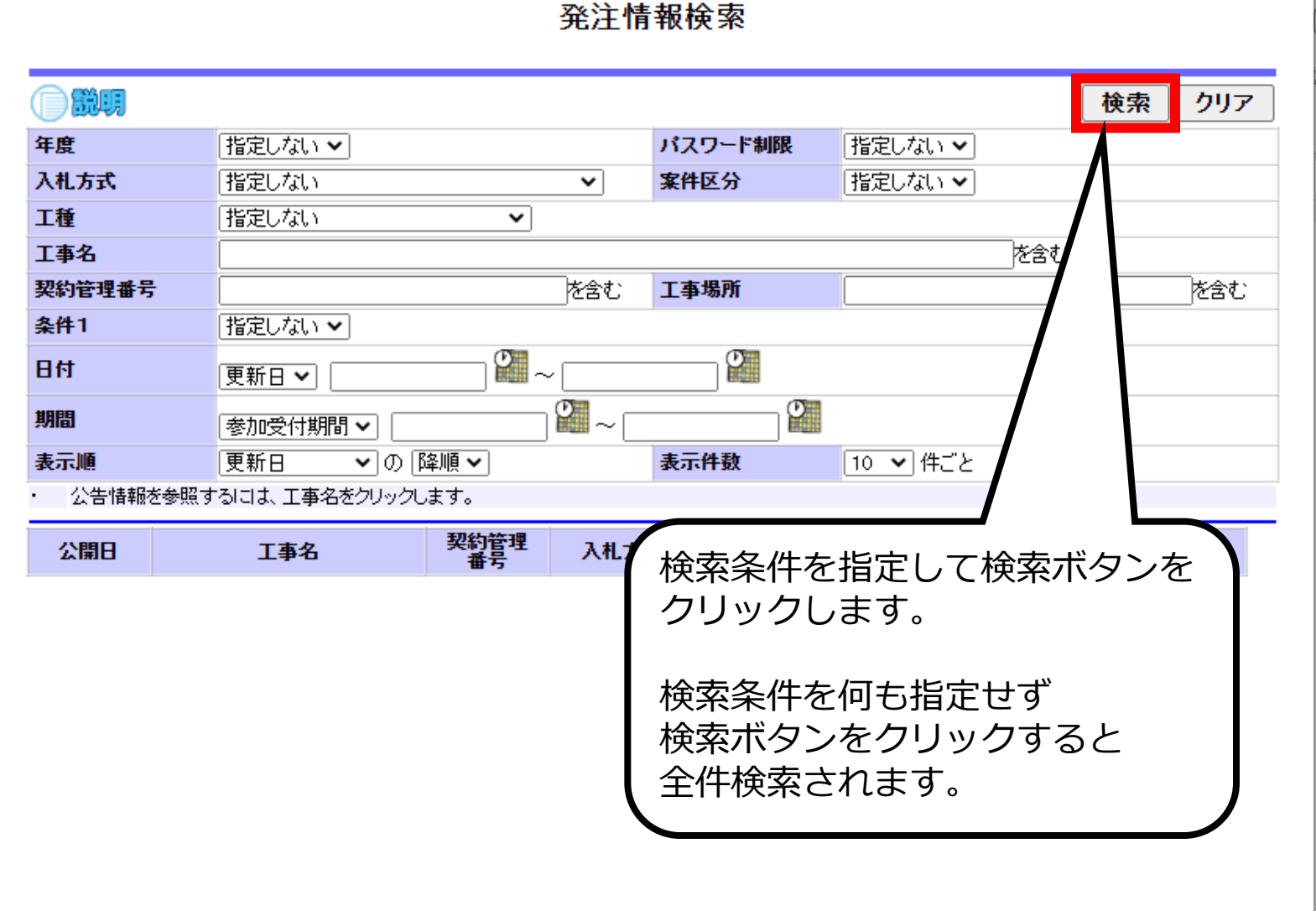

| E / AUXAL |                  |                                      |                                               |                |         |            | 使索         | 29         |
|-----------|------------------|--------------------------------------|-----------------------------------------------|----------------|---------|------------|------------|------------|
|           | 年度               | 指定しない                                | •                                             |                | パスワード制限 | 指定しない マ    |            |            |
| 発注情報検索    | 入札方式             | 公募型指名競争入札                            |                                               | -              | 案件区分    | 指定しない マ    |            |            |
|           | 工種               | 指定しない                                | -                                             |                |         |            |            |            |
| ・契約情報検索   | 工事名              |                                      |                                               |                |         | を含む        |            |            |
|           | 契約管理番号           | + (                                  |                                               | を含む            | 工事場所    |            |            | を含         |
| お知らせ      | 地区要件             | 指定しない                                | •                                             |                |         |            |            |            |
| 主者用       | 日付               | 更新日 ▼                                | 2~                                            | î              | D       |            |            |            |
| プメニューへ    | 期間               | 参加受付期間 ▼                             | 2                                             | ~              | e l     |            |            |            |
|           | 表示順              | 更新日 ▼の                               | 降順 👻                                          |                | 表示件数    | 10 ▼ 件ごと   |            |            |
|           | · 公告情報<br>検索結果一覧 | 相を参照するには、工事名をク!<br>:4件のうち1-4件を表示     | リックします。                                       |                |         |            |            | (全1/       |
|           | 公開日              | 工事名                                  | %)답면<br>: : : : : : : : : : : : : : : : : : : | 入札方式           | : 工種    | 工事場所       | 開札日        | 課所:        |
|           | 1<br>2014/01/04  | 平成××年度 第●●号 ×C<br>西部地区変電設備工事         | 2011010400                                    | □ 公募型指<br>競争入札 | 名電気設備工事 | ×O西部地区     | 2014/01/27 | 総務部<br>契約期 |
|           | 1<br>2014/06/02  | <u>平成〇〇年度 第××号 △△</u><br>高校耐震改修その他工事 | DN-2014062                                    | □ 公募型指<br>競争入札 | 名建築工事   | △△市口□町1478 | 2014/06/24 | 総務部 契約課    |
|           | 0014/09/14       | ××市造園第00号                            | 8718741414<br>5614                            | □ 公募型指<br>競争入札 | 名 造園工事  | ××市△△町2−3  |            | 総務部<br>契約部 |
| ミュキッタル    |                  | ●●市建設工事第2014100                      | 200806121                                     | ■ 公募型指         | 名一般土木工事 | ●●市△△町1-1  | 2014/09/01 | 総務部        |

#### 発注情報検索

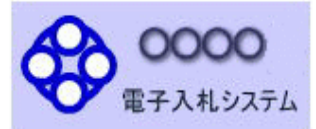

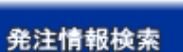

入札・契約情報検索

お知らせ

受注者用 トップメニューへ

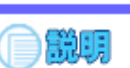

#### 発注情報閲覧

| 年度         | 2014(平成26)年度              |
|------------|---------------------------|
| 工事名        | ●●市建設工事第20141000号         |
| 契約管理番号     | 200806121                 |
| 入札方式       | 公募型指名競争入札                 |
| 工種         | 一般土木工事                    |
| 工事場所       | ●●市△△町1-1                 |
| 工事概要       | 工事 一式                     |
| 公開日        | 2014/08/01                |
| 参加受付開始     | 2014/08/11 09:00          |
| 参加受付期限     | 2014/08/22 17:00          |
| 指名通知開始     | 2014/08/25 09:00          |
| 指名通知終了     | 2014/08/25 17:00          |
| 入札締切日時     | 2014/08/29 17:00          |
| 開札日        | 2014/09/01 必要なファイルをクリックして |
| 予定価格(税抜)   |                           |
| 地区要件       | 指定しない タリンロートします。          |
| 等級要件       |                           |
| 備考         |                           |
| 課所名        | \$\$P\$25.28 集7345编集      |
| 入札公告等ファイル1 | 入札公告20141000.pdf          |
| 入札公告等ファイル2 |                           |

※本案件は電子入札対象案件です。 電子入札システムで本案件を操作する場合は「電子入札システムへ」ボタンを押してログインしてください。

電子入札システムへ

入札公告等ファイル3

戻る

| <b>^</b>               |                                                      |    |  |  |  |  |  |  |  |
|------------------------|------------------------------------------------------|----|--|--|--|--|--|--|--|
| 00000<br>T 2 1 # 2/7=/ |                                                      | 戻る |  |  |  |  |  |  |  |
| ● 电子八化システム             | ↓   ☑ =   ダウンロード                                     |    |  |  |  |  |  |  |  |
| 発注情報検索                 | ファイル ホーム 共有 表示 ────                                  |    |  |  |  |  |  |  |  |
| 入札・契約情報検索<br>お知らせ      | <ul> <li>              ← → ▲ → PC → ダウンロード</li></ul> |    |  |  |  |  |  |  |  |
| 受注者用<br>トップメニューへ       | ■ OneDrive ● OneDrive ● OneDrive ● OneDrive          |    |  |  |  |  |  |  |  |
|                        | ■ PC                                                 |    |  |  |  |  |  |  |  |
|                        | 1 個の項目                                               |    |  |  |  |  |  |  |  |

※本案件は電子入札対象案件です。 電子入札システムで本案件を操作する場合は「電子入札システムへ」ボタンを押してログインしてください。

電子入札システムへ

(

## 公募型指名競争入札業務フロー

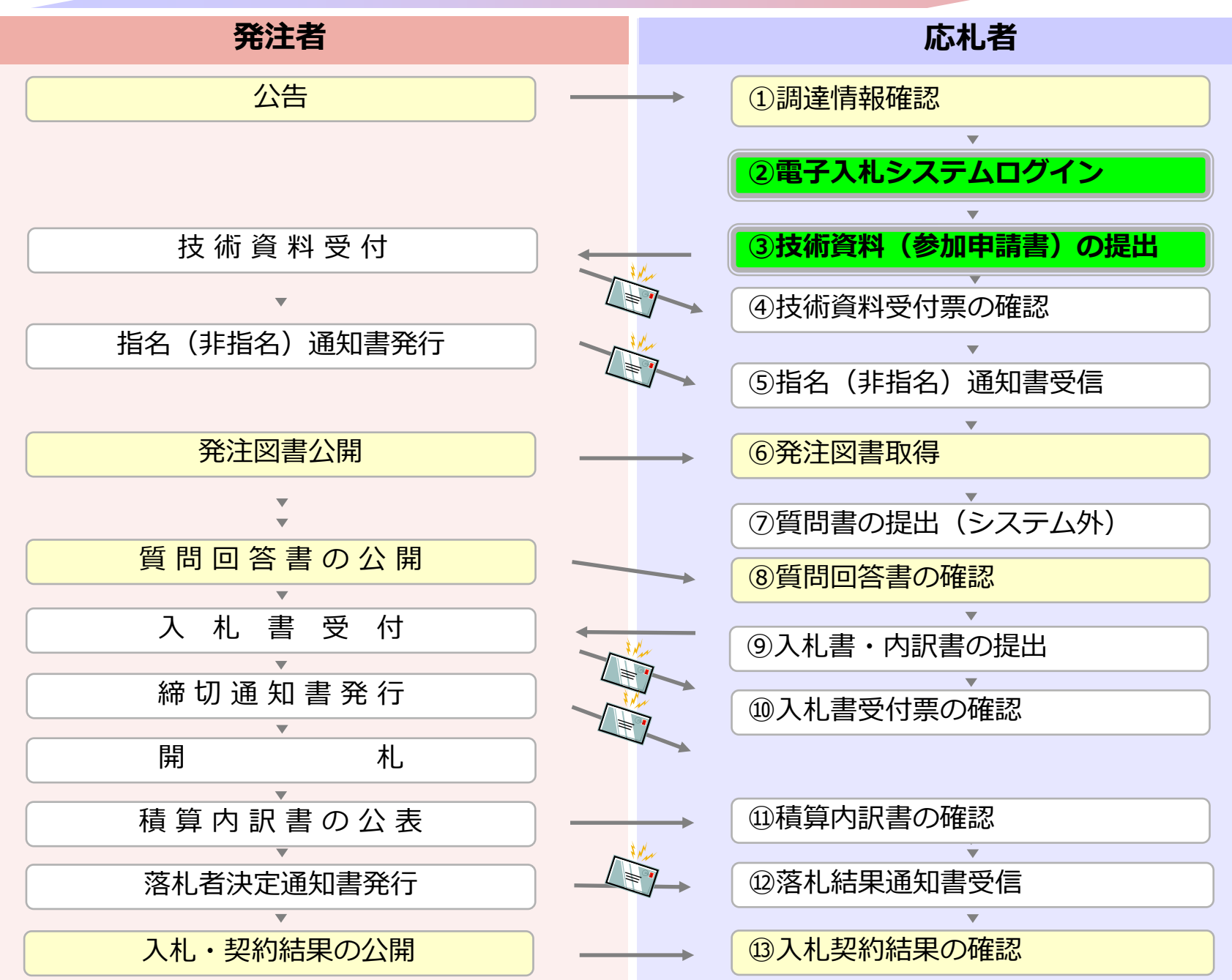

## ②電子入札システムログイン

## ③技術資料(参加申請書)の提出

電子入札システムヘログインします。 参加する案件より、 技術資料(参加申請書)を電子入札システムで発注 者へ提出します。 必要な書類を事前に準備しておいてください。

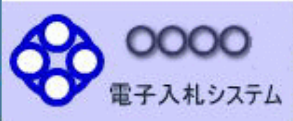

#### 「調達機関・工事、コンサル/物品、役務/少額物品」選択画面(受注者用)

| ブラウザを起動、                  | 調達機関: 〇〇市       |
|---------------------------|-----------------|
| 市ホームページの<br>電子入札ポータルサイトより | <u>◎工事、コンサル</u> |
| 電子入札システムへ                 | ◎物品、役務          |
| 入ってください。                  | ◎少額物品、少額役務      |

<注意事項>

本画面は電子入札システム新方式(脱Java方式)の画面となり、新方式に対応したPCの設定が必要となります。 ご利用の認証局や発注機関のホームページをご確認のうえ、新方式に対応した設定を行ってください。

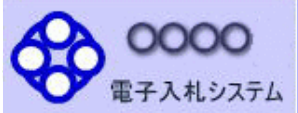

### 「調達機関・工事、コンサル/物品、役務/少額物品」選択画面(受注者用)

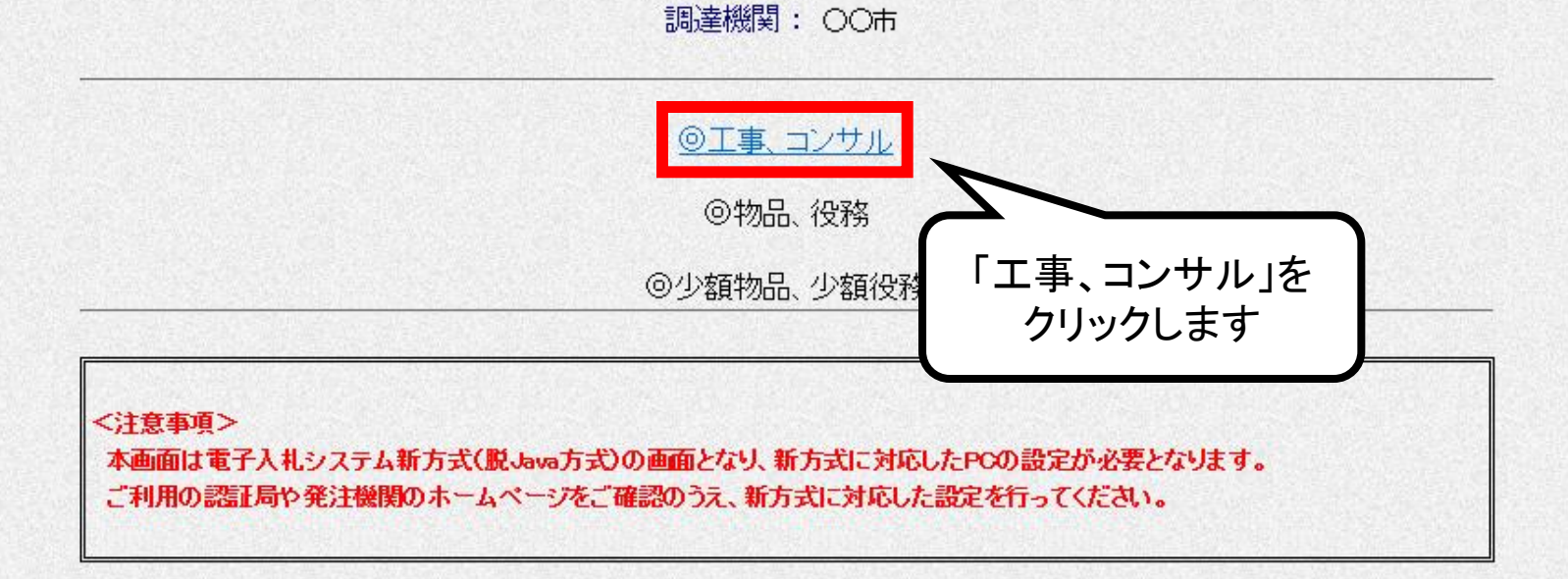

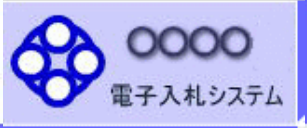

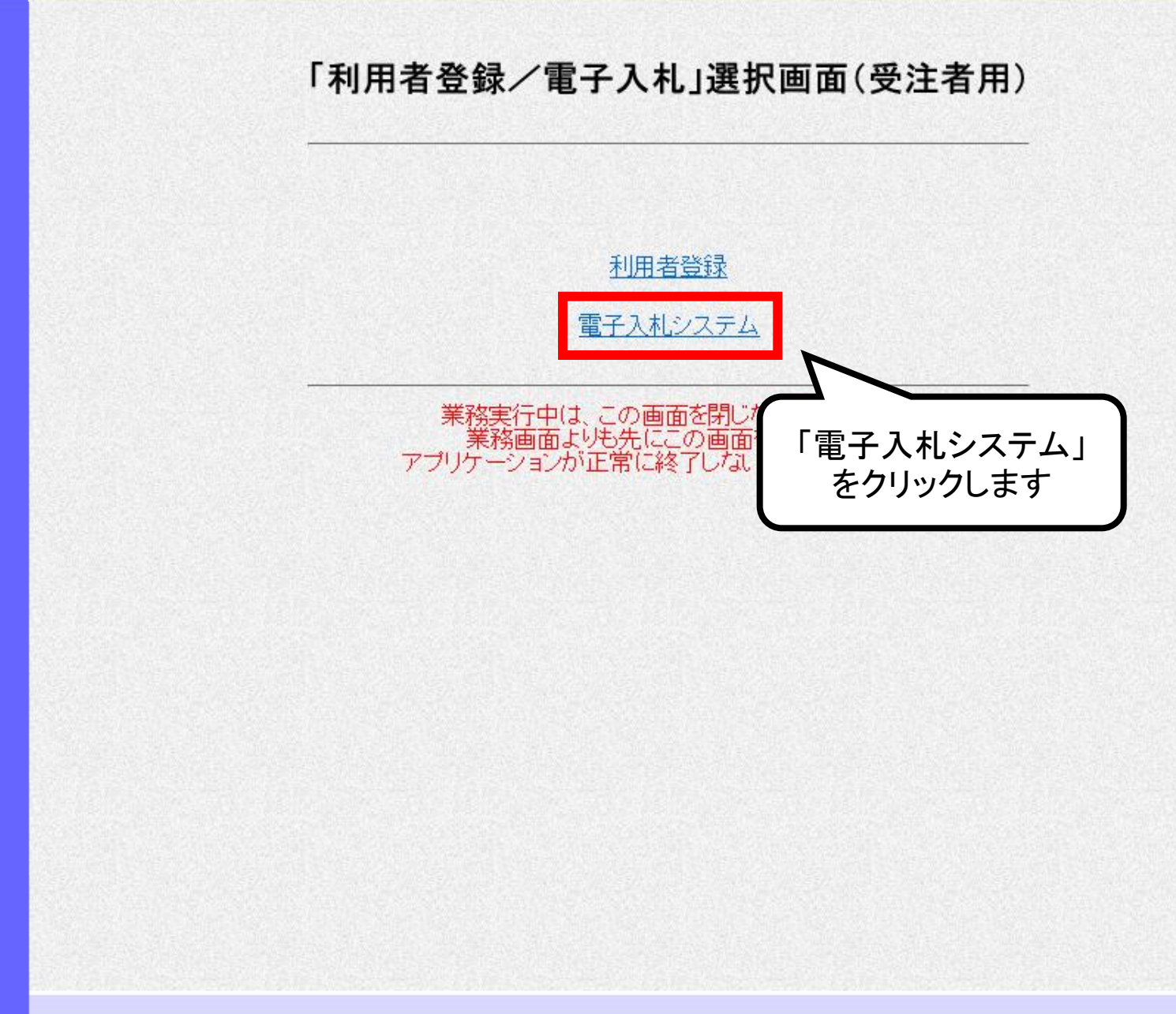

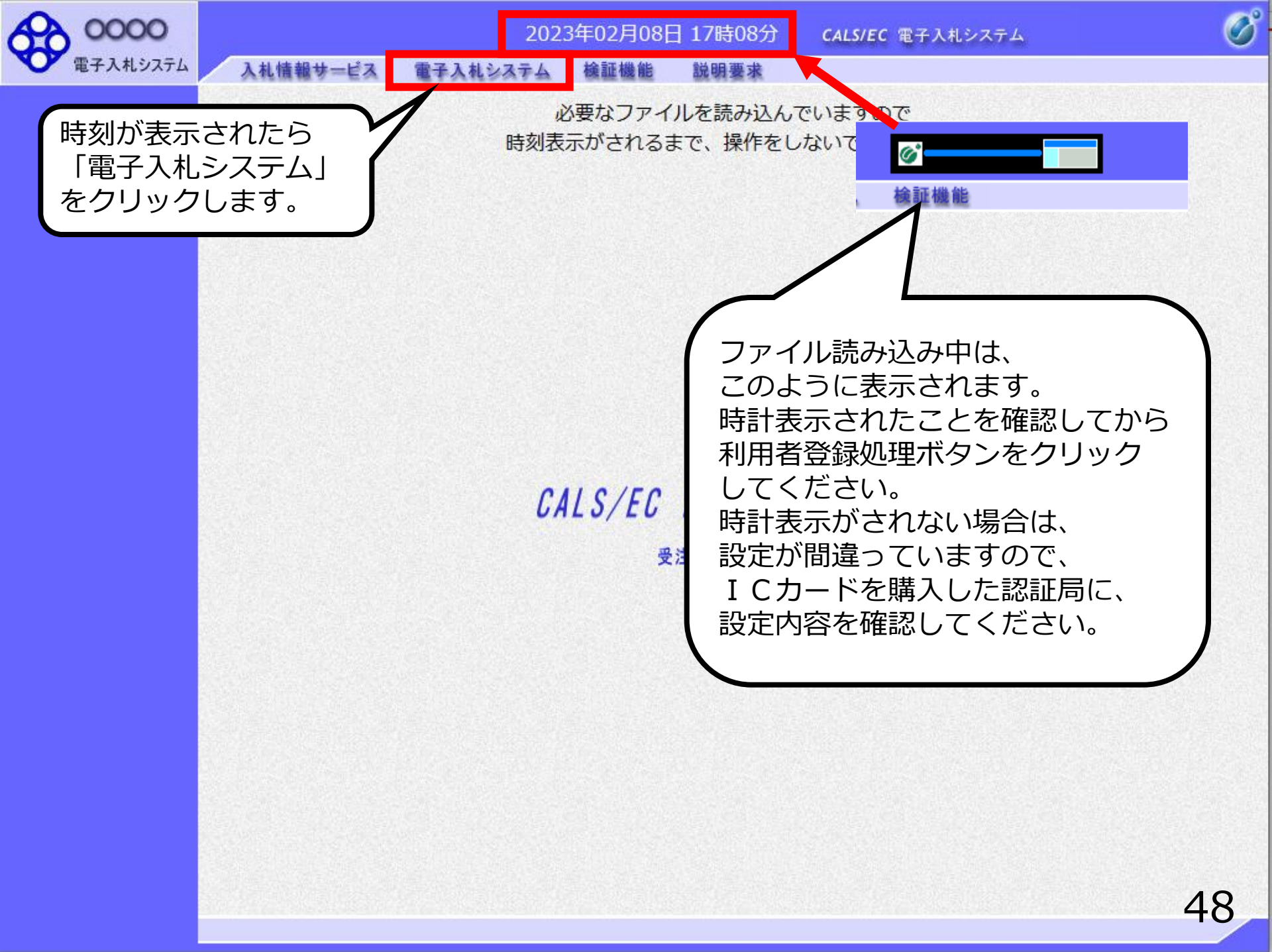

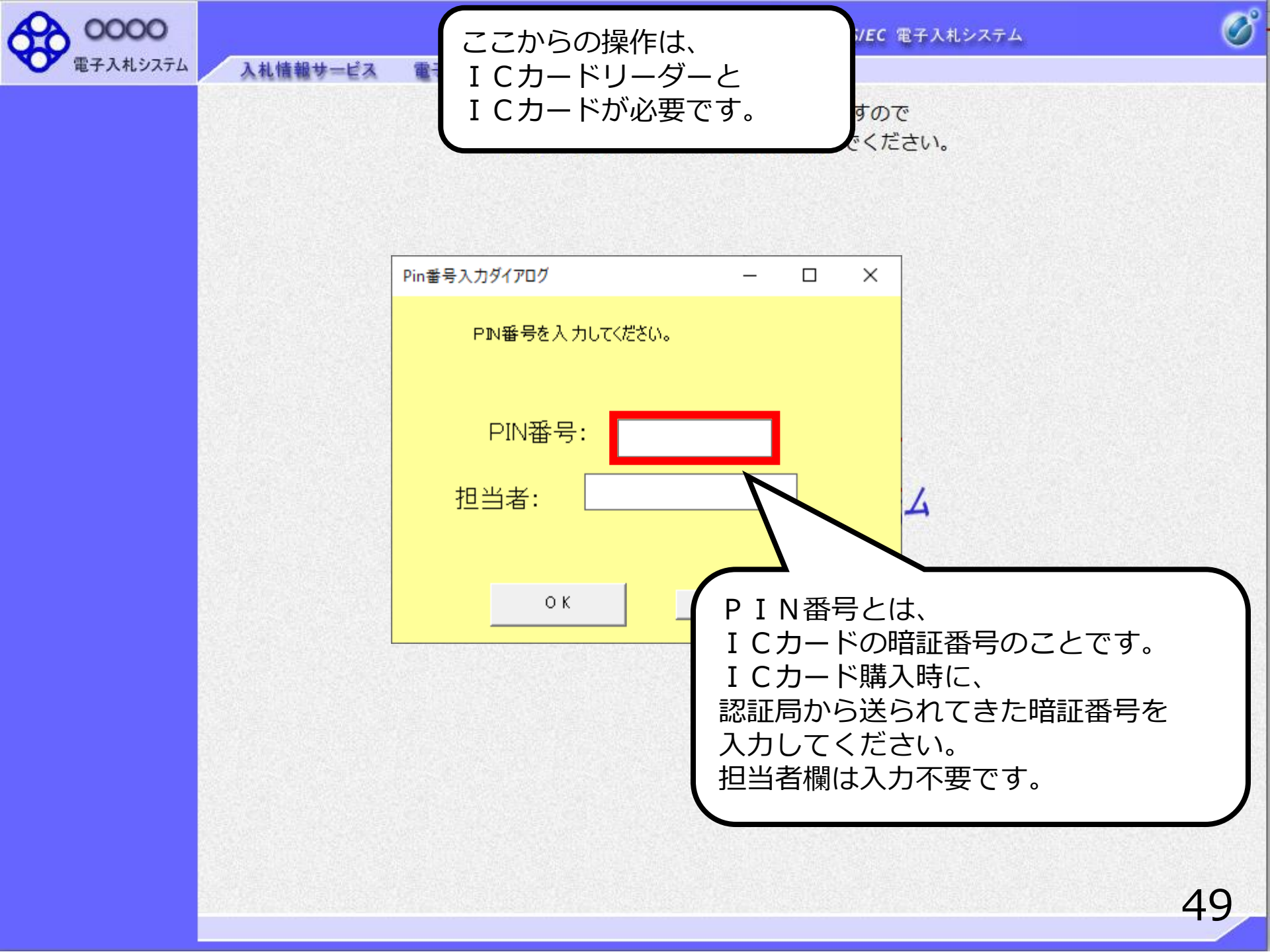

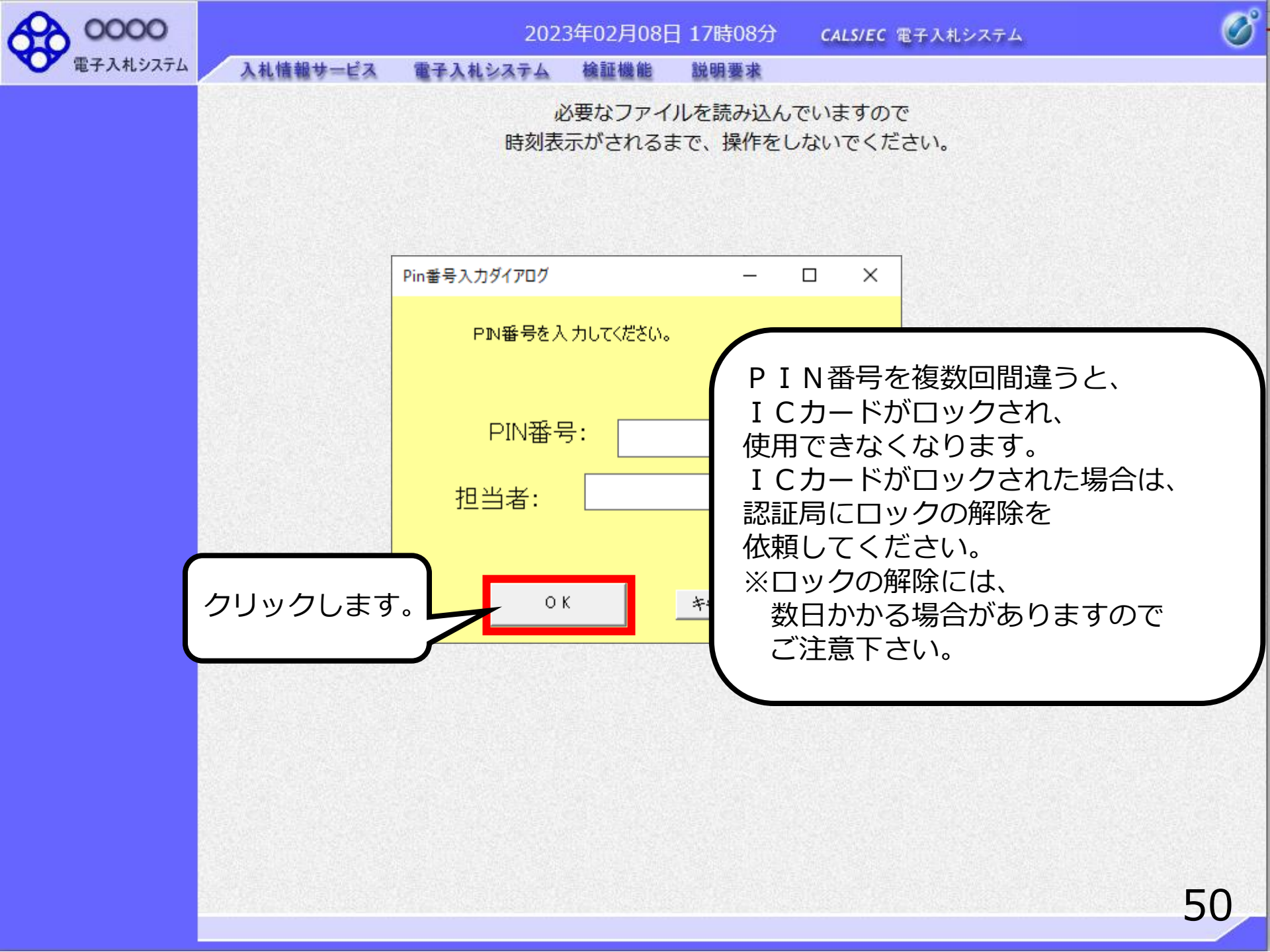

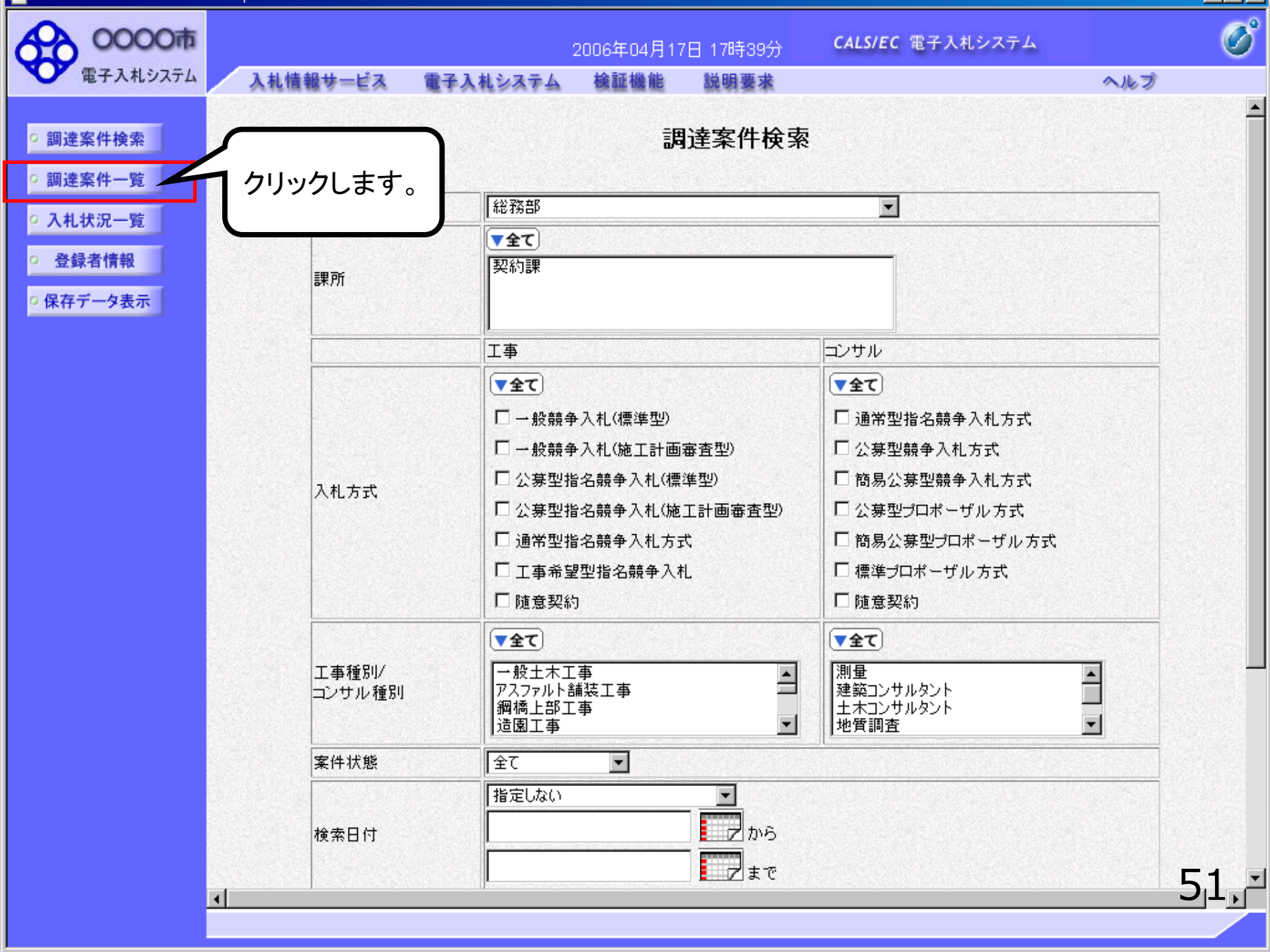

| 0000                      |                                                        | 24                       | 014年09月                                 | 19日 11時30分                | CALS   | /EC 電      | 子入札シ        | ステム |           |             |       |              | Ø            |
|---------------------------|--------------------------------------------------------|--------------------------|-----------------------------------------|---------------------------|--------|------------|-------------|-----|-----------|-------------|-------|--------------|--------------|
| 電子入札システム                  | 入札情報サービス                                               | 電子入札システム                 | 檢証機能                                    | 説明要求                      |        |            |             |     | autria.   |             |       |              |              |
| ◎ 簡易案件検索                  |                                                        |                          |                                         | 調達案(                      | 件一覧    |            |             |     |           |             |       |              |              |
| ○ 調達案件検索                  | 部局 総務部                                                 |                          |                                         |                           |        |            |             |     |           |             |       |              |              |
| ○ 調達案件一覧                  | 企業□ 99                                                 | 91000000074489           |                                         |                           |        |            |             |     |           |             |       | 表示案件<br>全案件数 | : 1-4<br>1 4 |
| • 入札状況一覧                  | <ul><li> 業者番号 99 </li><li> 企業住所 ○ </li></ul>           | 9000004<br>町×丁目000000004 | ı.                                      |                           |        |            |             |     |           |             |       | ± x= 1 x x   |              |
| <ul> <li>登録者情報</li> </ul> | 企業名称(お                                                 | ŧ)テスト工務店94               |                                         |                           |        |            |             |     |           |             |       |              |              |
| ○保存データ表示                  | да 7.                                                  | ∧г 4∧ы)<br>«             | E MA                                    |                           |        |            |             |     |           |             |       | 最新表法         | <u></u>      |
|                           | 案件表示順序案件番号                                             | •                        | )升順<br>)降順                              |                           |        |            |             |     | 最新        | 更新日時        | j 20' | 14.09.19     | 11:29        |
|                           | 調達案件情報                                                 | 14++                     | ∰ ● ● ● ● ● ● ● ● ● ● ● ● ● ● ● ● ● ● ● | \$加资格確認申請/<br>表明書/技術资料    |        | 受领<br>提出意: | 確認/<br>思確認書 |     | 技         | 術提案書        | /技術資  | E <b>ļ</b>   | 企業           |
|                           | 番 案件名称 号                                               | A11.0 A                  | 提出 再                                    | 提出 受付票 通知                 | 0書 通知書 | 提出         | 再提出         | 受付票 | 提出        | 再提出         | 受付票   | 通知書          | 71           |
|                           | 1<br>1 ●●市建設工事第201<br>100×号                            | 4 公募型指名競争入<br>札          | 提出                                      |                           |        |            |             |     |           |             |       |              |              |
|                           | 2 ××市造園第〇〇号                                            | 公募型指名競争入<br>札            | 1                                       |                           |        |            |             |     |           |             |       |              |              |
|                           | <ul> <li>平成○○年度 第××5</li> <li>3 △△高校耐震改修その・</li> </ul> | 金 公募型 净入                 |                                         |                           |        |            |             |     |           |             |       |              |              |
|                           |                                                        | $\neg$                   |                                         |                           |        | -          |             |     |           |             |       |              |              |
|                           | 案件を探して                                                 | 「提出」                     |                                         |                           |        |            |             |     |           |             |       |              |              |
|                           | ポタンをクリ                                                 | ックします。                   |                                         |                           |        |            |             |     |           |             |       | 表示案(<br>全案件) | 牛14<br>汝 - 4 |
|                           |                                                        |                          |                                         |                           |        |            |             |     |           |             |       |              | 1 🕑          |
|                           |                                                        |                          |                                         |                           |        |            |             |     |           |             |       | -            | - ~          |
|                           |                                                        |                          |                                         | ana b-china (disa Valso). |        |            | 17809127437 |     | 2047/2072 | dense strat |       | 5            | 12           |
|                           |                                                        |                          |                                         |                           |        |            |             |     |           |             |       | <b>100</b>   | % 👻          |

| AD 0000                                    |                               |                     | 2014年09月19              | 日 11時30分                                                                                                    | CALS/EC 電子入札システム                                                | - V     |
|--------------------------------------------|-------------------------------|---------------------|-------------------------|----------------------------------------------------------------------------------------------------|-----------------------------------------------------------------|---------|
| 電子入札システム                                   | 入札情報サービス                      | 電子入札システム            | 検証機能                    | 説明要求                                                                                                    | n tana ang ang ang ang ang ang ang ang ang                      |         |
| <ul> <li>簡易案件検索</li> </ul>                 |                               |                     |                         |                                                                                                    | 2014年                                                           | :09月19日 |
| ○ 調達案件検索                                   |                               |                     |                         | 技術資料                                                                                                    | 4                                                               |         |
| <ul> <li>調達案件一覧</li> <li>ス札状況一覧</li> </ul> | 0000市<br>契約担当                 | ī                   |                         |                                                                                                    |                                                                 |         |
|                                            | テスト 様                         |                     |                         |                                                                                                    |                                                                 |         |
| の 安藤省情報<br>の保存データ表示                        |                               |                     |                         |                                                                                                    | (株)テスト工務店94<br>代表取締役社長<br>テスト 4太郎                               |         |
|                                            |                               |                     | 下記の調査を                  |                                                                                                    | 역위 차별山 정기 : 국                                                   | E       |
|                                            |                               |                     | 「るこり」を利用手引              | ELECTION ELECTION ELECTION ELECTION ELECTION ELECTICAL ELECTICAL E | affでf更正#Xしよ 9。                                                  |         |
|                                            | 1. 案件番号<br>2. 案件名利<br>3. 履行期附 | 号 9991<br>尓 ●●<br>艮 | 050100201401<br>市建設工事第2 | 15<br>014100×号                                                                                                    |                                                                 |         |
|                                            | なお、問い合                        | わせ先は下記のとおり          | <b>ল্</b> ৰ,            |                                                                                                    |                                                                 |         |
|                                            | 問い合わせ                         | ·先                  |                         |                                                                                                    |                                                                 |         |
|                                            |                               | JV参加<br>企業体名        | □<br>3称                 |                                                                                                    |                                                                 |         |
|                                            |                               | 部署                  |                         | (株)テスト工務店:                                                                                                    | 94                                                              |         |
|                                            |                               | 担当者                 |                         | テスト タロウ                                                                                                    |                                                                 |         |
|                                            |                               | 住所                  |                         | 大阪府大阪市北区                                                                                                    | <u>x</u>                                                        |         |
|                                            |                               | 電話番号                | <del>1</del>            | 06-6105-0843                                                                                                    | ing BH Coxed and the case of the NABE Coxed and the case is the |         |
|                                            |                               | E-Mail              |                         | aaa@aa.com                                                                                                    |                                                                 | E2 -    |
|                                            |                               |                     |                         |                                                                                                    |                                                                 | 22      |

🔩 100% 🛛 👻

| 0000     | 2014年09月19日 11時30分 CALS/EC 電子入札システム                                                              | Ø  |
|----------|--------------------------------------------------------------------------------------------------|----|
| 電子入札システム | 入札情報サービス 電子入札システム 検証機能 説明要求                                                                      |    |
|          | 下記の調達案件に関わる技術資料を提出致します。                                                                          |    |
| 9 間易案件検索 |                                                                                                  |    |
| ○ 調達案件検索 | 1. 采什番号 999105010020140115<br>2. 案件名称 ●●市建設工事第2014100×号                                          |    |
| 0 調達案件一覧 | 3. 履行期限                                                                                          |    |
| 0入村状況一覧  |                                                                                                  |    |
|          | なお、問い合わせ先は下記のとおりです。                                                                              |    |
| ○ 登録者情報  | 問い合わせ先                                                                                           |    |
| ○保存データ表示 | JV参加 📃<br>企業体名称                                                                                  |    |
|          | 部署 (株)テスト工務店94                                                                                   |    |
|          | 担当者 テスト タロウ                                                                                      |    |
|          | 住所                                                                                               |    |
|          | 電話番号 06-6105-0843                                                                                |    |
|          | E-Mail aaa@aa.com                                                                                |    |
|          | 添付資料 添付資料追加 参照 参照                                                                                |    |
|          | ※ 添付資料の送付可能サイズは 3MB以内です。<br>ファイルの選択は1行毎に行って下さい。<br>尚、添付ファイルは、ウィルスチェックを最新版のチェックデータで行っ<br>クリックします。 |    |
|          | 提出内容確認                                                                                           |    |
|          |                                                                                                  | 54 |

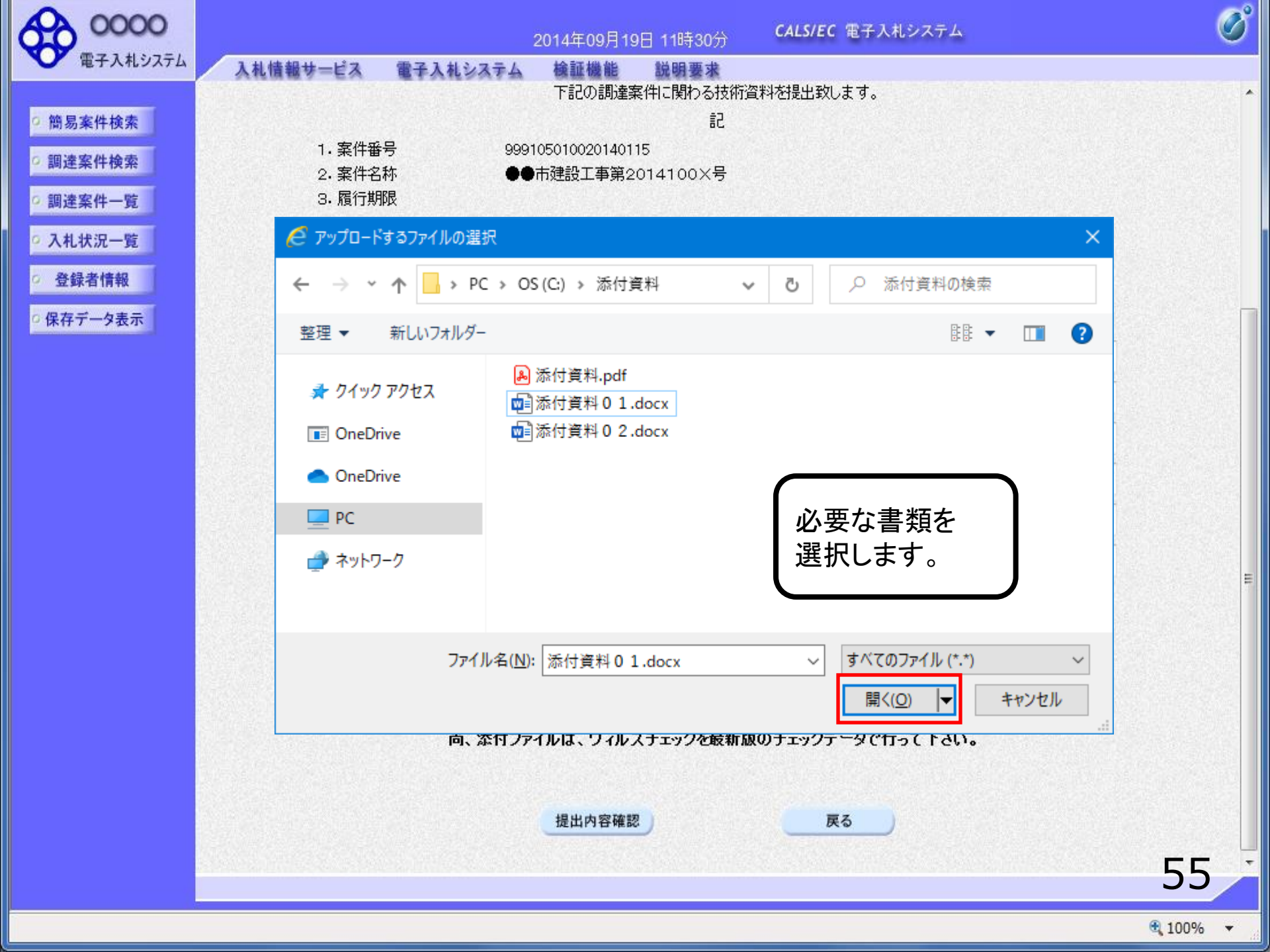

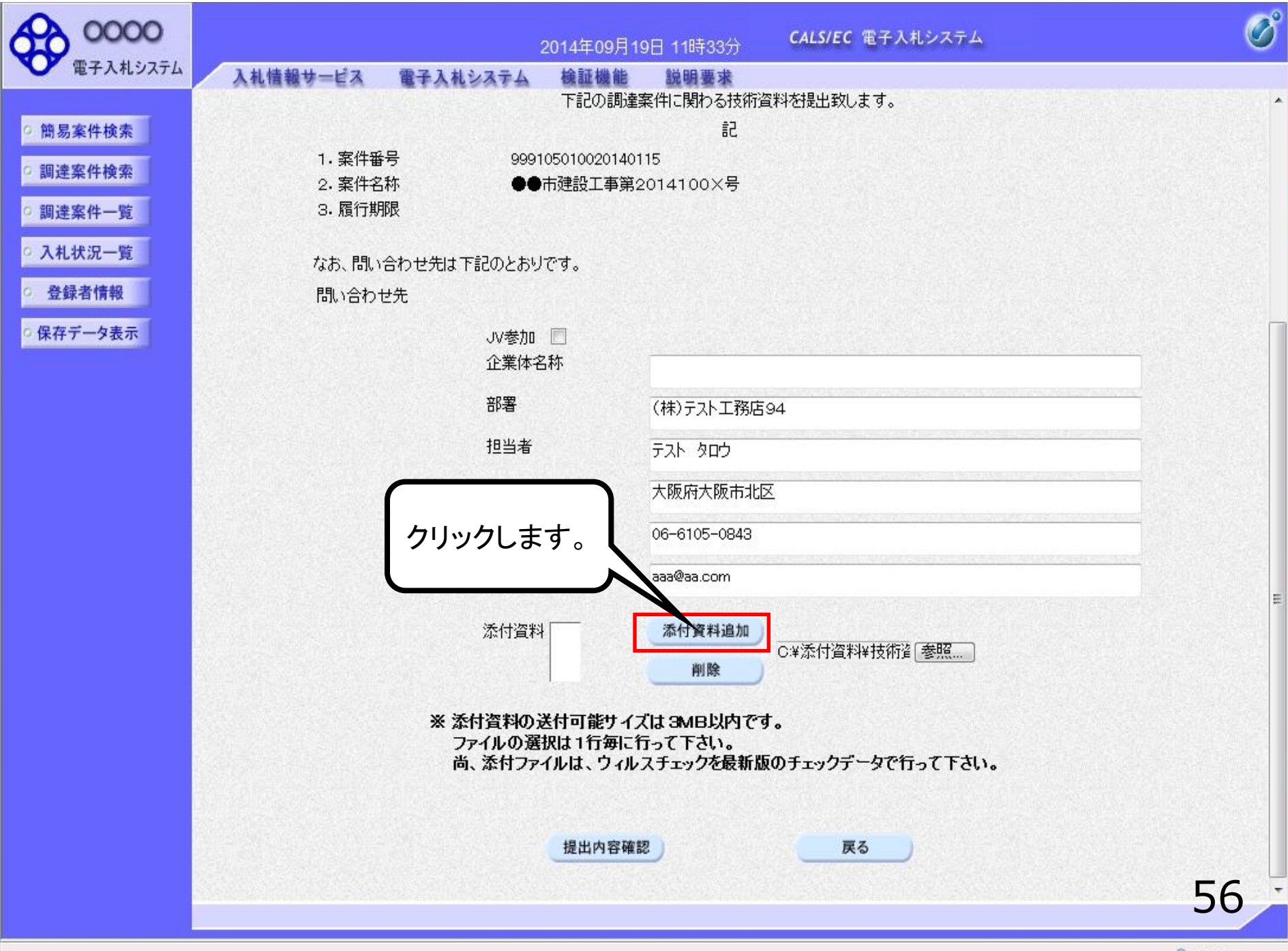

| 0000                                                       |                               | 2014年09月                                   | 月19日 11時33分                                              | <b>CALS/EC</b> 電子入札システム                                   | Ø                                                                                                    |
|------------------------------------------------------------|-------------------------------|--------------------------------------------|----------------------------------------------------------|-----------------------------------------------------------|----------------------------------------------------------------------------------------------------|
| 電子入札システム                                                   | 入札情報サービス 電子入札                 | システム 検証機能                                  | 能 説明要求                                                   |                                                           | German de la secte de la secte de la secte de la secte de la secte de la secte de la secte de la secte de la s |
| <ul> <li>簡易案件検索</li> <li>調達案件検索</li> <li>調達案件一覧</li> </ul> | 1. 案件番号<br>2. 案件名称<br>3. 履行期限 | FacUaa<br>9991050100201<br>●●市建設工事         | IZE乗1Hに1KH2の1XH1E<br>記<br>40115<br>第2014100×号            | ₹₹₽₩Ţ₩Ţ₩Ţ₩Ţ                                               |                                                                                                    |
| <ul> <li>入札状況一覧</li> <li>登録者情報</li> </ul>                  | なお、問い合わせ先は下<br>問い合わせ先         | 記のとおりです。                                   |                                                          |                                                           |                                                                                                    |
| ○保存データ表示                                                   |                               | JV参加 📃<br>企業体名称                            |                                                          |                                                           |                                                                                                    |
|                                                            |                               | 部署                                         | (株)テスト工務店                                                | 94                                                        |                                                                                                    |
|                                                            |                               | 担当者                                        | <b>テ</b> スト タロウ                                          | nie odni vez cezy z nastalile odni vez cezzy z nastalile. |                                                                                                    |
|                                                            |                               | 住所                                         | 大阪府大阪市北区                                                 | <u>x</u>                                                  |                                                                                                    |
|                                                            |                               | 電話番号                                       | 06-6105-0843                                             |                                                           |                                                                                                    |
|                                                            |                               | E-Mail                                     | aaa@aa.com                                               |                                                           |                                                                                                    |
|                                                            | 添付資<br>※ <b>添</b><br>フ:       | 料<br>C:¥添付資料¥技術<br>村資料の送付可能サ<br>マイルの選択は1行毎 | <sup>資料,xls 添付資<br/>剤<br/>イズは 3MB以内です<br/>に行って下さい。</sup> | 料追加<br>C¥添付資料¥技術資参照…<br>除                                 |                                                                                                    |
|                                                            | 尚                             | 、添付ファイルは、ウィ<br>提出内容                        | (ルスチェックを最新版<br>確認                                        | <b>初チェックデータで行って下さい。</b><br>戻る                             | 57                                                                                                    |
|                                                            |                               |                                            |                                                          |                                                           | <b>a</b> 100% 🔻                                                                                                |

| 0000            |                                       | 2014年09,                  | 月19日 11時3           | 3分 <b>CALS</b> / | EC 電子入札システム    | Ø  |  |  |
|-----------------|---------------------------------------|---------------------------|---------------------|------------------|----------------|----|--|--|
| 電子入札システム        | 入札情報サービス 電子入                          | 札システム 検証機(                | 追 説明要               | 求                |                |    |  |  |
|                 | an an an an an an an an an an an      | 下記の訓                      | 達案件に関わ              | る技術資料を提出         | 致します。          |    |  |  |
| 0 簡易案件検索        |                                       |                           |                     | 5                |                |    |  |  |
|                 | 1. 案件番号                               | 9991050100201             | 40115               |                  |                |    |  |  |
| ♀ 調達案件検索        | 2. 案件名称                               | ●●市建設工事                   | 第2014100〉           | 〈号               |                |    |  |  |
| ○ 調達案件一覧        | 3. 履行期限                               |                           |                     |                  |                |    |  |  |
|                 |                                       |                           |                     |                  |                |    |  |  |
| • 入札状況一覧        | なお、問い合わせ先                             | ま下記のとおりです。                |                     |                  |                |    |  |  |
| 登録者情報     日     | 問い合わせ先                                |                           |                     |                  |                |    |  |  |
| Date of Late of |                                       |                           |                     |                  |                |    |  |  |
| ○ 保存テータ表示       |                                       | JV参加                      |                     |                  |                |    |  |  |
|                 |                                       | 企業体名称                     |                     |                  |                |    |  |  |
|                 |                                       | 部署                        | (株)テフト              | T 释店 94          |                |    |  |  |
|                 |                                       |                           | X1122231            | , <u></u> ,      |                |    |  |  |
|                 |                                       | 担当者                       | テスト タロ              | ю                |                |    |  |  |
| ファイリ            | しが複数必要な                               | 住所                        | 大阪府大師               | 阪市北区             |                |    |  |  |
|                 |                                       |                           | / 304/17 31         |                  |                |    |  |  |
| 場合に             | 、同し手順で添付                              | 電話番号                      | 話番号 06-6105-0843    |                  |                |    |  |  |
| 資料を             | ·追加してください。                            | E-Mail                    | aaa@aa.co           | m                |                |    |  |  |
|                 |                                       |                           | 000-00.00           |                  |                |    |  |  |
|                 | 添作                                    |                           | ·<br>咨判 vie         | 添付資料追加           |                |    |  |  |
|                 | 22-1                                  |                           | <u>⊨</u> 411.×18    |                  | C.¥添付資料¥技術資養照… |    |  |  |
|                 |                                       |                           |                     | 削除               |                |    |  |  |
|                 | *                                     | 关开次制办学开京都开                |                     | 101-72-7         |                |    |  |  |
|                 | · · · · · · · · · · · · · · · · · · · | ぶり真わの送りり能り<br>ファイルの選択は1行毎 | 1スは あいしょ<br>に行って下さし | krity.           |                |    |  |  |
|                 |                                       | 尚、添付ファイルは、ウ・              | ィルスチェックを            | 最新版のチェック         | フデータで行って下さい。   |    |  |  |
|                 |                                       |                           |                     |                  |                |    |  |  |
|                 |                                       |                           |                     |                  |                |    |  |  |
|                 |                                       | 提出内容                      | 確認                  |                  | 戻る             |    |  |  |
|                 |                                       |                           |                     |                  |                | FO |  |  |
|                 |                                       |                           |                     |                  |                | 58 |  |  |
|                 |                                       |                           |                     |                  |                |    |  |  |

🔍 100% 🛛 🔻

| 0000      | 2014年09月19日 11時3                                                             | 4分 CALS/EC 電子入札システム 🔗                                |
|-----------|------------------------------------------------------------------------------|------------------------------------------------------|
| 電子入札システム  | 入札情報サービス 電子入札システム 検証機能 説明要                                                   | 求                                                    |
|           | 下記の調達案件に関わる                                                                  | 5技術資料を提出致します。 🔹                                      |
| > 簡易案件検索  |                                                                              | 5                                                    |
| 0 調達案件検索  | 1.案件番号 999105010020140115                                                    | 전화 수집 방법에서 영화 방법에서 가지 않는 것이라고 있는 것이다.                |
|           | 2.案件名称    ●●市建設工事第2014100>                                                   |                                                      |
| 0 調達案件一覧  | 3. 版1丁共和区                                                                    |                                                      |
| • 入札状況一覧  | なお、問い合わせ先は下記のとおりです。                                                          |                                                      |
| ② 登録者情報   | 問い合わせ先                                                                       |                                                      |
| ○ 保存データ表示 | JV参加 📃<br>企業体名称                                                              |                                                      |
|           | 部署 (株)テスト                                                                    | 工務店94                                                |
|           | 担当者 テスト タロ                                                                   | ¢                                                    |
|           | 住所大阪府大阪                                                                      | 反市北区                                                 |
|           | 電話番号 06-6105-                                                                | 0843                                                 |
|           | E-Mail aaa@aa.co                                                             | m                                                    |
|           | 添付資料<br>C¥添付資料¥技術資料xls<br>C¥添付資料¥技術資料2.xls<br>送付可能サイズは 3MB以<br>医択は1行毎に行って下さい | 添付資料追加<br>削除<br>○.¥添付資料¥技術資 参照…<br>約除<br>内です。<br>○.* |
|           | クリックします。アイルは、ワイルスチェックを<br>提出内容確認                                             | 1版初級のナエックテーダで行って トさい。<br>戻る                          |
|           |                                                                              | 59                                                   |
|           |                                                                              | € 100% ▼                                             |

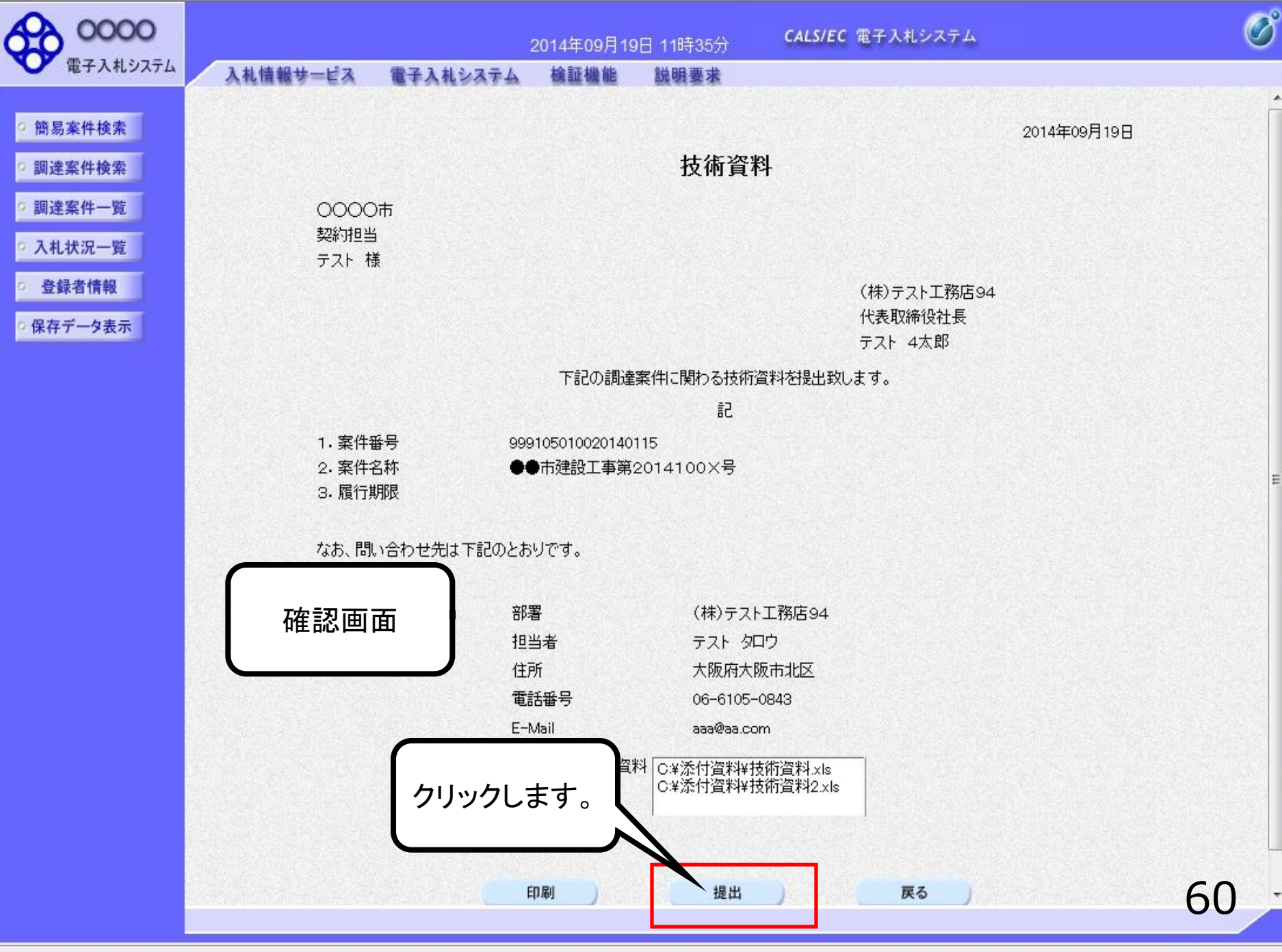

| 0000                                                                                                  |                       |                          | 2014年09月19   | 9日 11時35分       | CALS/EC 電子入札システム               |   | Ø  |
|----------------------------------------------------------------------------------------------------|-----------------------|--------------------------|--------------|-----------------|--------------------------------|---|----|
| 電子入札システム                                                                                              | 入札情報サービス              | 電子入札システム                 | 檢証機能         | 説明要求            |                                |   |    |
| <ul> <li>簡易案件検索</li> <li>調達案件検索</li> </ul>                                                            | (株)テ:<br>代表取新<br>テスト・ | スト工務店94<br>締役社長<br>4太郎 様 |              |                 |                                |   |    |
| · 調達案件一覧<br>· 入札状況一覧                                                                                  |                       |                          | 技            | <b>达術資料受</b> 信  | 確認通知                           |   |    |
| <ul> <li>         ・登録者情報         ・         ・         (保存データ表示         ・         ・         ・</li></ul> |                       |                          | 技術資料         | は下記の内容で正        | 常に送信されました。                     |   |    |
|                                                                                                    |                       |                          | 案件番号<br>案件名称 | 9991050<br>●●市建 | 010020140115<br>建設工事第2014100×号 |   |    |
|                                                                                                    |                       |                          | 申請日時         | 平成26年           | E09月19日 11時35分                 |   |    |
|                                                                                                    |                       |                          | 印刷を行ってか      | から、調達案件一野       | 電ボタンを押下してください                  |   |    |
|                                                                                                    |                       |                          |              |                 | 調達案件一覧                         |   |    |
|                                                                                                    |                       |                          |              |                 |                                |   |    |
|                                                                                                    |                       |                          |              |                 |                                |   |    |
|                                                                                                    |                       |                          |              |                 |                                |   |    |
|                                                                                                    |                       |                          |              |                 |                                | 1 | 51 |

| 0000                                                                                                    |                        |                          | 2014年09月19   | 日 11時36分         | CALS/EC 電子入札システム             | Ø |
|----------------------------------------------------------------------------------------------------|------------------------|--------------------------|--------------|------------------|------------------------------|---|
| 電子入札システム                                                                                                    | 入札情報サービス               | 電子入札システム                 | 検証機能         | 説明要求             |                              |   |
| <ul> <li>簡易案件検索</li> <li>調達案件検索</li> </ul>                                                                          | (株)テン<br>代表取約<br>テスト 4 | スト工務店94<br>帝役社長<br>4太郎 様 |              |                  |                              |   |
| <ul> <li>         ・調達案件一覧         ・         へれ状況一覧         ・         入れ状況一覧         ・         ・         ・</li></ul> |                        |                          | 技            | 術資料受信            | 確認通知                         |   |
| <ul> <li>         ・         ・         ・</li></ul>                                                                   |                        |                          | 技術資料         | は下記の内容で正         | 常に送信されました。                   |   |
|                                                                                                    |                        |                          | 案件番号<br>案件名称 | 9991050<br>●●市發  | 10020140115<br>設工事第2014100×号 |   |
|                                                                                                    |                        |                          | 申請日時         | 平成26年            | 509月19日 11時35分               |   |
|                                                                                                    |                        |                          | 印刷を行ってか      | <b>ふ、調達案件一</b> 野 | 観ボタンを押下してください                |   |
|                                                                                                    |                        |                          |              | DBJ              | 調達案件一覧                       |   |
|                                                                                                    |                        |                          |              |                  |                              |   |
|                                                                                                    |                        |                          |              |                  |                              |   |
|                                                                                                    |                        |                          |              |                  |                              |   |

| 0000         |                                           | 201                    | 4年09月19日 11時36分           | CALS/EC 電子入札システム        | Ø                  |
|--------------|-------------------------------------------|------------------------|---------------------------|-------------------------|--------------------|
| 電子入札システム     | 入札情報サービス                                  | 電子入札システム               | 余証機能 説明要求                 |                         |                    |
| ○ 簡易案件検索     |                                           |                        | 調達案(                      | 件一覧                     |                    |
| · 調達案件検索     | 部局総務部                                     |                        |                           |                         |                    |
| ○ 調達案件一覧     | 企業D<br>業者報号                               | 999100000074489        |                           |                         | 表示案件 1-4<br>全案件数 4 |
| • 入札状況一覧     | 企業住所                                      | 〇町×丁目000000004         |                           |                         | <b>d</b> 1 🕑       |
|              | 企耒名朴<br>氏名                                | (林)テスト工務店94<br>テスト 4太郎 |                           |                         | 最新表示               |
| PART C CONST | 案件表示順序案件番号                                |                        | 稈順<br>楶順                  |                         | 9 11:36            |
|              | 調達案件情報                                    | 入礼方式                   | 競争参加资格確認申請/<br>参加表明書/技術资料 | レレビ、技術資料のシ<br>の提出が完了です。 | レステムで              |
|              | 番 案件名称 号                                  |                        | 提出 再提出 受付票 通              |                         | ÷۲                 |
|              | 1<br>●●市建設工事第2<br><u>0×号</u>              | 01410 公募型指名競争入<br>札    | 表示                        | この後、発注機関側で              | ご資料に不 👳            |
|              | 2 ××市造園第00号                               | 公募型指名競争入<br>札          |                           | 備がないかを確認し、              |                    |
|              | 3<br><u>平成○○年度 第×</u><br><u>△高校耐震改修その</u> | ×号 △ 公募型指名競争入<br>他工事 札 |                           | 行されます。                  |                    |
|              | 4 <u>平成××年度</u> 第●<br>〇西部地区変電設備           | ●号 × 公募型指名競争入<br>工事    |                           |                         |                    |
|              |                                           |                        |                           | 次に、発注機関側で打              |                    |
|              |                                           |                        |                           | の番疽を行い、1 指名             | 通知者」も 4            |
|              |                                           |                        |                           | れます。                    |                    |
|              |                                           |                        |                           |                         |                    |
|              |                                           |                        |                           |                         | 63                 |
|              |                                           |                        |                           |                         |                    |

🔍 100% 🔻

## 公募型指名競争入札業務フロー

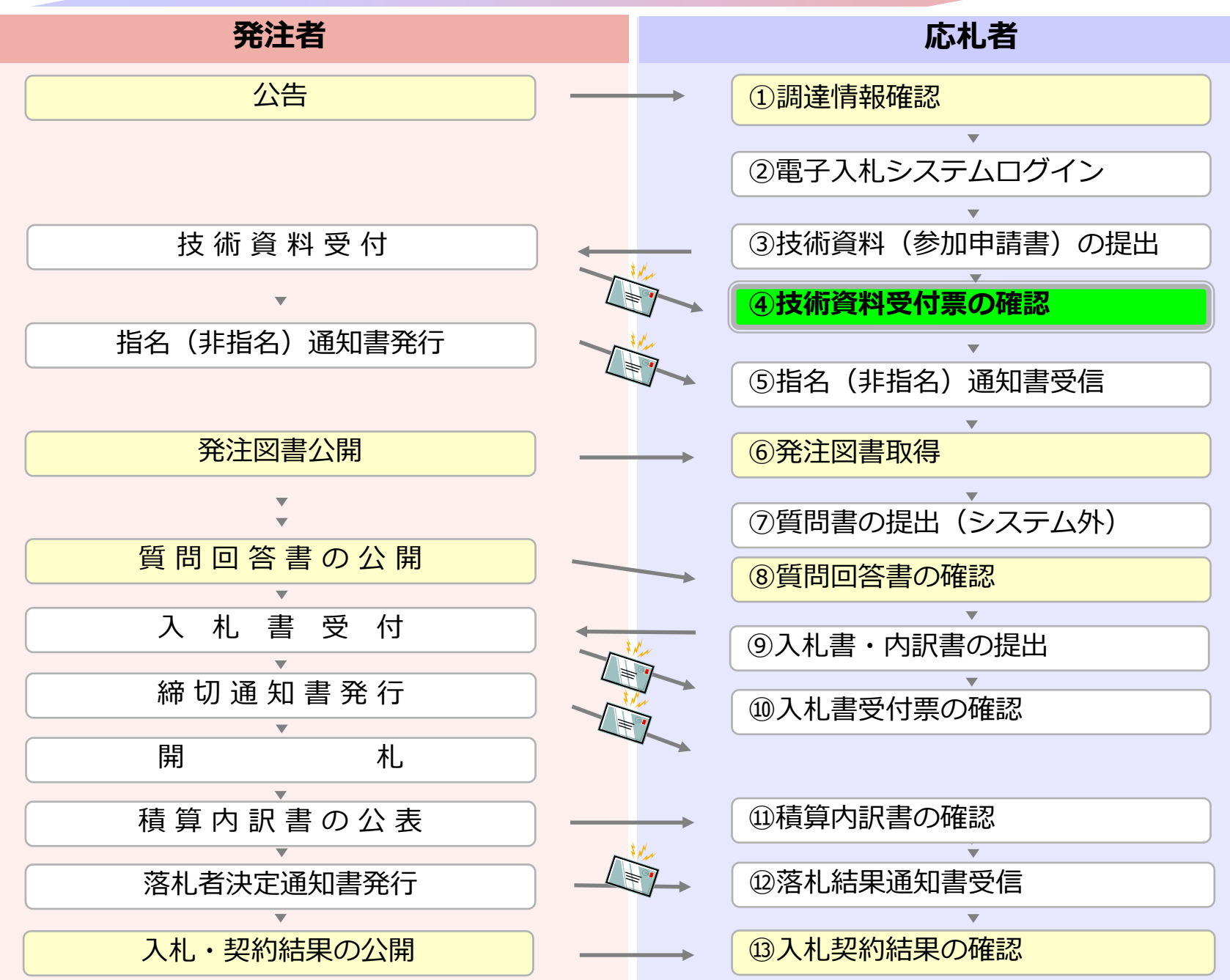

# ④技術資料受付票の確認

### 技術資料が受理されると受付票が発行されます。 (技術資料受付票到着のお知らせメールが届きます。)

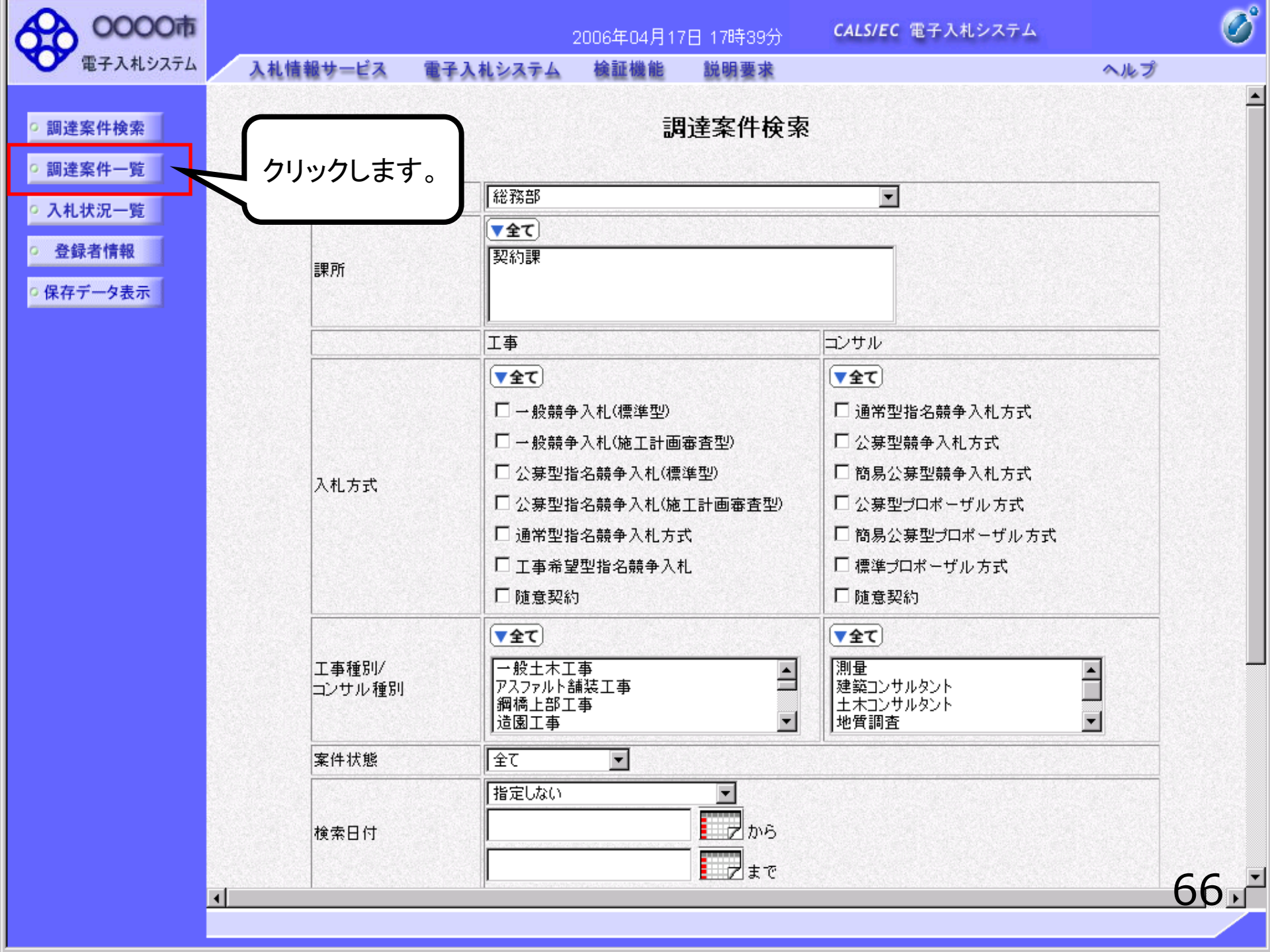

| 0000                                                                                                    |              |                          | 2014                      | 年09月2    | 22日 11 | 時36分 | C.               | ALS/EC | 電子入 | 、札システ         | ть |          |            |           | Ø            |
|----------------------------------------------------------------------------------------------------|--------------|--------------------------|---------------------------|----------|--------|------|------------------|--------|-----|---------------|----|----------|------------|-----------|--------------|
| 電子入札システム                                                                                                    | 入札情報サービス     | 電子入札システム                 | 槍                         | 証機能      | 説      | 用要求  |                  |        |     | descenters of |    | condicts |            |           |              |
| • 簡易案件検索                                                                                                    |              |                          |                           |          | 調道     | 主案件  | 一覧               |        |     |               |    |          |            |           |              |
| ◎ 調達案件検索                                                                                                    | 部局総務部        |                          |                           |          |        |      |                  |        |     |               |    |          |            |           |              |
| ◎ 調達案件一覧                                                                                                    | 企業₪          | 9991000000074489         |                           |          |        |      |                  |        |     |               |    |          |            | 表示案件      | <b>4</b> 1−4 |
| • 入札状況一覧                                                                                                    | 業者番号<br>企業住所 | 999000004<br>〇町×丁月000000 | 004                       |          |        |      |                  |        |     |               |    |          |            | 主義計算      | 1 <b>A</b>   |
| 登録者情報     日     日     日     日     日     日     日     日     日     日     日     日     日     日     日     日     日     日     日     日     日     日     日     日     日     日     日     日     日     日     日     日     日     日      日      日 | 企業名称         | (株)テスト工務店94              |                           |          |        |      |                  |        |     |               |    |          |            |           |              |
| ○保存データ表示                                                                                                    | 氏名           | テスト 4太郎                  |                           |          |        |      |                  |        |     |               |    |          |            | 最新表       | <b>示</b>     |
|                                                                                                    | 案件表示順序案件番    | 묵 🗸                      | ◎昇                        | M頁<br>M頁 |        |      |                  |        |     |               | 最新 | 所更新日8    | 時 20       | 014.09.22 | 2 11:36      |
|                                                                                                    | 調过案件情報       |                          | 競争参加资格確認申請/<br>参加表明書/技術资料 |          |        |      | 受領確認/<br>提出意思確認書 |        |     | 技術提案書/技術資料    |    |          | # <b>1</b> | 企業        |              |
|                                                                                                    | 番 案件名称 号     | A1L / 3A                 | 提出                        | 再提出      | 受付票    | 通知書  | 通知書              | 提出     | 再提出 | 受付票           | 提出 | 再提出      | 受付票        | 通知書       | 747          |
|                                                                                                    | 1 14100×号    | 20 公募型指名競争入<br>札         | 表示                        |          | 表示     | 表示   |                  |        |     |               |    |          |            |           | 変更           |
|                                                                                                    | 2 ××市造園第OC   | →<br>号<br>公募型指名競争入       |                           |          | 1      |      |                  |        |     |               |    |          |            |           |              |

 
 平成〇〇年度 第×

 3
 ×号 △△高校耐震 改修その他工事

 4
 平成××年度第●

 ●号 ×○西部地区

 変電設備工事

2

公

札

クリックします。

表示案件 1-4

全案件数 4

1 🕑

| 0000                                                             |                                     | 2014年09月22日 11時37分                                                                            | <b>CALS/EC</b> 電子入札システム |             |
|------------------------------------------------------------------|-------------------------------------|-----------------------------------------------------------------------------------------------|-------------------------|-------------|
| 電子入札システム                                                         | 入札情報サービス 電子入札                       | レシステム 検証機能 説明要求                                                                               |                         |             |
| <ul> <li>簡易案件検索</li> <li>調達案件検索</li> <li>調達案件一覧</li> </ul>       | (株)テスト工務店94<br>代表取締役社長<br>テスト 4太郎 様 |                                                                                               | 0000市<br>契約担当           | 平成26年09月22日 |
| • 入札状況一覧                                                         |                                     |                                                                                               |                         |             |
| <ul> <li>         ・登録者情報         ・         ・         ・</li></ul> | 通知書を確認                              | 下記の調達案件について下記の日記                                                                              | 時に受領致しました。              |             |
|                                                                  | 受領番号<br>案件番号<br>案件名称<br>受付日時        | 9991050100201401161101010000<br>999105010020140116<br>●●市建設工事第2014100×号<br>平成26年09月22日 10時40分 |                         |             |
|                                                                  |                                     |                                                                                               | ΠA                      |             |
|                                                                  |                                     | [H140]                                                                                        |                         | 2           |
|                                                                  |                                     |                                                                                               |                         | 68          |
|                                                                  |                                     |                                                                                               |                         | 00          |

Ø
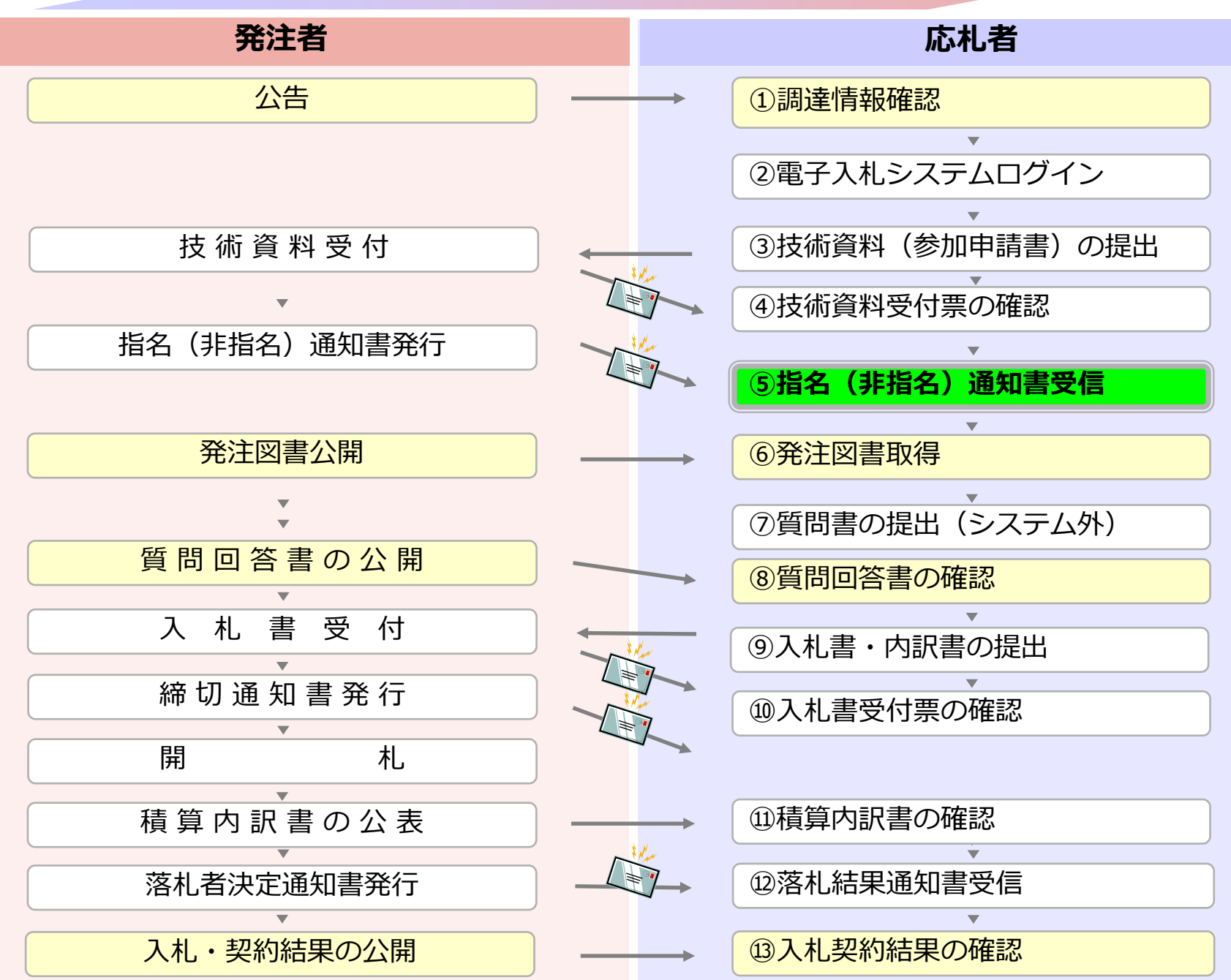

# ⑤指名(非指名)通知書の確認

発注者で審査を行い、結果が通知されるので確認します。 (指名通知書もしくは非指名通知書到着のお知らせメール が届きます。)

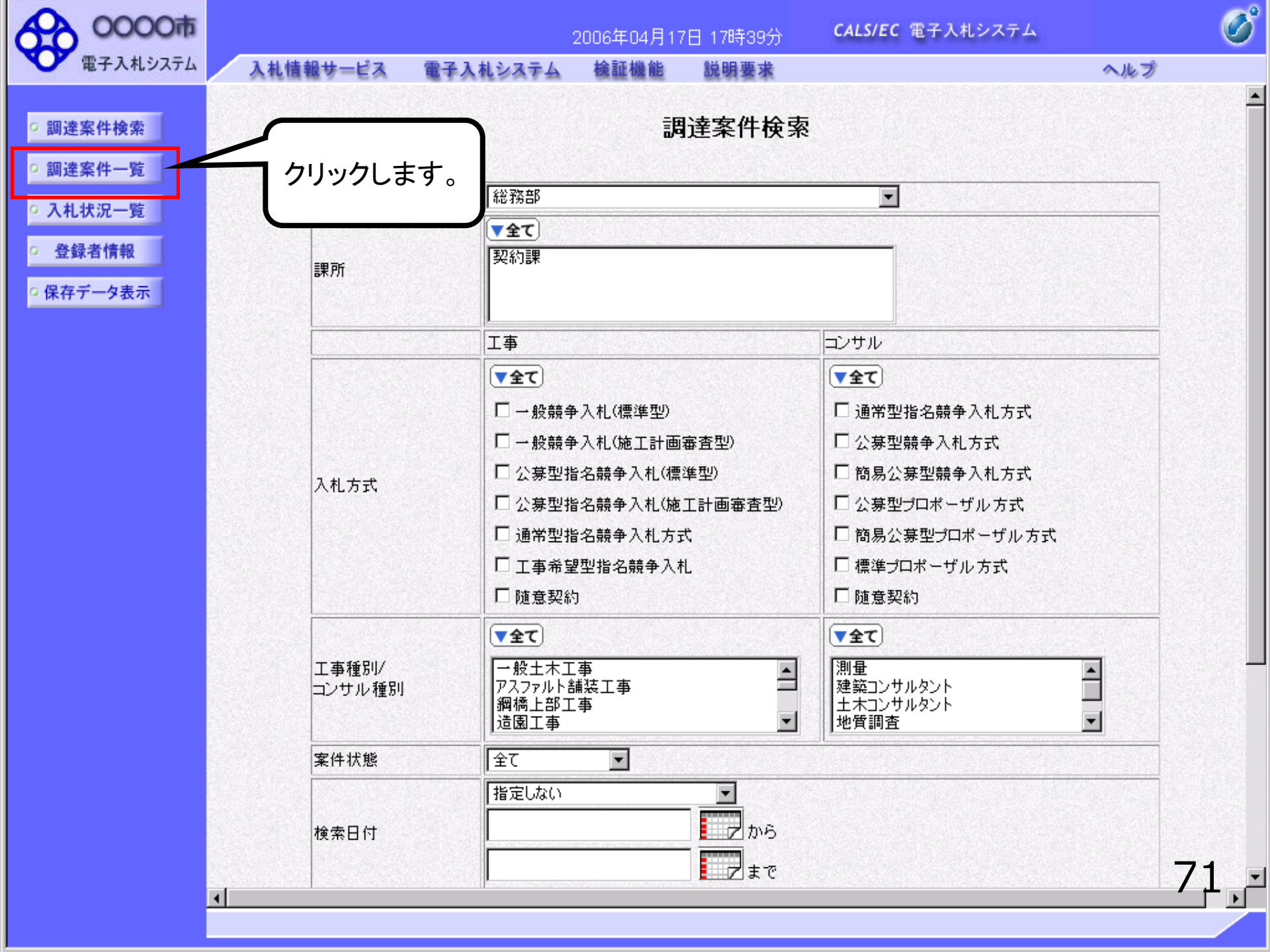

| 0000     |                                                               |                          | 2014年09月                            | 22日 11時37分        | <del>)</del> ( | CALS/EC          | 電子入         | 札システ | <del>،</del> |       |          |                                                                                                    | Ø                          |
|----------|---------------------------------------------------------------|--------------------------|-------------------------------------|-------------------|----------------|------------------|-------------|------|--------------|-------|----------|----------------------------------------------------------------------------------------------------|----------------------------|
| 電子入札システム | 入札情報サービス                                                      | 電子入札システム                 | 檢証機能                                | 説明要求              |                | and and a second | tana sa     |      |              |       | San tara | en servi                                                                                                    |                            |
| 9 簡易案件検索 |                                                               |                          |                                     | 調達案伯              | 牛一覧            |                  |             |      |              |       |          |                                                                                                    |                            |
| 9 調達案件検索 | 部局総務部                                                         |                          |                                     |                   |                |                  |             |      |              |       |          |                                                                                                    |                            |
| ○ 調達案件一覧 | 企業D                                                           | 9991000000074489         |                                     |                   |                |                  |             |      |              |       |          | 表示案(<br>全案件数                                                                                                    | 牛 1-4<br>次 4               |
| ○ 入札状況一覧 | 果有番号<br>企業住所                                                  | 99900004<br>〇町×丁目0000000 | 004                                 |                   |                |                  |             |      |              |       |          |                                                                                                    | 1 🕟                        |
| © 登録者情報  | 企業名称<br>氏名                                                    | (株)テスト工務店94<br>テスト 4太郎   |                                     |                   |                |                  |             |      |              |       |          | 是新事                                                                                                    | -                          |
| 0保存テータ表示 | 案件表示順序 案件番号                                                   | <u></u> ₹                | <ul><li>○ 昇順</li><li>● 降順</li></ul> |                   |                |                  |             |      | 最新           | f更新日5 | 時 20     | 14.09.22                                                                                                    | 2 11:37                    |
|          | 調達案件情報                                                        | 入礼方式                     | 競争参加)<br>参加表明                       | 资格確認申請/<br>書/技術資料 |                | 受領<br>提出意        | 確認/<br>思確認者 |      | ł            | 技術提案者 | 9/技術資    | <b>4</b> 4                                                                                                    | 企業フロパ                      |
|          | 番 案件名称 号                                                      |                          | 提出 再提出                              | 出受付票 通知者          | 通知書            | 提出               | 再提出         | 受付票  | 提出           | 再提出   | 受付票      | 通知書                                                                                                    | 71                         |
|          | 1 00市建設工事第                                                    | 20 公募型指名競争入<br>札         | 表示                                  | 表示表示              | )              |                  |             |      |              |       |          | (and the second second s | 変更                         |
|          | 2 <u>××市造園第〇〇</u>                                             | 号 公募型指名競争入               |                                     | $\checkmark$      |                |                  |             |      |              |       |          |                                                                                                    |                            |
|          | <ul> <li>平成〇〇年度第2</li> <li>3 ×号 △△高校耐露<br/>改修その他工事</li> </ul> | シュック クリック                | します。                                |                   |                |                  |             |      |              |       |          |                                                                                                    |                            |
|          | 平成××年度第         4         ●号 ×○西部地図         変電設備工事            | 公募                       |                                     |                   |                |                  |             |      |              |       |          |                                                                                                    |                            |
|          |                                                               |                          |                                     |                   |                |                  |             |      |              |       |          | 表示案<br>全案件<br>《                                                                                                    | 件 1-4<br>数 4<br>1 <b>)</b> |
|          |                                                               |                          |                                     |                   |                |                  |             |      |              |       |          | 7                                                                                                    | '2                         |

🔍 100% 🛛 🗸

|          |                                                                                                    | 2014年09月2                                                                                   | 2日 11時37分                                                                     | <b>CALS/EC</b> 電子入札システム | Ø           |
|----------|----------------------------------------------------------------------------------------------------|---------------------------------------------------------------------------------------------|-------------------------------------------------------------------------------|-------------------------|-------------|
| 指名通知書が確認 | 忍できれば入札に                                                                                                    | ステム 検証機能                                                                                    | 説明要求                                                                          |                         |             |
| 参加することがで | きます。                                                                                                    |                                                                                             |                                                                               |                         | 平成26年09月22日 |
|          |                                                                                                    |                                                                                             |                                                                               | 0000市                   |             |
| ○ 調達案件一覧 | テスト 4太郎 様                                                                                                    |                                                                                             |                                                                               | 契約担当                    |             |
| • 入札状況一覧 |                                                                                                    |                                                                                             | 指名通知                                                                          | ŧ                       |             |
| · 登録者情報  |                                                                                                    | 下記の調達案件について                                                                                 | 「指名競争に付するの                                                                    | ので、参加されたく通知します。         |             |
| ○保存データ表示 |                                                                                                    |                                                                                             | 昂                                                                             |                         |             |
|          | 案件番号<br>案件名称<br>入札開始日時<br>入札書提出締切日時<br>内訳書開封予定日時<br>開札予定日時<br>工事又は納入場所<br>工期または履行期限<br>最低制限価格<br>低入札調査基準価格<br>備考<br>理由<br>内訳書の提示 | 999105010020<br>●●市建設工<br>平成26年09月<br>2<br>平成26年09月<br>平成26年09月<br>平成26年09月<br>相し<br>内訳書提出要 | 140116<br>事第2014100×号<br>22日 10時46分<br>22日 11時00分<br>22日 11時01分<br>22日 11時01分 |                         |             |
|          |                                                                                                    | 印刷                                                                                          | 保存                                                                            | <b>反 反 反 反 反 反 反 0</b>  |             |
|          |                                                                                                    |                                                                                             |                                                                               |                         |             |
|          |                                                                                                    |                                                                                             |                                                                               |                         |             |
|          |                                                                                                    |                                                                                             |                                                                               |                         | 73          |
|          |                                                                                                    |                                                                                             |                                                                               |                         | € 100% ▼    |

| 0000      |                                 |                                                          | 2014年09月2                                         | 2日 13時00分               | <b>CALS/EC</b> 電子入札システム                                                                                                    |             |
|-----------|---------------------------------|----------------------------------------------------------|---------------------------------------------------|-------------------------|----------------------------------------------------------------------------------------------------|-------------|
| 電子入札システム  | 入札情報サービス                        | 電子入札システム                                                 | 検証機能                                              | 説明要求                    |                                                                                                    |             |
| ○ 簡易案件検索  |                                 |                                                          |                                                   |                         |                                                                                                    | 平成26年09月22日 |
| ○ 調達案件検索  | (株)テスト工業<br>代表取締役社              | 務店94<br>上長                                               |                                                   |                         | 0000市<br>契約担当                                                                                                    |             |
| ○ 調達案件一覧  | テスト 4太郎                         | 3 様                                                      |                                                   |                         | テスト                                                                                                    |             |
| • 入札状況一覧  |                                 |                                                          |                                                   | 非指名通知                   | 書                                                                                                    |             |
| · 登録者情報   |                                 | 下記の調達案                                                   | 《件について、下記                                         | の理由により非指<br>記           | 治としましたので通知いたします。                                                                                                    |             |
| ○ 保存データ表示 | 案件番号<br>案件名称<br>説明請求期限<br>非指名理由 | ł                                                        | 99910501002014<br>道修第〇号 市道<br>平成26年09月23<br>●●のため | 10115<br>1林線道路維持修約<br>日 | 港工事                                                                                                    |             |
|           |                                 | 非<br>指<br>ぞ<br>非<br>末<br>末<br>末<br>れ<br>、<br>だ<br>さ<br>し | M<br>通知書の<br>ません。<br>び理由を確<br>引限までに<br>い。         | 保存 場合、入札 認し、疑義 発注機関(    | 民る     民     民 |             |
|           |                                 |                                                          |                                                   |                         |                                                                                                    | 7           |

Ø

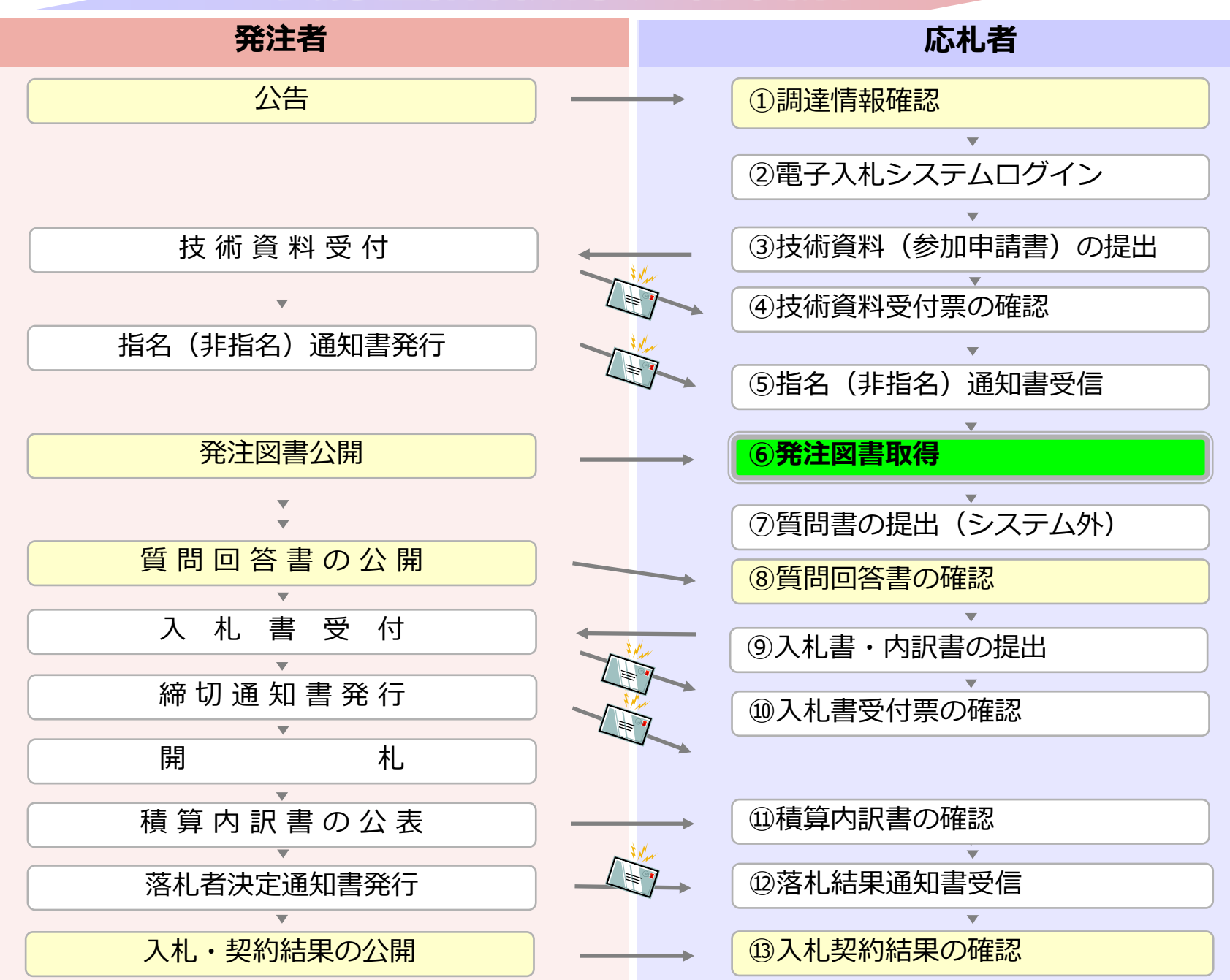

## 4 公募型指名競争入札

# ⑥発注図書取得

# 指名(参加資格)業者は発注図書を取得します。

指名通知時にあわせてパスワードが通知されますの で、指名通知日の翌日以降に入札情報公開システム にログインして発注図書を取得してください。

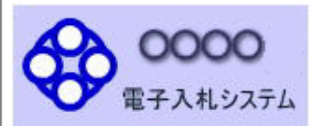

発注情報検索

入札・契約情報検索

お知らせ

受注者用 トップメニューへ

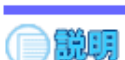

#### 発注情報閲覧

戻る

#### 更新日:2023/02/20

| 年度         | 2014(平成26)年度                          |
|------------|---------------------------------------|
| 工事名        | ●●市建設工事第20141000号                     |
| 契約管理番号     | 200806121                             |
| 入札方式       | 公募型指名競争入札                             |
| 工種         | 一般土木工事                                |
| 工事場所       | ●●市△△町1-1                             |
| 工事概要       | 大一 事工                                 |
| 公開日        | 2014/08/01                            |
| 参加受付開始     | 2014/08/11 09:00                      |
| 参加受付期限     | 2014/08/22 17:00                      |
| 指名通知開始     | 2014/08/25 09:00                      |
| 指名通知終了     | 2014/08/25 17:00                      |
| 入札締切日時     | 2014/08/29 17:00                      |
| 開札日        | 2014/09/01                            |
| 予定価格(税抜)   | *****                                 |
| 地区要件       | 指定しない                                 |
| 等級要件       |                                       |
| 備考         |                                       |
| 課所名        | 総務部 会計課                               |
| 入札公告等ファイル1 | ····································· |
| 入札公告等ファイル2 | 入札.説明書.pdf                            |
| 入札公告等ファイル3 |                                       |
|            |                                       |

#### ※添付ファイルは必ず「保存」を選択し、ダウンロードした後に開いて下さい。 ※当案件の発注図書をダウンロードするには、「パスワード入力」ボタンを押してログインしてください。

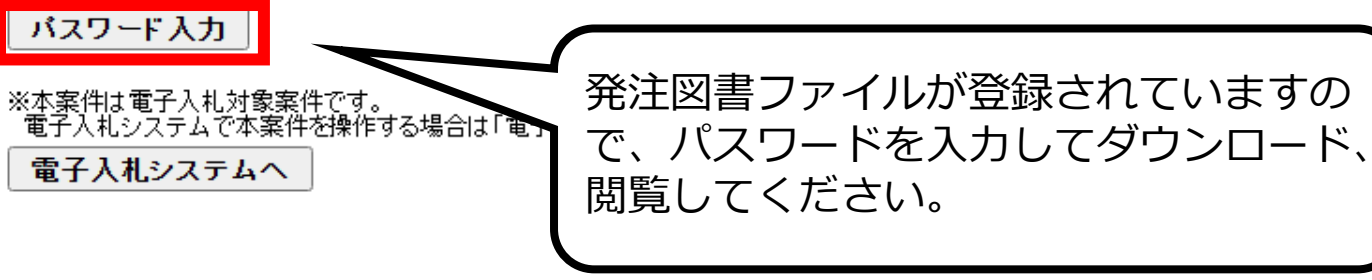

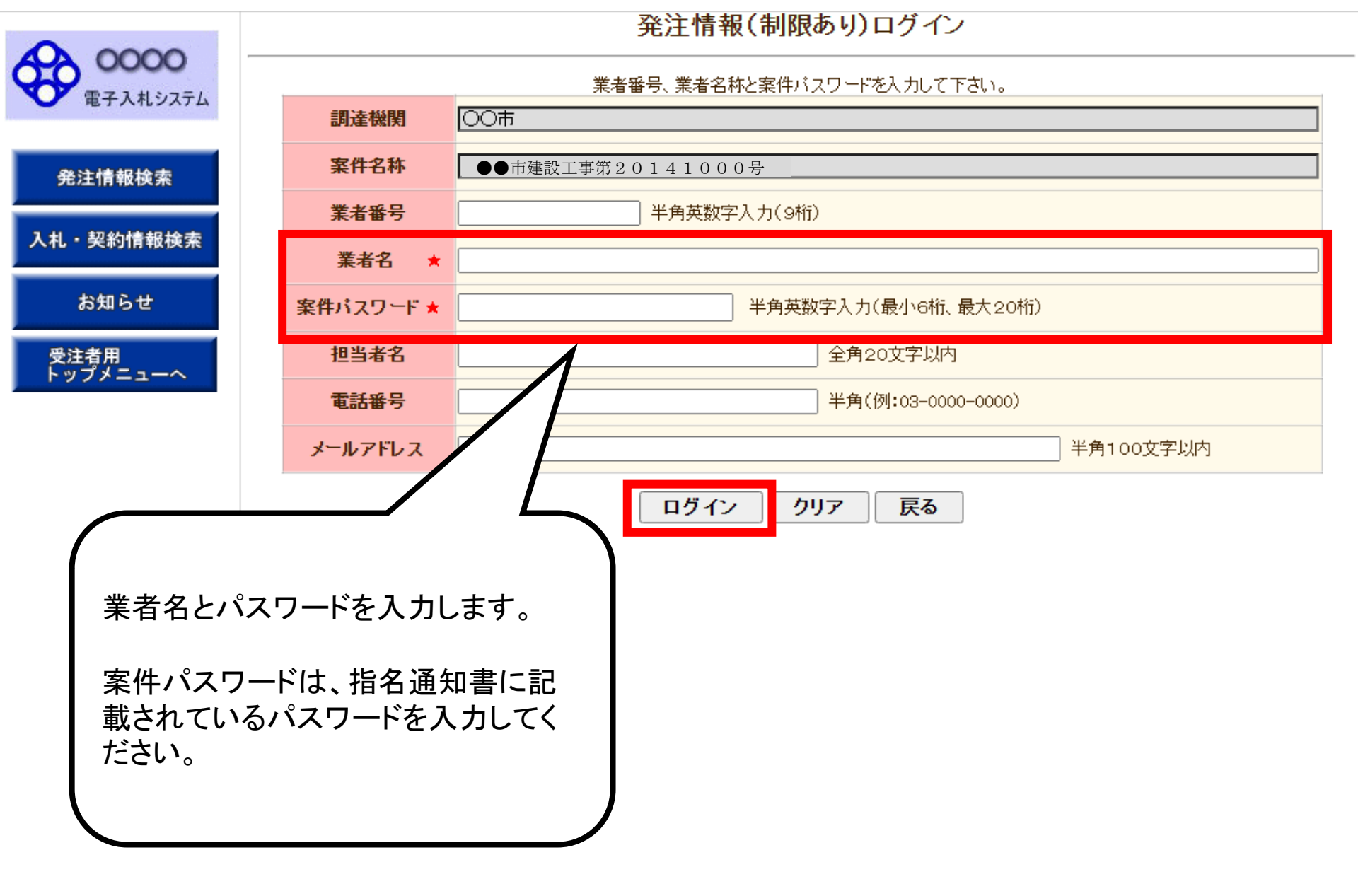

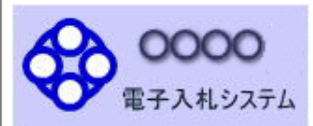

発注情報検索

入札・契約情報検索

お知らせ

受注者用 トップメニューへ

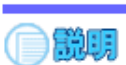

### 発注情報閲覧

戻る

| 更新 | 日: | 2023/ | 02/2 |
|----|----|-------|------|
|    |    |       |      |

| 年度          | 2014(平成26)年度                            |
|-------------|-----------------------------------------|
| 工事名         | ●●市建設工事第20141000号                       |
| 契約管理番号      | 200806121                               |
| 入札方式        | 公募型指名競争入札                               |
| 工種          | 一般土木工事                                  |
| 工事場所        | ●●市△△町1-1                               |
| 工事概要        | 二 二 二 二 二 二 二 二 二 二 二 二 二 二 二 二 二 二 二   |
| 公開日         | 2014/08/01                              |
| 参加受付開始      | 2014/08/11 09:00                        |
| 参加受付期限      | 2014/08/22 17:00                        |
| 指名通知開始      | 2014/08/25 09:00                        |
| 指名通知終了      | 2014/08/25 17:00                        |
| 入札締切日時      | 2014/08/29 17:00                        |
| 開札日         | 2014/09/01                              |
| 予定価格(税抜)    | ******                                  |
| 地区要件        | 指定しない                                   |
| 等級要件        |                                         |
| 備考          |                                         |
| 課所名         | 総務部 会計課                                 |
| 入札公告等ファイル1  | And And And And And And And And And And |
| 入札公告等ファイル2  | 入札説明書.pdf                               |
| 入札公告等ファイル3  | パフロードの認証が成功するよ                          |
|             | ハヘリートの認証が成切りると、                         |
| 指名状況        | 発注図書ファイルが表示されます。                        |
| 指名理由        |                                         |
|             | 業者名 リングをクリックして ノアイルを                    |
| (株)テスト工務店01 | ダウンロード てください                            |
| (株)テスト工務店02 |                                         |
|             |                                         |
| 発注図書        |                                         |
| 発注図書ファイル1   | 発注図書ファイル.pdf                            |
|             |                                         |

※本条1414 電子へれ対象条14です。 電子入札システムで本案件を操作する場合は「電子入札システムへ」ボタンを押してログインしてください。

電子入札システムへ

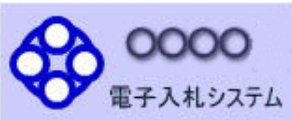

### 発注情報閲覧

戻る

#### 更新日:2023/02/20 年度 2014(平成26)年度 ●●市建設工事第20141000号 工事名 発注情報検索 契約管理番号 200806121 公募型指名競争入札 入札方式 一般土木工事 工種 入札・契約情報検索 ●●市△△町1-1 工事場所 🤳 🛛 🛃 🔜 = 🛛 ダウンロード お知らせ ファイル ホーム 共有 表示 ~ 🕐 受注者用 トップメニューへ ← → ~ ↑ ↓ > PC > ダウンロード G $\sim$ 名前 更新日時 種類 サイズ 📌 クイック アクセス ~ 今日(1) OneDrive 剧 発注図書 0 1.pdf 2022/02/07 15:01 Adobe Acrobat D... 8 KB OneDrive PC 💣 ネットワーク ::: 🛌 1 個の項目 電子入札システムへ

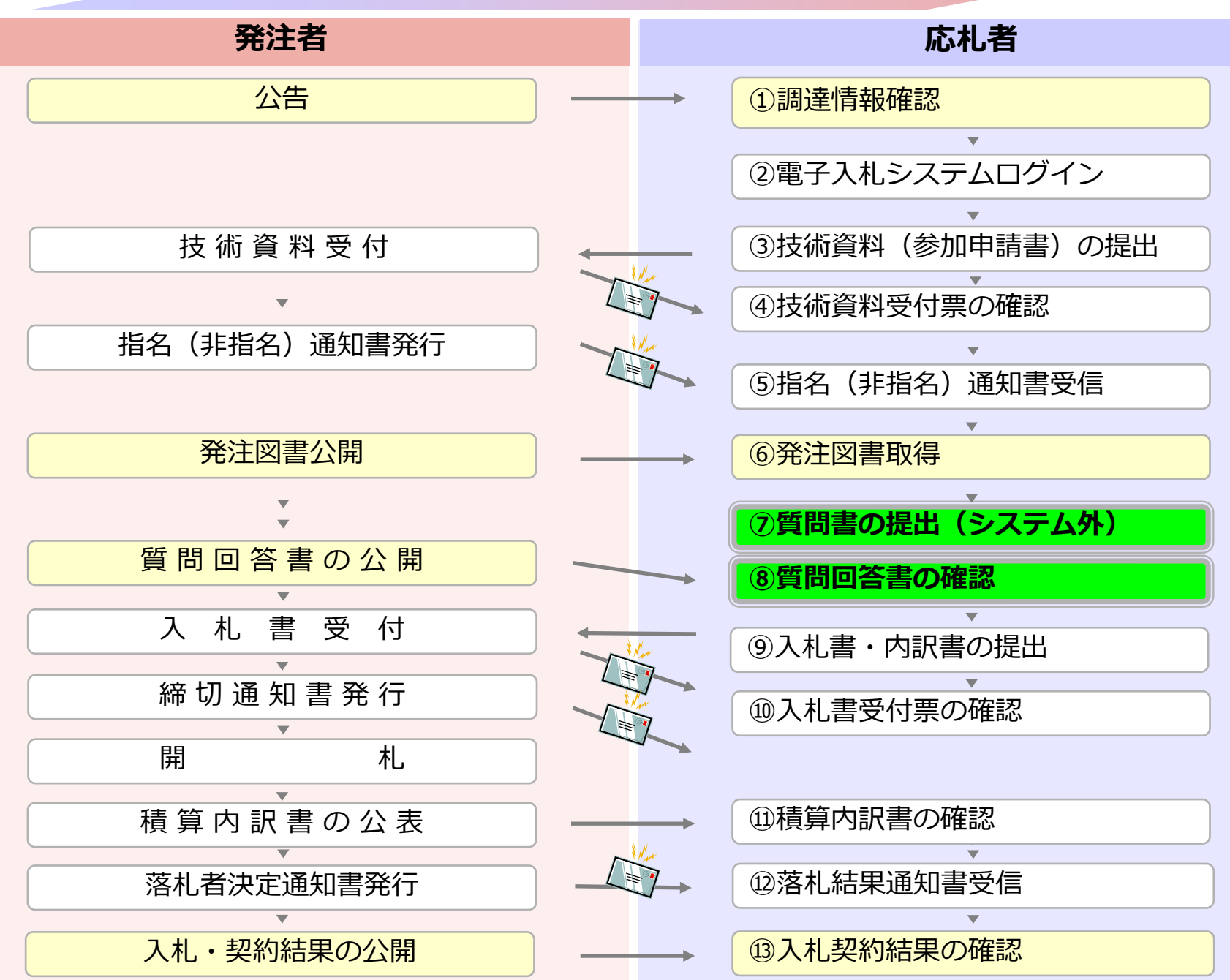

## 4 公募型指名競争入札

# ⑦質問書の提出(システム外)

# ⑧質問回答書の確認

質問がある場合はこれまで通り FAX、持参、メール等の発注者が指定する方法で 質問書を提出してください。

質問の回答は入札情報公開システムで質問回答書を 追加公開しますので入札情報公開システムに ログインして確認してください。 指名通知時に通知されたパスワードを利用します。

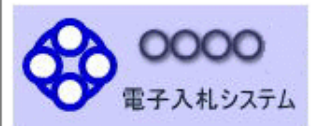

発注情報検索

入札・契約情報検索

お知らせ

受注者用 トップメニューへ

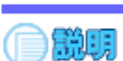

### 発注情報閲覧

戻る

| 更新日 | 2023/02/20 |
|-----|------------|
|-----|------------|

| 文利日・2023/02/20 |                                                            |    |
|----------------|------------------------------------------------------------|----|
| 年度             | 2014(平成26)年度                                               |    |
| 工事名            | ●●市建設工事第20141000号                                          |    |
| 契約管理番号         | 200806121                                                  |    |
| 入札方式           | 公募型指名競争入札                                                  |    |
| 工種             | 一般土木工事                                                     |    |
| 工事場所           | ●●市△△町1-1                                                  |    |
| 工事概要           | 工事 一式                                                      |    |
| 公開日            | 2014/08/01                                                 |    |
| 参加受付開始         | 2014/08/11 09:00                                           |    |
| 参加受付期限         | 2014/08/22 17:00                                           |    |
| 指名通知開始         | 2014/08/25 09:00                                           |    |
| 指名通知終了         | 2014/08/25 17:00                                           |    |
| 入札締切日時         | 2014/08/29 17:00                                           |    |
| 開札日            | 2014/09/01                                                 |    |
| 予定価格(税抜)       | ******                                                     |    |
| 地区要件           | 指定しない                                                      |    |
| 等級要件           |                                                            |    |
| 備考             |                                                            |    |
| 課所名            | 総務部 会計課                                                    |    |
| 入札公告等ファイル1     | <u>公告.pdf</u>                                              |    |
| 入札公告等ファイル2     | <u>入札説明書.pdf</u>                                           |    |
| 入札公告等ファイル3     | 発注図書ファイルへ                                                  |    |
|                |                                                            |    |
| 指名状況           | (目前)日本の「夏間」「日本の「夏間」「日本の「日本の」」「「日本の」」「日本の「日本の」」「日本の」「日本の」「日 | )  |
| 指名理由           |                                                            |    |
|                | 業者。※注図書目性にパフロ…い認証を                                         | 幺  |
| (株)テスト工務店01    | 光注凶者回体にハヘリート認証物                                            | 攵、 |
| (株)テスト工務店02    | 質問回答書のファイルをダウンロ·                                           | ード |
| 発注図書           |                                                            | -  |
| 発注図書ファイル1      |                                                            |    |
| 発注図書ファイル2      | <u> 質問回答ファイル.txt</u>                                       |    |
|                |                                                            |    |

※添付ファイルは必ず「保存」を選択し、タワンロートした後に開いて下さい。

※本案件は電子入札対象案件です。 電子入札システムで本案件を操作する場合は「電子入札システムへ」ボタンを押してログインしてください。

電子入札システムへ

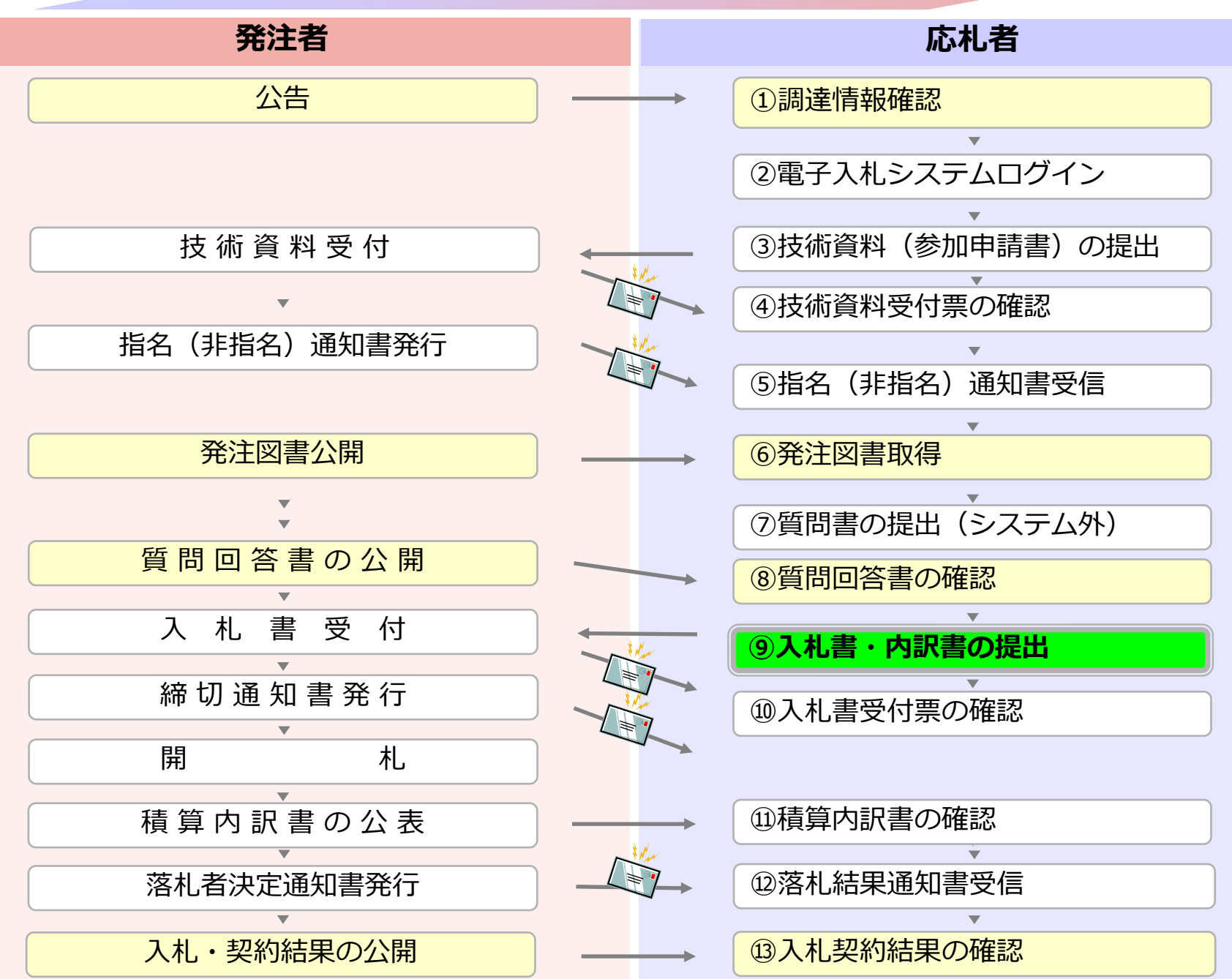

### 4 公募型指名競争入札

# 9入札書・内訳書の提出

入札書を提出します。

内訳書が必要な案件は入札書と同時に提出しますので、 事前に準備しておいてください。

入札書受付締切日時を過ぎると、 入札書の提出ができなくなりますのでご注意ください。

| <b>00000</b><br>雷子入札システム  | 14体积4-142 - ●2142.    | 2022年02月07日 14時07分 <b>64</b>                                                                                                    | LS/EC 電子入札システム                                                                                                    |  |  |  |
|---------------------------|-----------------------|----------------------------------------------------------------------------------------------------|----------------------------------------------------------------------------------------------------|--|--|--|
| 簡易案件検索                    | 人化信報サービス 電子人化ジ        | <u>《74 微虹微能 武明要本</u><br>調達案件検索                                                                                                    |                                                                                                    |  |  |  |
| 調達案件検索                    | 部局                    | 総務部                                                                                                    | ~                                                                                                    |  |  |  |
| 調達案件一覧<br>入札状況一覧<br>登録者情報 | 「入札状況一覧」を<br>クリックします。 | <b>全て</b><br>計課<br>理課                                                                                                    |                                                                                                    |  |  |  |
| 保存データ表示                   |                       | 工事                                                                                                    | コンサル                                                                                                    |  |  |  |
|                           | 入札方式                  | <ul> <li>▼全て</li> <li>一般競争入札(施工計画審査型)</li> <li>一般競争入札(施工計画審査型)</li> <li>一般競争入札(入札後資格確認型)</li> <li>公募型指名競争入札</li> <li>公募型指名競争入札(施工計画審査型)</li> <li>通常型指名競争入札</li> <li>通常型指名競争入札</li> <li>1事希望型指名競争入札</li> <li>随意契約</li> <li>随意契約2</li> </ul> | <ul> <li>▼全て</li> <li>一般競争入札(事後審査型)</li> <li>一般競争入札(事後審査型)</li> <li>一般競争入札(入札後資格確認型)</li> <li>通常型指名競争入札</li> <li>公募型競争入札方式</li> <li>協募公募型競争入札方式</li> <li>協募公募型プロボーザル方式</li> <li>簡易公募型プロボーザル方式</li> <li>簡易公募型プロボーザル方式</li> <li>一酸意契約</li> <li>●随意契約2</li> </ul> |  |  |  |
|                           | 工事種別/<br>コンサル種別       | ▼全て<br>一般土木工事<br>アスファルト舗装工事<br>鋼橋上部工事<br>造園工事                                                                                                    | <ul> <li>▼全て</li> <li>測量</li> <li>建築コンサルタント</li> <li>土木コンサルタント</li> <li>地質調査</li> </ul>                                                                                                    |  |  |  |
|                           | 案件状態                  | 全て ✓<br>□ 結果登録済の案件を表示しない場合はチェックしてください<br>指定しない ✓                                                                                                    |                                                                                                    |  |  |  |

| 0000                 |              | 202                          | 3年03月14E                  | ] 13時40分             | CALS/EC        | 電子入札シス                | τL              |                   |              | Ø            |
|----------------------|--------------|------------------------------|---------------------------|----------------------|----------------|-----------------------|-----------------|-------------------|--------------|--------------|
| 電子入札システム             | 入札情報サービス     | 電子入札システム                     | 検証機能                      | 説明要求                 |                | Sector And Conversion |                 |                   |              |              |
| 簡易案件検索               |              |                              | ;                         | 人札状況一覧               | ŧ              |                       |                 |                   |              |              |
| 9 調達案件使案<br>9 調達案件一覧 | 企業ID<br>業者番号 | 999100000074489<br>999000004 |                           |                      |                |                       |                 | 表金                | 示案件          | : 1-4<br>( 4 |
| 入札状況一覧               | 企業名称<br>氏名   | (株)テスト工務店94<br>テスト 4太郎       |                           |                      |                |                       |                 |                   | 1            | ۲            |
| 保存データ表示              | 案件表示順序 案件番号  | • •                          | 昇順<br>降順                  |                      |                |                       |                 |                   | 最新表示         | <u></u>      |
|                      |              |                              |                           |                      |                |                       | 最新更新日時          | 2014              | .09.22       | 11:37        |
|                      |              | <b>案月名舟</b>                  | 入机方式                      | 入化/<br>再入化/ #5<br>見積 | 8.6 938<br>938 | 受付票/通知書<br>一覧         | 92469818<br>申請書 | 企業<br>プロパ 1<br>デイ | AŦ           | 状況           |
|                      | 1 00市建設工事第   | 2014100×号                    | 公募型指名<br>頻<br>一<br>小<br>礼 | 入札書提出                | 12             |                       |                 | 変更                |              | 表示           |
|                      | 2 ××市造图第     |                              | 公募型世上最                    |                      |                |                       |                 |                   |              | 25           |
|                      | 3 単成00年 ク    | く札書提出」を<br>ノックします。           | 公募型指名競<br>争入礼<br>(小算制作之耕  |                      |                |                       |                 |                   |              |              |
|                      | 4 備工事        |                              | 金融工作名號                    |                      |                | A /+                  |                 |                   | ====         |              |
|                      |              |                              |                           | 日本                   | 図する場<br>出」をクロ  | 合は                    |                 | 4                 | 2示案件<br>注案件数 | ¥ 1-4<br>X 4 |
|                      |              |                              |                           | Lŧ                   | す。             |                       |                 |                   | ۲ 🕙          |              |
|                      |              |                              |                           |                      |                |                       |                 |                   |              |              |
|                      |              |                              |                           |                      |                |                       |                 |                   |              |              |
|                      |              |                              |                           |                      |                |                       |                 |                   |              |              |
|                      |              |                              |                           |                      |                |                       |                 |                   | 8            | 7            |

| A 0000                                                     |                                                                                                | 202                                                          | 3年03月14日                               | 13時41分             | CALS/EC 電子入札システム |                              | Ø    |
|------------------------------------------------------------|------------------------------------------------------------------------------------------------|--------------------------------------------------------------|----------------------------------------|--------------------|------------------|------------------------------|------|
| 電子入札システム                                                   | 入札情報サービス                                                                                       | 電子入札システム                                                     | 検証機能                                   | 説明要求               |                  | a man and in the Polar date. |      |
| <ul> <li>簡易案件検索</li> <li>調達案件検索</li> <li>調達案件一覧</li> </ul> |                                                                                                |                                                              |                                        | 入札書                |                  |                              |      |
| 入札状況一覧                                                     | 92.14者名称<br>案件番号<br>案件名称<br>執行回数                                                               | 40<br>94<br>11                                               | 対時期<br>3910501002014(<br>●市建設工事員<br>回目 | 0116<br>【2014100×号 |                  |                              |      |
| 入力します。                                                     | 港切日時<br>入札金額半角で<br>(入力欄)                                                                       | 平<br>入力してください]                                               | -成26年09月22日<br>(表示欄)                   | 3 12時00分           |                  |                              |      |
|                                                            |                                                                                                | PI(                                                          | 税抜き)                                   |                    |                  | 円(税抜き)<br>円(税抜き)             |      |
|                                                            | 20八万番号 契約申込み心得(                                                                                | <br>及び内容説明書)承諾の                                              | <br>うえ、上記金額こ。                          | より入札します。           |                  |                              |      |
|                                                            | 内訳書                                                                                            | 添付資料追加<br>削除                                                 | ;                                      |                    |                  | 参照                           |      |
|                                                            | <ul> <li>※ 添付資料の<br/>内です。</li> <li>尚、添付ファ<br/>最新版のチェック</li> <li>※ 発注者が指定<br/>てください。</li> </ul> | 送付可能サイズは 3MB<br>イルは、ウィルスチェック<br>フデータで行って下さい。<br>ミしたファイル形式で添く | 以<br>7を<br>,<br>ftし                    |                    |                  |                              |      |
|                                                            | JV参加 □<br>企業D<br>企業名称                                                                          | 999:<br>(株)                                                  | 2000000000079<br>)テスト工務店03             |                    |                  |                              |      |
|                                                            | 企業体名称<br>氏名                                                                                    |                                                              | ト 三郎                                   |                    |                  |                              | 00 - |
|                                                            | ヽ理給元>                                                                                          |                                                              |                                        |                    |                  |                              | 00   |

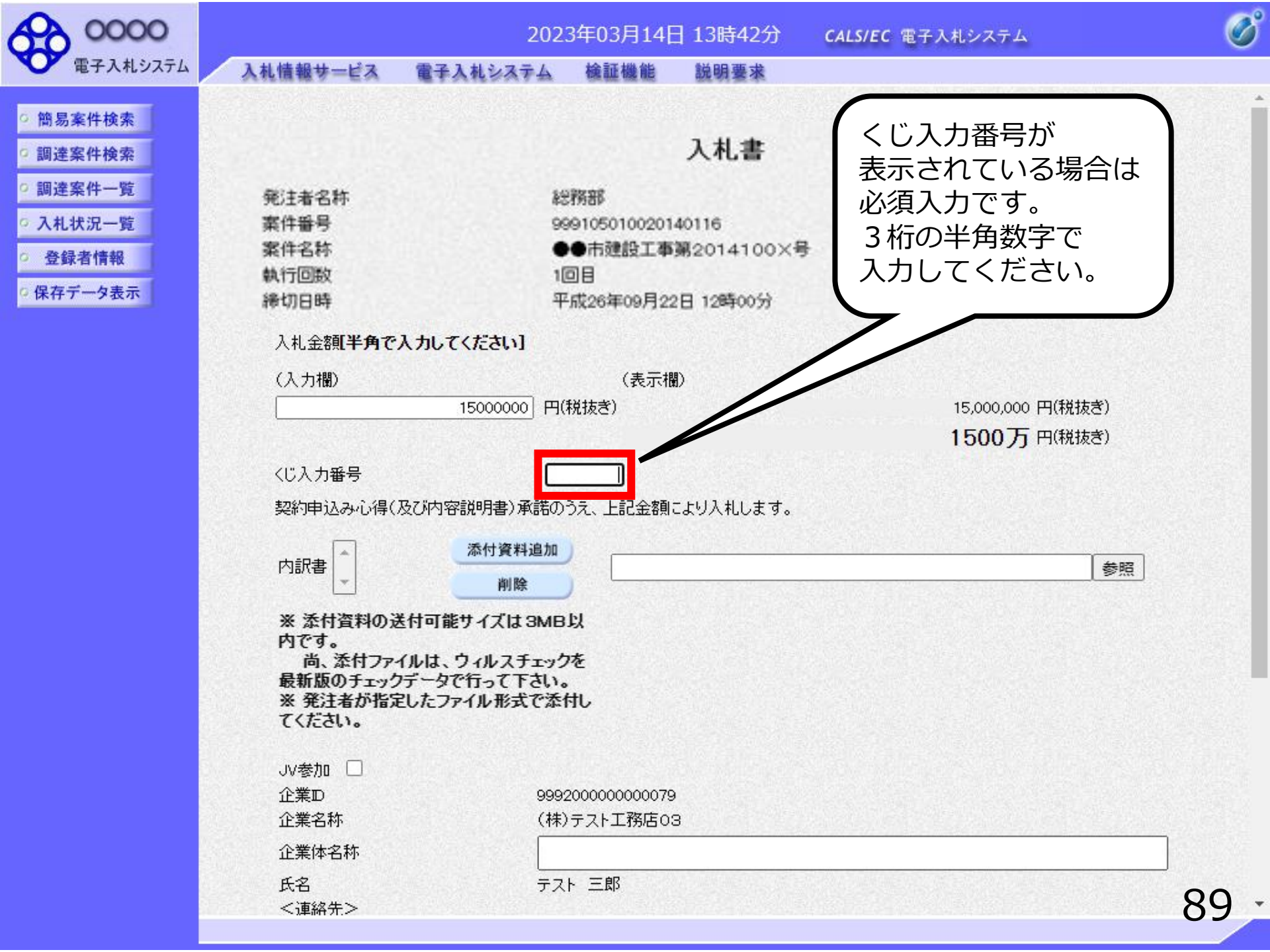

| 電子入札システム       入札情報サービス       電子入札システム       検証機能       説明要求         * 簡易案件検索       ・       ・       入札情報サービス       電子入札システム       検証機能       説明要求         * 調達案件検索       ・       ・       入札信       ・       ・       ・       ・       ・       ・       ・       ・       ・       ・       ・       ・       ・       ・       ・       ・       ・       ・       ・       ・       ・       ・       ・       ・       ・       ・       ・       ・       ・       ・       ・       ・       ・       ・       ・       ・       ・       ・       ・       ・       ・       ・       ・       ・       ・       ・       ・       ・       ・       ・       ・       ・       ・       ・       ・       ・       ・       ・       ・       ・       ・       ・       ・       ・       ・       ・       ・       ・       ・       ・       ・       ・       ・       ・       ・       ・       ・       ・       ・       ・       ・       ・       ・       ・       ・       ・       ・       ・       ・       ・       ・       ・       ・       ・       ・       ・       ・ |     |
|----------------------------------------------------------------------------------------------------|-----|
| <ul> <li>         ・         ・         ・</li></ul>                                                                                                    |     |
| <ul> <li>調達案件検索</li> <li>調達案件一覧</li> <li>税注者名称</li> <li>税注者名称</li> <li>総務部</li> <li>入札状況一覧</li> <li>案件番号</li> <li>999105010020140116</li> </ul>                                                                                                    | Î   |
| <ul> <li>         · 調達案件一覧         <ul> <li>                  発注者名称                 総務部</li></ul></li></ul>                                                                                                    |     |
| ○ 入札状況一覧         案件番号         999105010020140116                                                                                                    |     |
|                                                                                                    |     |
| ○ 各級考信報 条件名称 ●●市建設工事第2014100×号                                                                                                    |     |
| 单数有 In HX 執行回数 1回目                                                                                                    |     |
| · 保存データ表示 締切日時 平成26年09月22日 12時00分                                                                                                    |     |
| 入札金額 <b>[半角で入力してください]</b>                                                                                                    |     |
| (入力欄) (表示欄)                                                                                                    |     |
| 1500000 円(税抜き) 15,000,0 「会四」 ナ                                                                                                    |     |
| 15007 「参照」を                                                                                                    | . I |
| くじ入力番号 473 クリックしまで                                                                                                    | 9.  |
| 契約申込み心得(及び内容説明書)承諾のうえ、上記金額により入札します。                                                                                                    |     |
| 大け溶料追加                                                                                                    |     |
| 内訳書                                                                                                    |     |
|                                                                                                    |     |
| ※ 添付資料の送付可能サイズは 3MB以                                                                                                    |     |
| 内です。<br>尚、添付ファイルは、ウィルスチェックを                                                                                                    |     |
| 最新版のチェックデータで行って下さい。                                                                                                    |     |
| ※ 発注者が指定したファイル形式で添付し<br>てください                                                                                                    |     |
|                                                                                                    |     |
| JV参加 🗌                                                                                                    |     |
| 企業D 99920000000079                                                                                                    |     |
| 企業名称<br>(株)テスト工務店03                                                                                                    |     |
| 企業体名称                                                                                                    |     |
| 氏名 テスト 三郎 ヘ                                                                                                    | 0   |
| <連絡先> 9                                                                                                    | U · |

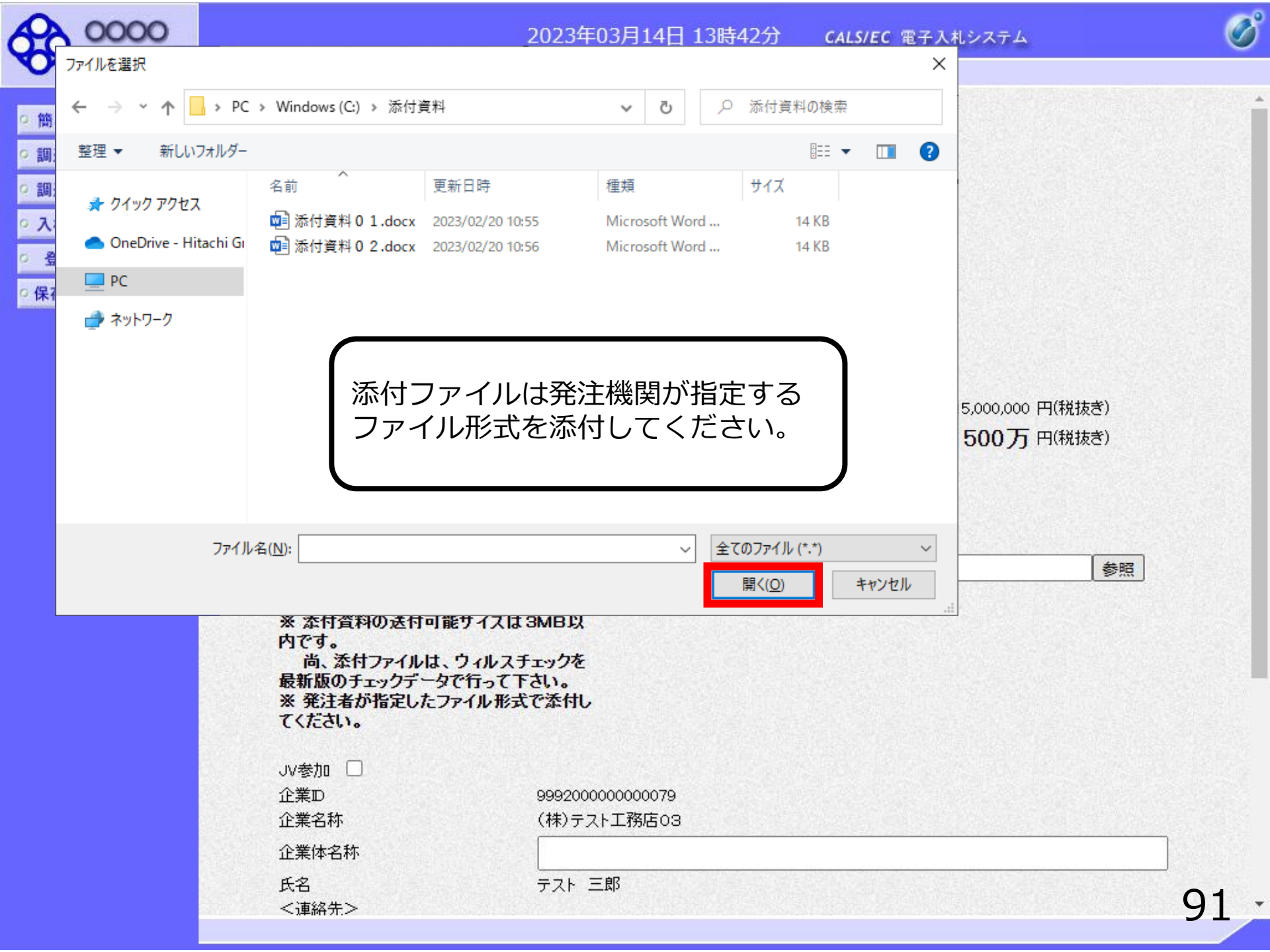

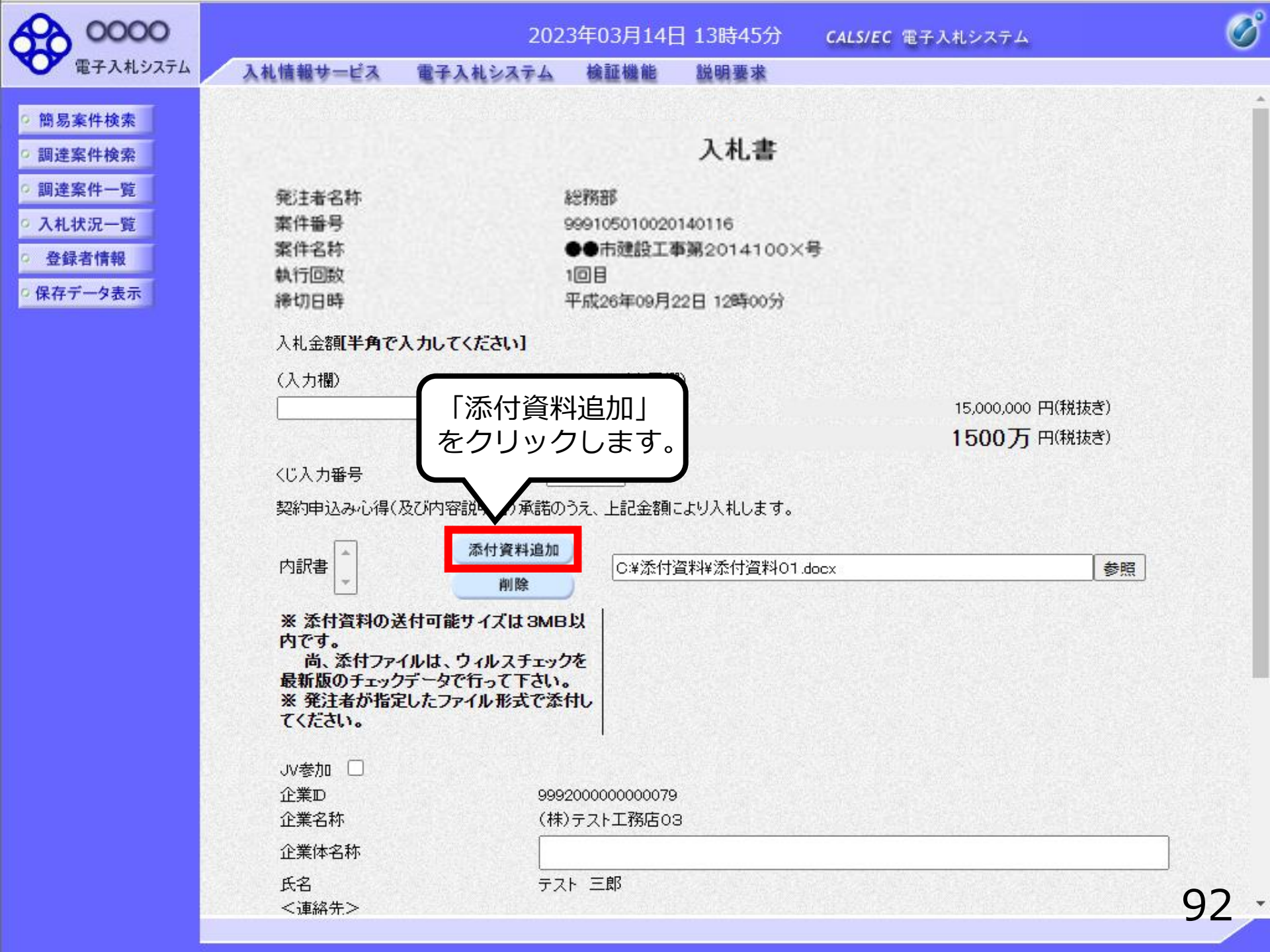

| 0000                                                                               |                                                                                          | 2023年03                                                                                         | 3月14日 13時46分                                                          | <b>CALS/EC</b> 電子入札システム                  | Ø     |
|------------------------------------------------------------------------------------|------------------------------------------------------------------------------------------|-------------------------------------------------------------------------------------------------|-----------------------------------------------------------------------|------------------------------------------|-------|
| ● 電子入札システム                                                                         | 入礼情報サービス                                                                                 | 電子入札システム 検証                                                                                     | 機能 説明要求                                                               |                                          |       |
| ) 簡易案件検索<br>] 調達案件検索                                                               |                                                                                          |                                                                                                 | 入札書                                                                   |                                          |       |
| <ul> <li>- 調達案件一覧</li> <li>- 入札状況一覧</li> <li>- 登録者情報</li> <li>- 保存データ表示</li> </ul> | 発注者名称<br>案件番号<br>案件名称<br>執行回敗<br>締切日時                                                    | 総務部<br>999105010<br>●●市建館<br>1回目<br>平成26年0                                                      | 0020140116<br>2工事第2014100×号<br>9月22日 12時00分                           | •                                        |       |
|                                                                                    | 入札金額 <b>[半角で入力し</b>                                                                      | てください]                                                                                          |                                                                       |                                          |       |
|                                                                                    | (入力欄)                                                                                    | (表示<br>15000000 円(税抜き)                                                                          | 欄)                                                                    | 15,000,000 円(税抜き)<br><b>1500万</b> 円(税抜き) |       |
|                                                                                    | くじ入力番号                                                                                   | 473                                                                                             |                                                                       |                                          |       |
|                                                                                    | 契約申込み心得(及び内<br>内訳書<br>C:¥添付資料¥添<br>※ 添付資料の送付可<br>尚、添付ファイルは<br>データで行って下さい。<br>※ 発注者が指定したこ | 容説明書)承諾のうえ、上記金割<br>「行資料01.docx<br>「<br>「<br>「<br>「<br>「<br>「<br>「<br>「<br>「<br>「<br>「<br>「<br>「 | 1により入札します。<br><sup>1  </sup> 追加<br>★<br>C¥添付資料¥添<br>F <b>エック</b><br>◆ | 付資料01.docx 添付ファイルが複数                     | 参照    |
|                                                                                    | JV参加 □<br>企業⊡<br>企業名称                                                                    | 9992000000000<br>(株)テスト工務紀                                                                      | 079<br>503                                                            | 同じ手順で追加して                                | ください。 |
|                                                                                    | 企業体名称                                                                                    |                                                                                                 |                                                                       |                                          |       |
|                                                                                    | 氏名<br><連絡先>                                                                              | テスト 三郎                                                                                          |                                                                       |                                          |       |
|                                                                                    | 商号(連絡先名称)                                                                                | テスト部署                                                                                           |                                                                       |                                          |       |
|                                                                                    | 氏名                                                                                       | テスト 三郎                                                                                          |                                                                       |                                          | 93    |

| 0000     |                                                                     | 2023年03月14日                                                             | 13時47分     | <b>CALS/EC</b> 電子入札システム                                                                                         | 0  |
|----------|---------------------------------------------------------------------|-------------------------------------------------------------------------|------------|----------------------------------------------------------------------------------------------------|----|
| 電子入札システム | 入札情報サービス                                                            | 電子入札システム 検証機能<br>(2月10日年の2月14日 19世日)                                    | 説明要求       |                                                                                                    |    |
| ◎ 簡易案件検索 | 神切日時<br>入札金額 <b>半角で入力し</b>                                          | 〒1805年05月14日 130950<br>でください]                                           |            |                                                                                                    |    |
| ○ 調達案件検索 | (入力欄)                                                               | (表示欄)                                                                   |            |                                                                                                    |    |
| • 調達案件一覧 |                                                                     | 15000000 円(税抜き)                                                         |            | 15,000,000 円(税抜き)                                                                                               |    |
| • 入札状況一覧 |                                                                     |                                                                         |            | 1500万円(税抜き)                                                                                                    |    |
| ○ 登録者情報  | くじ入力番号                                                              | 473                                                                     |            |                                                                                                    |    |
| ○保存データ表示 | 契約申込み心得(及び内)                                                        | 容説明書)承諾のうえ、上記金額により入札                                                    | します。       |                                                                                                    |    |
|          | C¥添付資料¥添<br>内訳書                                                     | 付資料01.docx<br>創除                                                        | C:¥添付資料¥添付 | 資料01.docx                                                                                                    | 参照 |
|          | 尚、添付ファイルは、<br>データで行って下さい。<br>※発注者が指定したフ<br>JV参加<br>①<br>企業D<br>企業名称 | ウィルスチェックを最新版のチェック<br>マイル形式で添付してください。<br>9992000000000079<br>(株)テスト工務店03 |            |                                                                                                    |    |
|          | 企業体名称<br>氏名<br><連絡先>                                                | テスト三郎                                                                   |            |                                                                                                    |    |
|          | 曲号(連絡无名称)<br>                                                       | テスト部署                                                                   |            | 2210. FAR ARTING ACCESSION REPORTED AND A 2110. FAR ARTING AND A ARTING                                         | _  |
|          | 氏名                                                                  | テスト 二郎                                                                  |            | enter de la construir de la compañía de la compañía de la compañía de la compañía de la compañía de la compañía |    |
|          | 住所                                                                  | 大阪府大阪市北区                                                                |            | ner og en en en en en en en en en en en en en                                                                   |    |
|          | 入力後、<br>「提出内容研<br>をクリックし                                            | 筆認」<br>シます。<br>00-111-2222<br>est@test.com                              |            |                                                                                                    |    |
|          |                                                                     | 提出内容確認                                                                  |            | 戻る                                                                                                    | 94 |

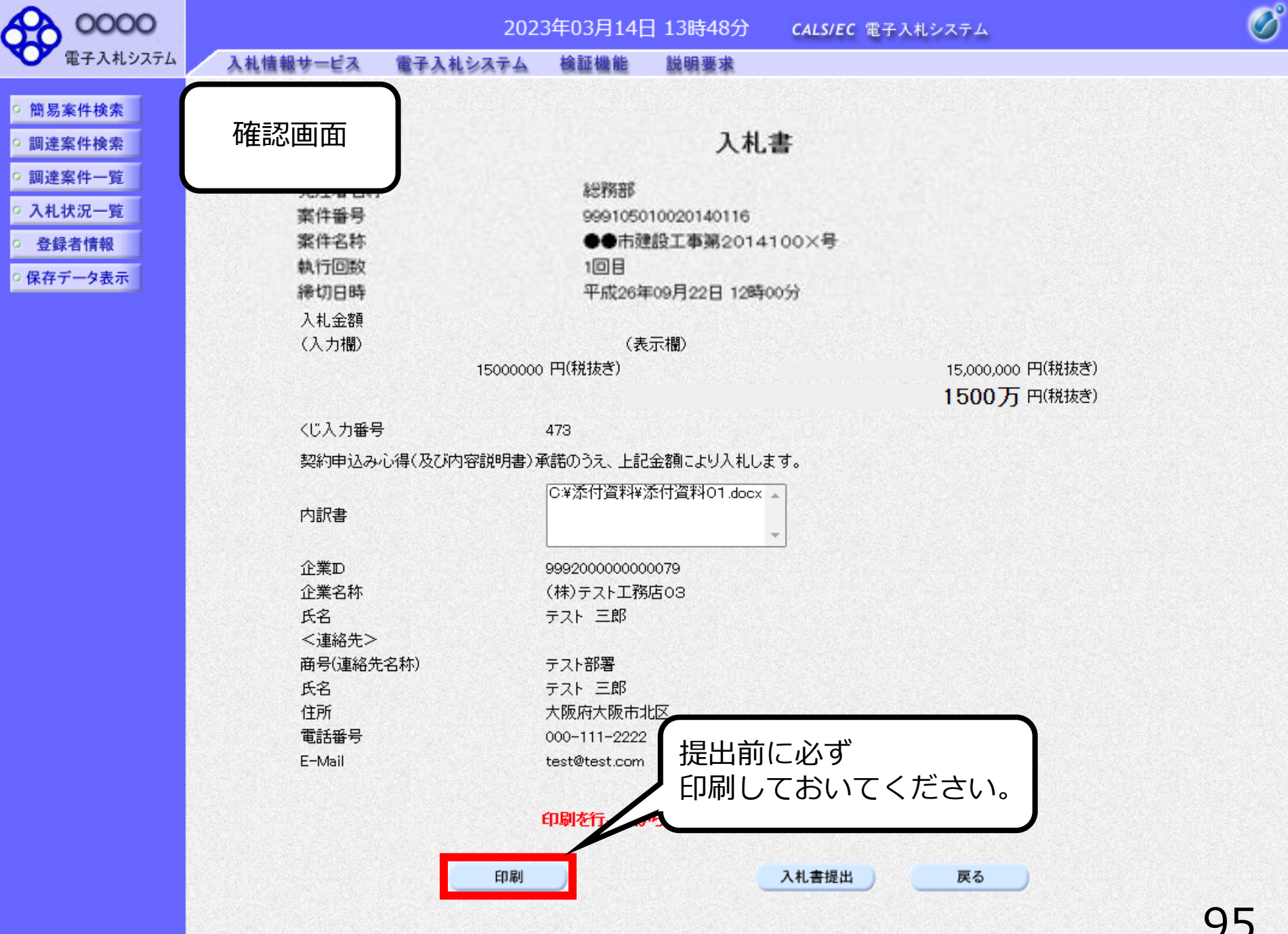

### 入札書

| 発注者名称             | 総務部                        |
|-------------------|----------------------------|
| 案件番号              | 999105010020140116         |
| 案件名称              | ●●市建設工事第2014100×号          |
| 執行回数              | 1回目                        |
| 締切日時              | 平成26年09月22日 12時00分         |
| 入札金額              | 18,000,000 円(税抜き)          |
| くじ入力番号            | 999                        |
| 契約申込み心得(及び内容説明書): | 承諾のうえ、上記金額により入札します。        |
| 内訳書               | C:¥添付資料¥内訳書.doc            |
| 企業₽               | 999100000074489            |
| 企業名称              | (株)テスト工務店94                |
| 氏名                | テスト 4太郎                    |
| <連絡先>             |                            |
| 商号(連絡先名称)         | (株)テスト工務店94                |
| 氏名                | テスト タロウ                    |
| 住所                | 大阪府大阪市北区                   |
| 電話番号              |                            |
| E-Mail            | aaa@aa.com 人礼書提出後に金額及び内訳書を |
|                   | システム内で確認することは              |
|                   | できません。                     |
|                   | 必ず印刷しておいてください。             |
|                   |                            |
|                   |                            |

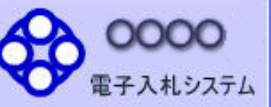

◎ 簡易案件検索

◎保存データ表示

入札情報サービス 電子入札システム 検証機能 説明要求

### 入札書

| 999105010020140116<br>●●市建設工事第2014100×号<br>1回目<br>平成26年09月22日 12時00分<br>(表示欄)<br>20000 円(税抜き)<br>473                                                                                                    | 15,000,000 円(税抜ぎ)<br><b>1500万</b> 円(税抜ぎ)                                                                                                    |
|----------------------------------------------------------------------------------------------------|----------------------------------------------------------------------------------------------------|
| ●●市建設工事第2014100×号<br>1回目<br>平成26年09月22日 12時00分<br>(表示欄)<br>200000 円(税抜ぎ)<br>473                                                                                                    | 15,000,000 円(税抜ぎ)<br><b>1500万</b> 円(税抜ぎ)                                                                                                    |
| 1回目<br>平成26年09月22日 12時00分<br>(表示欄)<br>20000 円(税抜き)<br>473                                                                                                    | 15,000,000 円(税抜ぎ)<br><b>1500万</b> 円(税抜ぎ)                                                                                                    |
| 平成26年09月22日 12時00分<br>(表示欄)<br>20000 円(税抜き)<br>473                                                                                                    | 15,000,000 円(税抜ぎ)<br><b>1500万</b> 円(税抜ぎ)                                                                                                    |
| (表示欄)<br>20000 円(税抜ぎ)<br>473                                                                                                    | 15,000,000 円(税抜ぎ)<br><b>1500万</b> 円(税抜ぎ)                                                                                                    |
| (表示欄)<br>20000 円(税抜き)<br>473                                                                                                    | 15,000,000 円(税抜ぎ)<br><b>1500万</b> 円(税抜ぎ)                                                                                                    |
| 00000 円(税抜ぎ)<br>473                                                                                                    | 15,000,000 円(税抜き)<br><b>1500万</b> 円(税抜き)                                                                                                    |
| 473                                                                                                    | 1500万 円(税抜き)                                                                                                    |
| 473                                                                                                    |                                                                                                    |
|                                                                                                    |                                                                                                    |
| 月書)承諾のうえ、上記金額により入札します。                                                                                                    |                                                                                                    |
| C¥添付資料¥添付資料O1.docx →                                                                                                    |                                                                                                    |
|                                                                                                    |                                                                                                    |
| <b></b>                                                                                                    |                                                                                                    |
| 999200000000079                                                                                                    |                                                                                                    |
| (株)テスト工務店03                                                                                                    |                                                                                                    |
| テスト 三郎                                                                                                    |                                                                                                    |
|                                                                                                    |                                                                                                    |
| テスト部署                                                                                                    |                                                                                                    |
| テスト 三郎                                                                                                    |                                                                                                    |
| 大阪府大阪市北区                                                                                                    |                                                                                                    |
| 000-111-2222                                                                                                    | 入札書提出しを                                                                                                    |
| test@test.com                                                                                                    |                                                                                                    |
| 5                                                                                                    | リックします。                                                                                                    |
| 印刷を行ってから、入札書提出ホッシュ                                                                                                    |                                                                                                    |
| 지뢰 入치 4                                                                                                    | ■提出 戻る                                                                                                    |
| THE OWNER AND ADDRESS OF ADDRESS OF ADDRESS | <ul> <li>諸のうえ、上記金額により入れします。</li> <li>C ※添付資料¥添付資料01.docx</li> <li>999200000000079</li> <li>(株)テスト工務店03</li> <li>テスト 三郎</li> <li>テスト部署</li> <li>テスト 三郎</li> <li>大阪府大阪市北区</li> <li>000-111-2222</li> <li>test@test.com</li> </ul> |

Ø

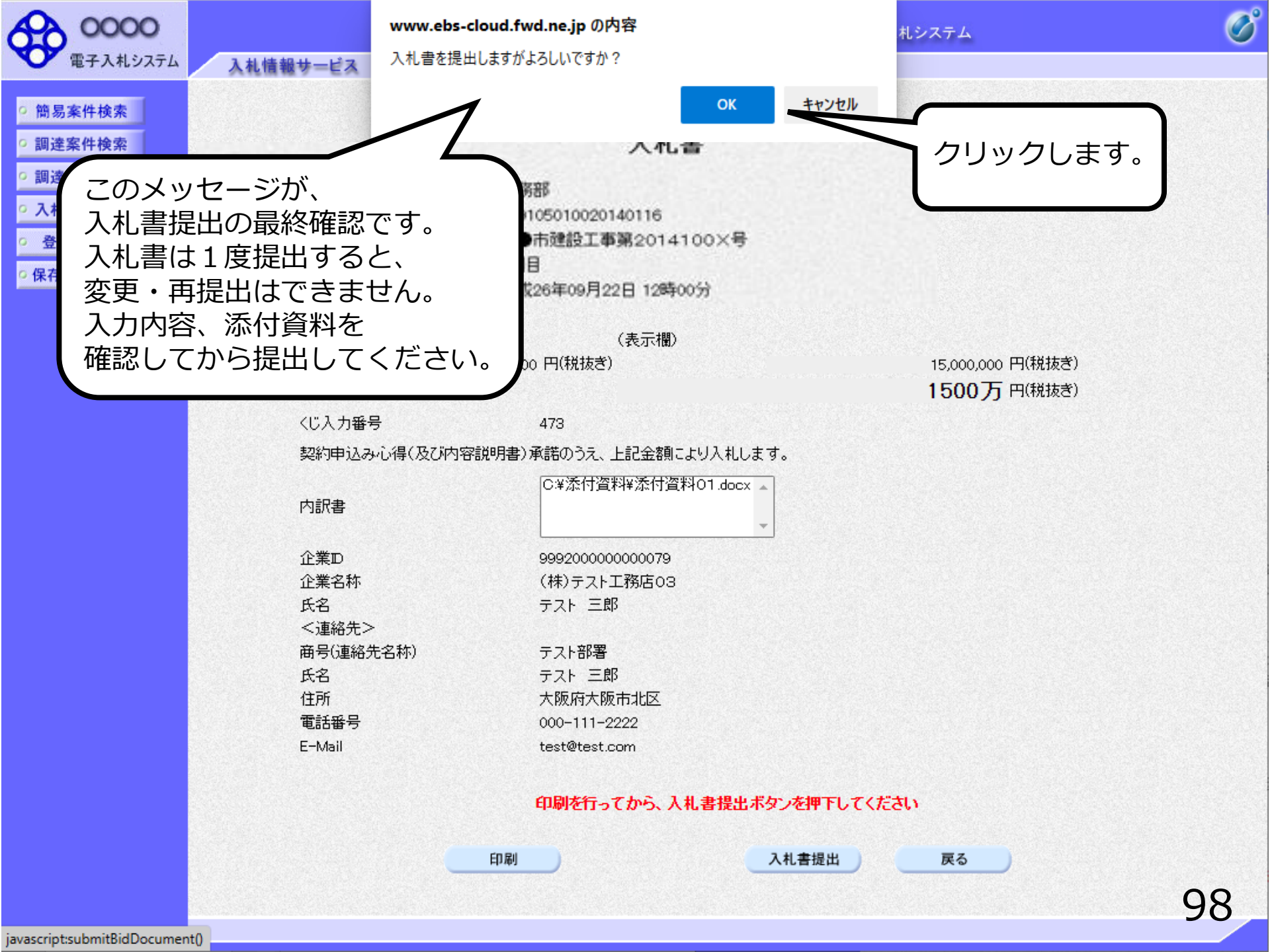

| 0000                                  |          | 202       | 3年03月14日 | 13時52分   | <b>CALS/EC</b> 電子入札システム | Ø |
|---------------------------------------|----------|-----------|----------|----------|-------------------------|---|
| 電子入札システム                              | 入札情報サービス | 電子入札システム  | 検証機能     | 説明要求     |                         |   |
| ◎ 簡易案件検索                              |          |           | Х        | 札書受信码    | 霍認通知                    |   |
| ○ 調達案件検索                              |          |           | 入札書は1    | 「記の内容で正常 | 们に送信されました。              |   |
| ○ 調達案件一覧                              |          | 発注者名称     |          | 給子       | 务音路                     |   |
| · · · · · · · · · · · · · · · · · · · |          | 案件番号      |          | 999      | 205010020220068         |   |
| • 八礼状沉一見                              |          | 案件名称      |          | 条件       | 牛付一般競争入札テスト             |   |
| ○ 登録者情報                               |          | 執行回数      |          | 1 🖸      |                         |   |
| ○ 保存データ表示                             |          | 締切日時      |          | 令利       | 回05年03月14日 14時00分       |   |
| Pitti P Patis                         |          | 企業₽       |          | 999      | 200000000079            |   |
|                                       |          | 企業名称      |          | (株       | シテスト工務店03               |   |
|                                       |          | 氏名        |          | テス       | へん 三郎                   |   |
|                                       |          | 〈連絡先〉     |          |          |                         |   |
|                                       |          | 商号(連絡先名称) |          | テス       | いの書                     |   |
|                                       |          | 氏名        |          | テス       | マト 三郎                   |   |
|                                       |          | 住所        |          | 大队       | 反府大阪市北区                 |   |
|                                       |          | 電話番号      |          | 000      | 0-111-2222              |   |
|                                       |          | E-Mail    |          | tes      | t@test.com              |   |
|                                       |          | 備考        |          |          |                         |   |
|                                       |          | 入札 書提出 日時 |          | 会和       | 005年03月14日 13時52分03秒    |   |

#### 印刷を行ってから、入札状況一覧ボタンを押下してください

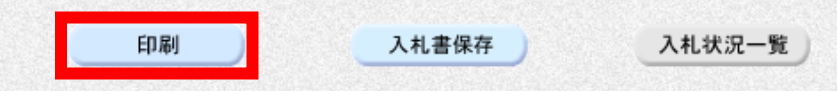

### 入札書受信確認通知

入札書は下記の内容で正常に送信されました。

| 発注者名称     | 総務部                   |
|-----------|-----------------------|
| 案件番号      | 999105010020140116    |
| 案件名称      | ●●市建設工事第2014100×号     |
| 執行回数      | 1 回目                  |
| 締切日時      | 平成26年09月22日 12時00分    |
| 企業₪       | 999100000074489       |
| 企業名称      | (株)テスト工務店94           |
| 氏名        | テスト 4太郎               |
| <連絡先>     |                       |
| 商号(連絡先名称) | (株)テスト工務店94           |
| 氏名        | テスト タロウ               |
| 住所        | 大阪府大阪市北区              |
| 電話番号      | 06-6105-0843          |
| E-Mail    | aaa@aa.com            |
| 入札書提出日時   | 平成26年09月22日 11時40分08秒 |

| 0000     |          |               | 2023年03月14 | 4日 13時51分     | CALS/EC 電子入札システム | Ø |
|----------|----------|---------------|------------|---------------|------------------|---|
| 電子入札システム | 入札情報サービス | 電子入札システム      | 検証機能       | 説明要求          |                  |   |
| 9 簡易案件検索 |          |               | 入机         | 札書受信確認        | る通知              |   |
| • 調達案件検索 |          |               | 入札書は下      | 記の内容で正常に追     | 送信されました。         |   |
| ○ 調達案件一覧 |          | 発注者名称<br>案件番号 |            | 総務部<br>999105 | 5010020140116    |   |
| ○ 入札状況一覧 |          | 案件名称          |            | ●●市           | 建設工事第2014100×号   |   |
| ○ 登録者情報  |          | 執行回数<br>締切日時  |            | 1 回目<br>平成26  | 年09月22日 12時00分   |   |
| ○保存データ表示 |          | 企業₪           |            | 999100        | 0000074489       |   |
| - Ma     |          | 企業名称          |            | (株)テ          | スト工務店94          |   |
|          |          | 氏名            |            | テスト           | 4太郎              |   |
|          |          | 〈連絡先〉         |            |               |                  |   |
|          |          | 商号(連絡先名称)     |            | (株)テ          | スト工務店94          |   |
|          |          | 氏名            |            | テスト           | タロウ              |   |
|          |          | 住所            |            | 大阪府           | 大阪市北区            |   |

電話番号

入札書提出日時

E-Mail

入札状況一覧 印刷 入札書保存

印刷を行ってから、入札状況一覧ボタンを押下してください

06-6105-0843

平成26年09月22日 11時40分08秒

aaa@aa.com

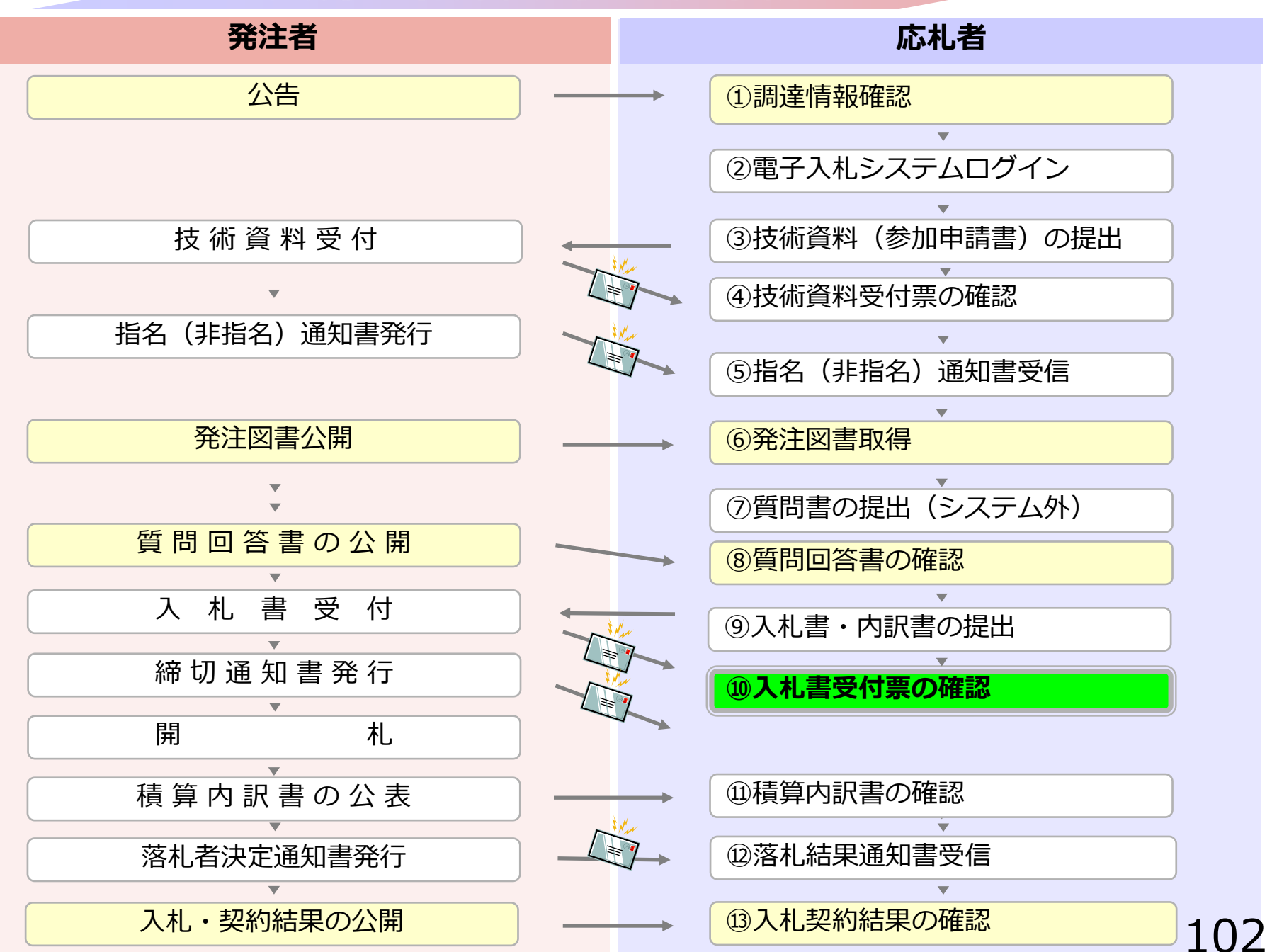

### 4 公募型指名競争入札

# ⑩入札書受付票の確認

## 入札書提出完了後、入札書受付票が自動発行されます。 (入札書受付票到着のお知らせメールが届きます。)

| 0000                                                                                                    |              |                          | 2014年09月2 | 2日 11時40分 | <b>CALS/EC</b> 電子入札システム |        |   |
|----------------------------------------------------------------------------------------------------|--------------|--------------------------|-----------|-----------|-------------------------|--------|---|
| 電子入札システム                                                                                                    | 入札情報サービス     | 電子入札システム                 | 檢証機能      | 説明要求      |                         |        |   |
| ○ 簡易案件検索                                                                                                    |              |                          |           | 入札状況一     | ·覧                      |        |   |
| の調達案件検索                                                                                                    | 企業₪          | 9991000000074489         |           |           |                         |        |   |
| <ul> <li>調達案件一覧</li> </ul>                                                                                                    | 業者番号<br>企業名称 | 999000004<br>(株)テスト工務店94 |           |           |                         |        |   |
| • 入札状況一覧                                                                                                    | 氏名           | テスト 4太郎                  |           |           |                         |        |   |
| 登録者情報     日     日     日     日     日     日     日     日     日     日     日     日     日     日     日     日     日     日     日     日     日     日     日     日     日     日     日     日     日     日     日     日     日     日     日     日     日      日      日 | 案件表示順序 案件番号  | <u>-</u>                 | ◎昇順       |           |                         |        |   |
| ○保存データ表示                                                                                                    |              |                          | 隆順        |           |                         |        |   |
|                                                                                                    |              |                          |           |           |                         | 最新更新日時 | 2 |

2014.09.22 11:40

最新表示

表示案件 1-4 全案件数 4

**1** 

Ø

| 番号 | 案件名称                         | 入扎方式          | 入札/<br>再入札/<br>見積                                    | 辞退届 | 辞退<br>申請書 | 受付票/通知書<br>→覧 | 资格確認<br>申請書 | 企業<br>プロパ<br>ティ | 摘要 | 状況                            |
|----|------------------------------|---------------|------------------------------------------------------|-----|-----------|---------------|-------------|-----------------|----|-------------------------------|
| 1  | ●●市建設工事第2014100×号            | 公募型指名競<br>争入札 |                                                      |     |           | 表示            |             | 変更              |    | 表示                            |
| 2  | ××市造園第00号                    | 公募型指名競<br>争入札 |                                                      |     |           | Ν             |             |                 |    |                               |
| 3  | 平成○○年度 第××号 △△高校耐震改修その他工事    | 公募型指名競<br>争入札 |                                                      |     |           |               |             |                 |    |                               |
| 4  | 平成××年度 第●●号 ×○西部地区変電設<br>備工事 | 公募型指名競<br>争入札 |                                                      |     |           |               |             |                 |    |                               |
|    |                              |               | 確認していない通知書がある場<br>合、「未参照有り」と表示されます<br>ので、必ず確認してください。 |     |           |               |             |                 |    | 件 1-4<br>数 4<br>1 <b>&gt;</b> |
00000 電子入札システム

入札情報サービス

執行回数

1

電子入札システム

2014年09月22日 11時41分

検証機能

CALS/EC 電子入札システム

简易案件検索

- 調達案件検索
   調達案件一覧
- 入札状況一覧
- ② 登録者情報
- ◎保存データ表示

#### 入札状況通知書一覧

説明要求

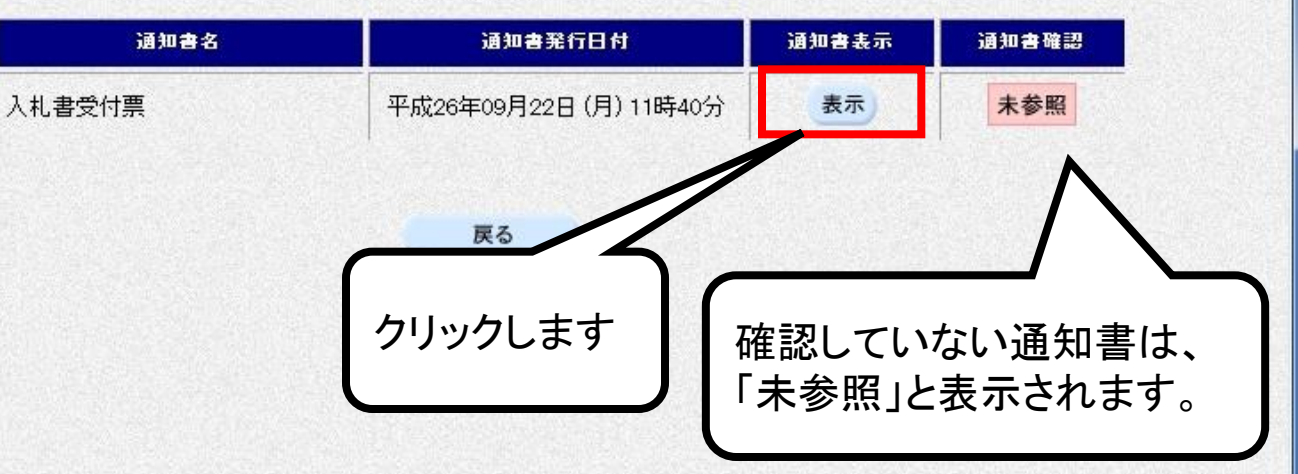

105

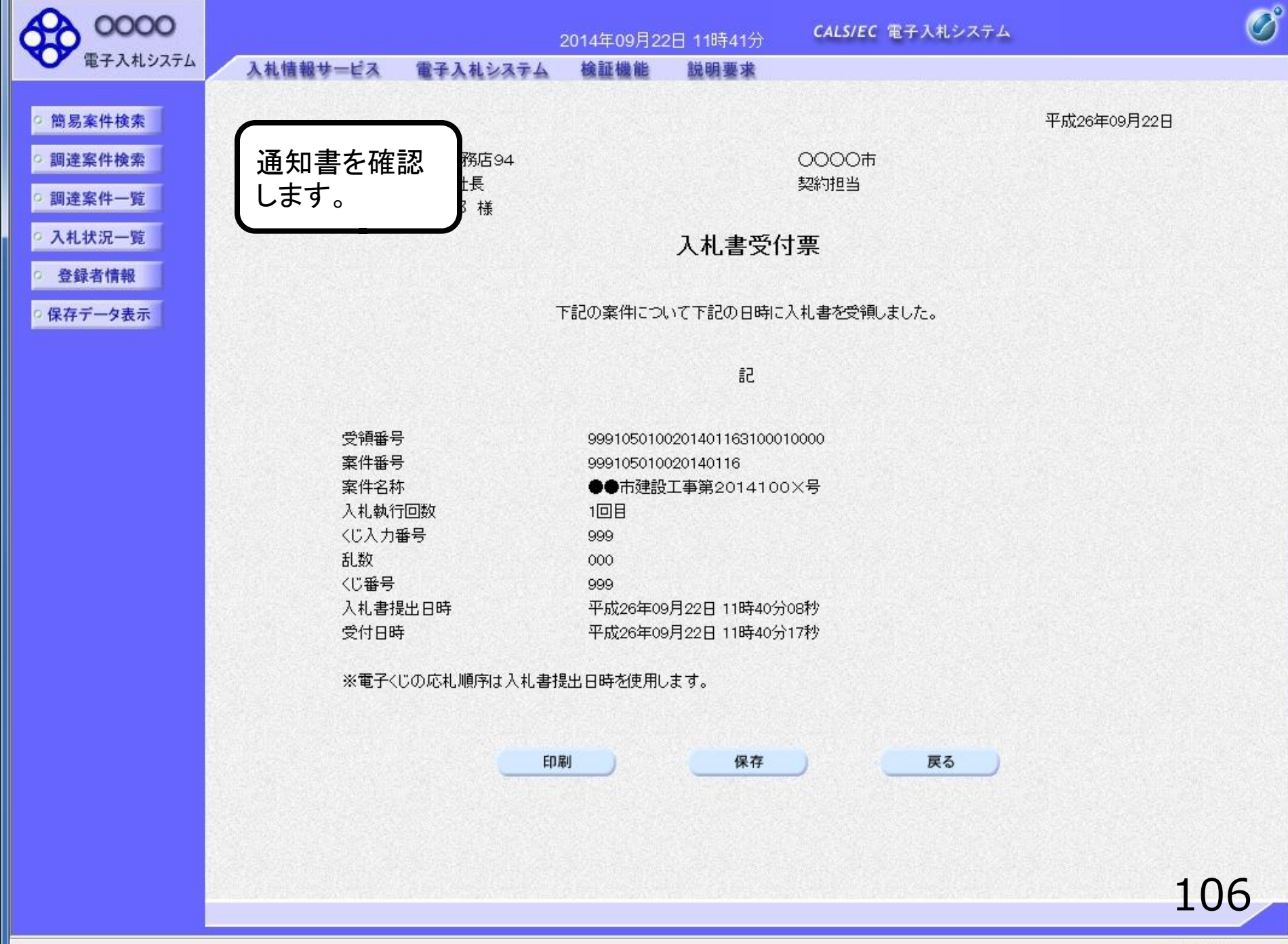

🔍 100% 🛛 🕶

## 公募型指名競争入札業務フロー

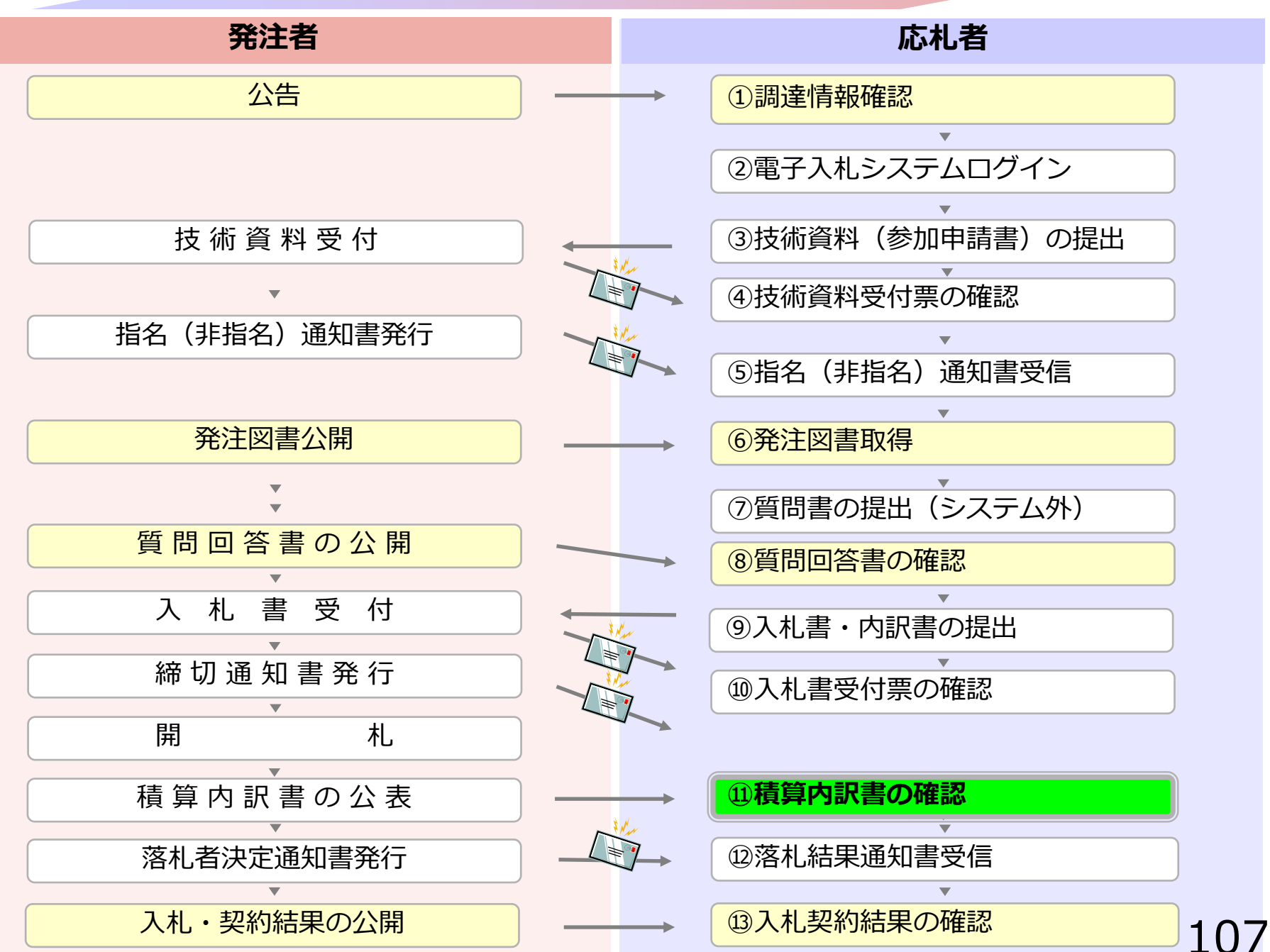

### 4 公募型指名競争入札

# ⑪積算内訳書の確認

# 発注者にて開札が行われると、 開札翌日に積算内訳書が公表されますので、入札情報 公開システムにて確認ができます。

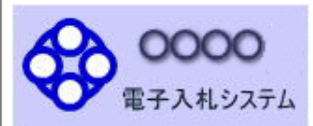

発注情報検索

入札・契約情報検索

お知らせ

受注者用 トップメニューへ

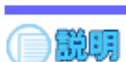

#### 発注情報閲覧

戻る

| 更新日 |
|-----|
| 更新日 |

| 年度          | 2014(平成26)年度                          |
|-------------|---------------------------------------|
| 工事名         | ●●市建設工事第20141000号                     |
| 契約管理番号      | 200806121                             |
| 入札方式        | 公募型指名競争入札                             |
| 工種          | 一般土木工事                                |
| 工事場所        | ●●市△△町1-1                             |
| 工事概要        | 工事一式                                  |
| 公開日         | 2014/08/01                            |
| 参加受付開始      | 2014/08/11 09:00                      |
| 参加受付期限      | 2014/08/22 17:00                      |
| 指名通知開始      | 2014/08/25 09:00                      |
| 指名通知終了      | 2014/08/25 17:00                      |
| 入札締切日時      | 2014/08/29 17:00                      |
| 開札日         | 2014/09/01                            |
| 予定価格(税抜)    | ******                                |
| 地区要件        |                                       |
| 等級要件        | ● ● ● ● ● ● ● ● ● ● ● ● ● ● ● ● ● ● ● |
| 備考          |                                       |
| 課所名         | 総務部会計課 クリックしてダリンロートしより。               |
| 入札公告等ファイル1  | <u>公告.pdf</u>                         |
| 入札公告等ファイル2  | 入 札 i的明書 odf                          |
| 入札公告等ファイル3  | <u>積算内訳.txt</u>                       |
| 指名状況        |                                       |
| 指名理由        |                                       |
|             | 業者名                                   |
| (株)テスト工務店01 |                                       |
| (株)テスト工務店02 |                                       |

#### 発注図書

#### 発注図書ファイル1

<u>発注図書ファイル.pdf</u>

※添付ファイルは必ず「保存」を選択し、ダウンロードした後に開いて下さい。

※本案件は電子入札対象案件です。 電子入札システムで本案件を操作する場合は「電子入札システムへ」ボタンを押してログインしてください。

#### 電子入札システムへ

## 公募型指名競争入札業務フロー

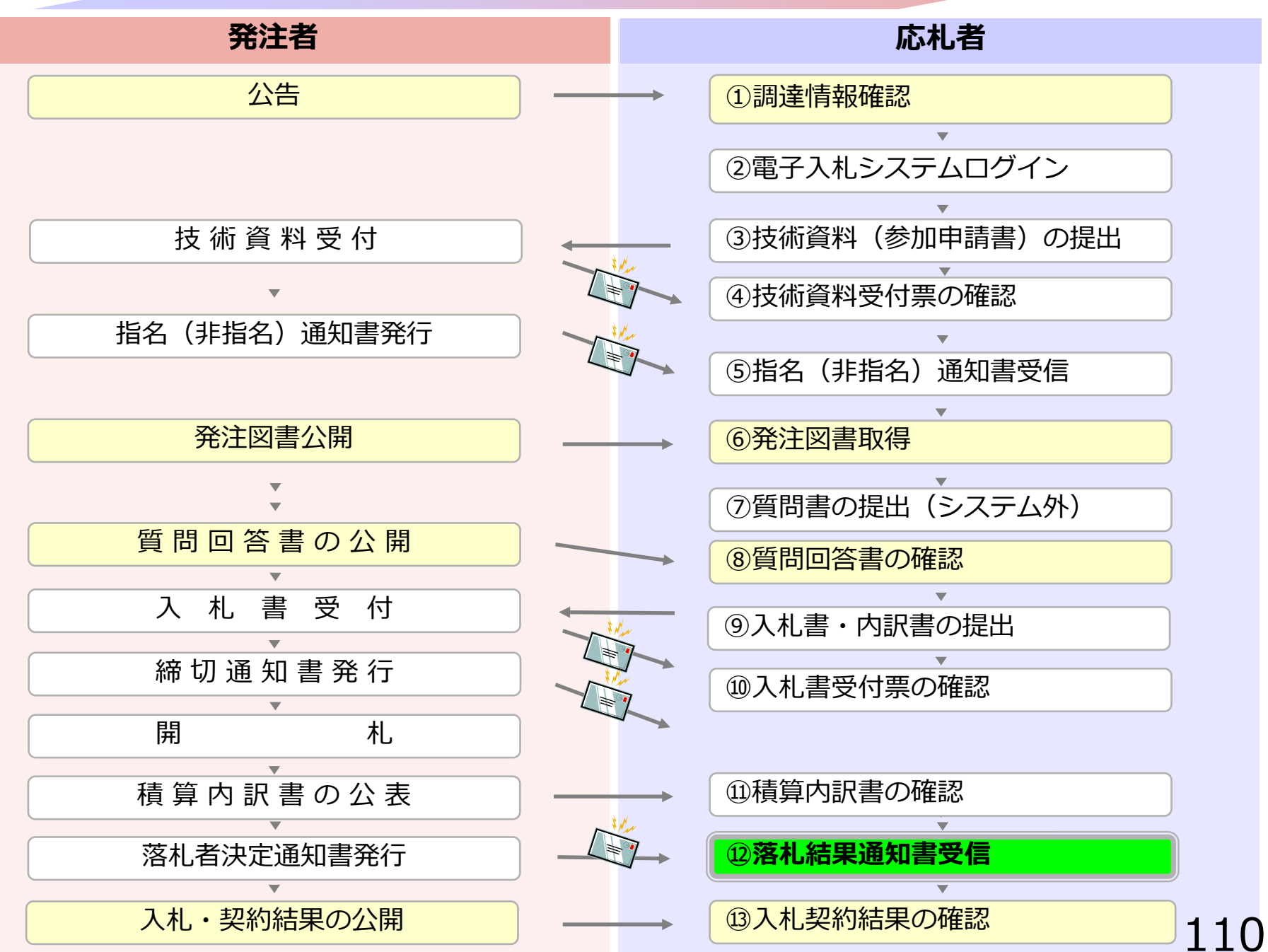

### 4 公募型指名競争入札

# **迎落札決定通知書受信**

# 発注者で開札を行い落札者を決定し通知します。 (落札者決定通知書到着のお知らせメールが届きます。)

| 0000                                                                                                    |             | 2                                       | 014年09月22日    | ] 12時41分          | CA            | LS/EC 🎕     | 子入札システ         | L                    |                         |                 | Ø                                  |
|----------------------------------------------------------------------------------------------------|-------------|-----------------------------------------|---------------|-------------------|---------------|-------------|----------------|----------------------|-------------------------|-----------------|------------------------------------|
| 電子入札システム                                                                                                    |             | 入札情報サービス 電子入札システム                       | 検証機能          | 説明要求              | and the stars |             | ne se como con |                      | ione and a              | (ALC: NO        | we we have                         |
| ○ 簡易案件検索                                                                                                    |             |                                         | ;             | 入札状沉              | 一覧            |             |                |                      |                         |                 |                                    |
| <ul> <li>         · 調達案件検索         ・         · 調達案件一覧         ・         入札状況一覧         ・         、         入札状況一覧         ・         </li> </ul> | 落<br>電<br>入 | 札決定通知のお知らせメ<br>子入札システムにて<br>札状況一覧より確認しま | ―ル受信<br>す。    | 後                 |               |             |                |                      |                         | 表示案(<br>全案件数    | 牛 1−4<br>汷 4<br>1 <mark>)</mark> ) |
| <ul> <li>         ・登録者情報         ・保存データ表示         ・     </li> </ul>                                                                             | 案件          |                                         | ) 昇順<br>) 降順  |                   | ,             |             |                | 导新重新口                | 時 2                     | 最新表             | <b>示</b>                           |
|                                                                                                    | <b>番</b> 号  | 案件名称                                    | 入札方式          | 入札/<br>再入札/<br>見積 | 辞退届           | 辞退 5<br>申請書 | 2付票/通知書<br>一覧  | 政初又和日<br>資格確認<br>申請書 | レーデン<br>企業<br>プロパ<br>ティ | 摘要              | - 12.41<br>状況                      |
|                                                                                                    | 1           | ●●市建設工事第2014100×号                       | 公募型指名競<br>争入札 |                   |               | inere i     | 表示             |                      | 変更                      |                 | 表示                                 |
|                                                                                                    | 2           | ××市造園第00号                               | 公募型指名競<br>争入札 |                   |               |             | 1              |                      |                         |                 |                                    |
|                                                                                                    | 3           | <u>平成〇〇年度 第××号 △△高校耐震改修<br/>その他工事</u>   | 公募型指名競<br>争入札 | _                 |               |             | 5              |                      |                         |                 |                                    |
|                                                                                                    | 4           | <u>平成××年度第●●号 ×○西部地区変電</u><br>設備工事      | 公募型指名競<br>争入札 | 2                 | リックし          | 、ます         | J              |                      |                         | 表示案<br>全案件<br>3 | 件 1-4<br>数 4<br>1 <b>)</b>         |
|                                                                                                    |             |                                         |               |                   |               |             |                |                      |                         | 11              | 2                                  |

00000 電子入札システム

入札情報サービス

電子入札システム

2014年09月22日 12時42分

検証機能

CALS/EC 電子入札システム

簡易案件検索

0 調達案件検索

○ 調達案件一覧

0入札状況一覧

登録者情報

○保存データ表示

入札状況通知書一覧

説明要求

| 執行回数 | 通知書名     | 通知書発行日付                | 通知書表示 | 通知書確認 |
|------|----------|------------------------|-------|-------|
|      | 落札者決定通知書 | 平成26年09月22日 (月) 12時40分 | 表示    | 未参照   |
|      | 保留通知書    | 平成26年09月22日 (月) 12時38分 | 表示    | 未参照   |
| 1    | 入札締切通知書  | 平成26年09月22日 (月) 12時00分 | 表示    | 未参照   |
|      | 入札書受付票   | 平成26年09月22日 (月) 11時40分 | 表示    | 参照済   |
|      |          |                        |       |       |

戻る

クリックします

113

| 0000市                                                                                           |              |                         | 2006年04月17                                                                    | 7日 17時14分                                                                                              | <b>CALS/EC</b> 電子入札システム                                    | . (         |
|-------------------------------------------------------------------------------------------------|--------------|-------------------------|-------------------------------------------------------------------------------|----------------------------------------------------------------------------------------------------|------------------------------------------------------------|-------------|
| 電子入札システム                                                                                        | 入札情報サービス     | 電子入札システム                | 検証機能                                                                          | 説明要求                                                                                                   |                                                            | ヘルプ         |
| <ul> <li>・調達案件検索</li> <li>・調達案件一覧</li> <li>・入札状況一覧</li> <li>・登録者情報</li> <li>・保存データ表示</li> </ul> | 通知書を<br>確認しま | す。<br>下記の<br>印刷<br>落:す・ | 落札<br>の案件について、<br>99910501002<br>●●●●●校舎<br>平成18年04月<br>新東西建設株<br>180,000,000 | 者決定通知<br>下記の者が落札し<br>記<br>20060005<br>建設工事第0417<br>17日 17時08分<br>式会社<br>円(税抜き)<br>保存<br>通知書は、<br>知されます | 0000市<br>課長<br>日立 太郎<br>ま<br>た皆通知致します。<br>で1期<br><b>度る</b> | 平成18年04月17日 |
|                                                                                                 |              |                         |                                                                               |                                                                                                    |                                                            | 114         |

00000 電子入札システム

入札情報サービス

電子入札システム

◎ 簡易案件検索

• 調達案件検索

0 調達案件一覧

• 入札状況一覧

登録者情報

○保存データ表示

入札状況通知書一覧

説明要求

2014年09月22日 12時42分

検証機能

| 執行回数 | 通知書名     | <b>通知書発行日付</b>         | 通知書表示 | 通知書確認 |
|------|----------|------------------------|-------|-------|
|      | 落札者決定通知書 | 平成26年09月22日 (月) 12時40分 | 表示    | 参照済   |
|      | 保留通知書    | 平成26年09月22日 (月) 12時38分 | 表示    | 参照済   |
| 1    | 入札締切通知書  | 平成26年09月22日(月)12時00分   | 表示    | 参照済   |
|      | 入札書受付票   | 平成26年09月22日 (月) 11時40分 | 表示    | 参照済   |

CALS/EC 電子入札システム

戻る

確認済の通知書は、「参照済」 と表示されます。

115

## 公募型指名競争入札業務フロー

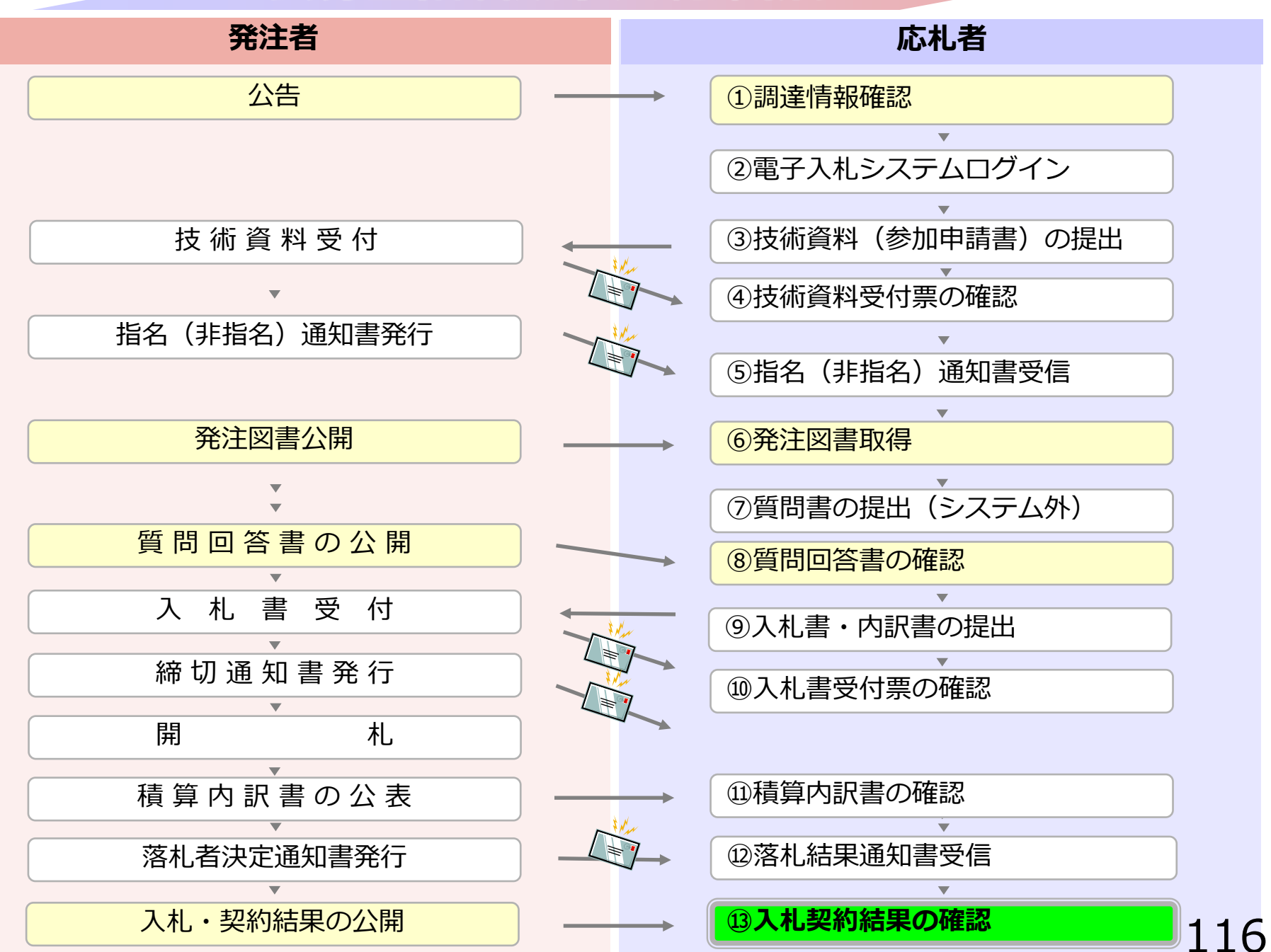

### 4 公募型指名競争入札

# ③入札契約結果の確認

### 入札情報公開システムで入札経過などを含む 入札結果情報を確認します。

くじが実施された場合はくじ結果も公開されます

入札情報公開サービス

・ご覧になりたい調達機関を指定し、入札情報を参照する業務区分を選択して下さい。

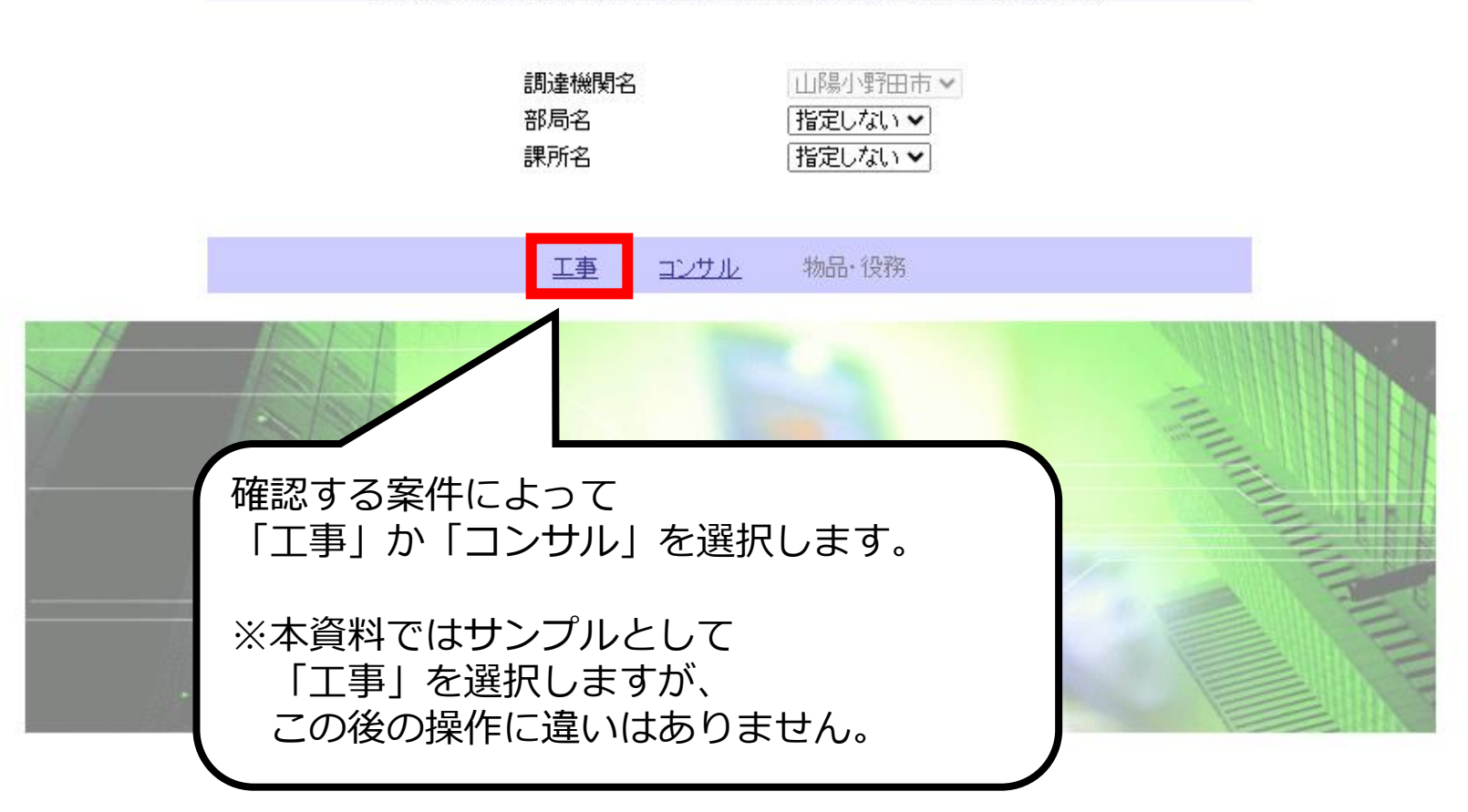

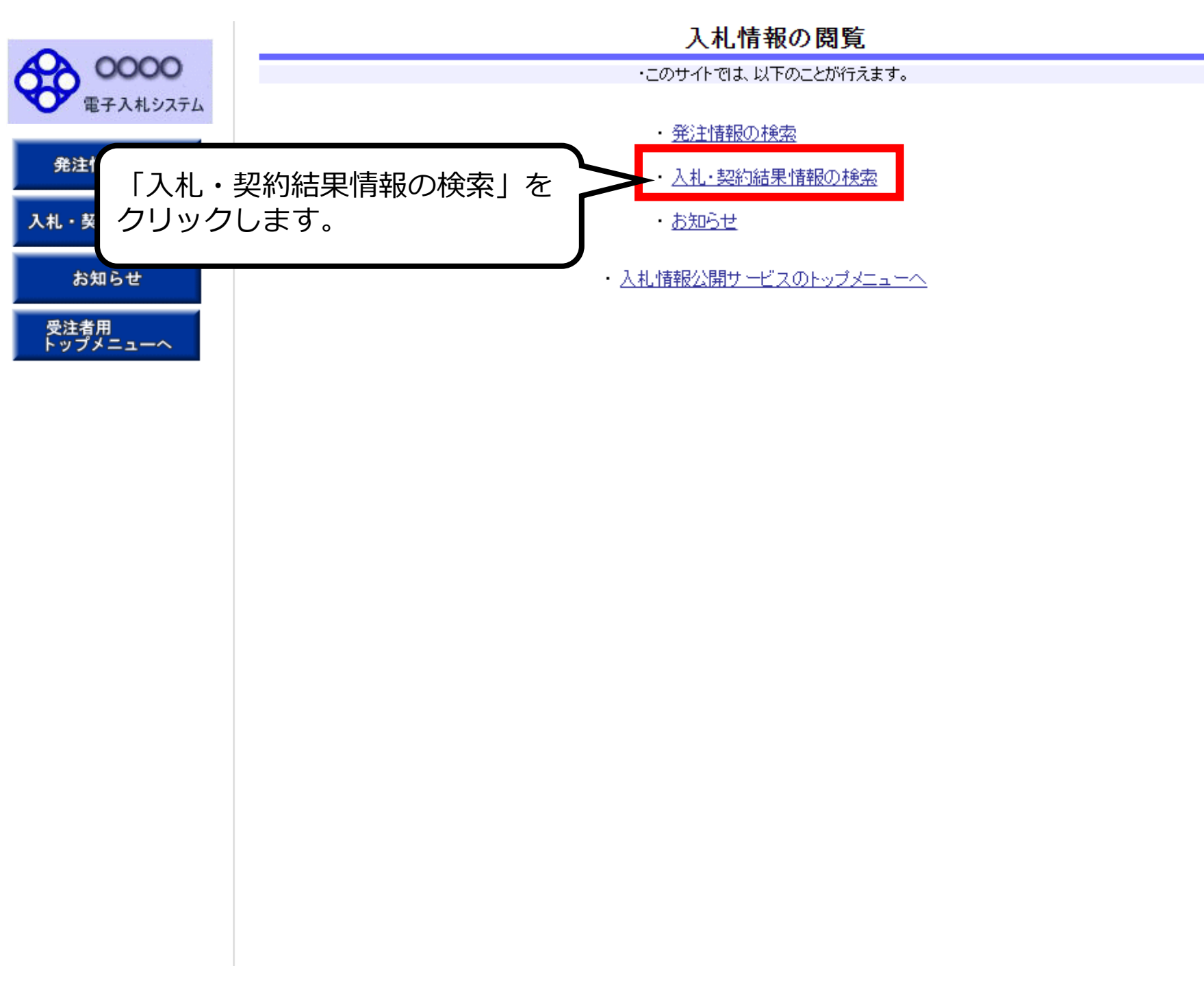

| <b>^</b>         | 入札·契約結果情報検索                  |                 |                        |                                  |                                   |                      |     |  |  |  |
|------------------|------------------------------|-----------------|------------------------|----------------------------------|-----------------------------------|----------------------|-----|--|--|--|
| 00000            |                              |                 |                        |                                  |                                   | 検索                   | クリア |  |  |  |
| ● 电子八和システム       | 表示種別                         | 指定しない 🗸         |                        | 年度                               | 指定しない 🗸                           | 7                    |     |  |  |  |
| <b>杂</b> 计槽却按示   | 入札方式                         | 指定しない           | ~                      | 工種                               | 指定しない                             | ~                    |     |  |  |  |
| 光注情報快系           | 工事名                          |                 |                        |                                  |                                   |                      | を含む |  |  |  |
| 入札・契約情報検索        | 契約管理番号                       |                 | を含む                    | 工事場所                             |                                   |                      | を含む |  |  |  |
|                  | 条件1                          | 指定しない 🗸         |                        |                                  |                                   | /                    |     |  |  |  |
| お知らせ             | 日付                           | 更新日~]           | <b>!</b> ~             |                                  |                                   | /                    |     |  |  |  |
| 风计书田             | 表示順                          | 更新日 🗸 の 降順 🗸    |                        | 表示件数                             | 10 🗸                              |                      |     |  |  |  |
| 受注有用<br>トップメニューへ | <ul> <li>詳細を参照するは</li> </ul> | コよ、工事名をクリックします。 |                        |                                  | /                                 |                      |     |  |  |  |
|                  | 表示種別 開札日/<br>契約日             | / 工事名           | 契約管理<br>番号             | 入札方式                             | 落札者/<br>契約者                       | 課所                   | 所名  |  |  |  |
|                  |                              |                 | 検<br>索<br>検<br>ス<br>クリ | 零条件を指<br>零ボタンを<br>零条件を何<br>リックする | 定して<br>クリックしま<br>も指定せず検<br>ことで全件検 | す。<br>索ボタンを<br>索されます |     |  |  |  |

| 0000                     | 0.000                                                        |                                              |                                                                       |                                                                                                    |                                                              |                                                                                   |                                                |                                                  |                                                                                                    |                                                |
|--------------------------|--------------------------------------------------------------|----------------------------------------------|-----------------------------------------------------------------------|----------------------------------------------------------------------------------------------------|--------------------------------------------------------------|-----------------------------------------------------------------------------------|------------------------------------------------|--------------------------------------------------|----------------------------------------------------------------------------------------------------|------------------------------------------------|
| 電子入札システム                 |                                                              |                                              |                                                                       |                                                                                                    |                                                              |                                                                                   |                                                |                                                  | 検索                                                                                                    | (クリフ                                           |
|                          | 表示種別                                                         | 1                                            | 記しない                                                                  | -                                                                                                    |                                                              | 年度                                                                                | 指定しない                                          | -                                                |                                                                                                    |                                                |
| 注情報検索                    | 入札方式                                                         | 1                                            | 公募型指名第                                                                | <b>挽争入礼</b>                                                                                                    | -                                                            | 工種                                                                                | 指定しない                                          |                                                  | •                                                                                                    |                                                |
|                          | 工事名                                                          |                                              |                                                                       |                                                                                                    |                                                              |                                                                                   |                                                |                                                  | を含む                                                                                                    |                                                |
| 契約情報検索                   | 契約管理番                                                        | 号                                            |                                                                       |                                                                                                    | を含む                                                          | 工事場所                                                                              |                                                |                                                  |                                                                                                    | を含む                                            |
|                          | 地区要件                                                         | 7                                            | 記しない                                                                  | -                                                                                                    |                                                              |                                                                                   |                                                |                                                  |                                                                                                    |                                                |
| お知らせ                     | 日付                                                           | 9                                            | 『新日 ▼                                                                 | 2                                                                                                    | ~                                                            | Ø                                                                                 |                                                |                                                  |                                                                                                    |                                                |
|                          |                                                              |                                              |                                                                       |                                                                                                    |                                                              |                                                                                   |                                                |                                                  |                                                                                                    |                                                |
| 者用<br>プメニューへ             | 表示順<br>· 詳細<br>検索結果一                                         | 9<br>を参照するに<br>縦:4件のうち                       | 見新日<br>こは、工事名<br>51-4件を書                                              | ▼の障順 ▼ 5をクリックします。 5示                                                                                                    | ,                                                            | 表示件数                                                                              | 10 👻                                           |                                                  |                                                                                                    | (全1べ・                                          |
| 者用<br>プメニューへ             | 表示順<br>· 詳細<br>検索結果一<br>表示種別                                 | を参照するに<br>範:4件のうな<br><b>開札日/</b><br>契約日      | 見新日<br>こは、工事名<br>51-4件を剥                                              | <ul> <li>● の 障順 ●</li> <li>● の 障順 ●</li> <li>● の 障順 ●</li> <li>● の 障順 ●</li> <li>● の ゆ ●</li> <li>● の ゆ ●</li> <li>● の ●</li> <li>● の ●</li>     &lt;</ul>                                                                           | 契約管理                                                         | 表示件数 入札方式                                                                         | 10 ▼                                           | 落札金額(秋<br>/契約金                                   | (抜)                                                                                                    | (全1ペー<br>課 <b>所名</b>                           |
| 者用<br>プメニューへ             | 表示順<br>· 詳細<br>検索結果一<br>支示種別<br>安/什-夕                        | を参照するに                                       | E新日<br>には、工事名<br>51-4件を計<br>○●市理部<br>×号                               | <ul> <li>● の 降順 ●</li> <li>● あをクリックします。</li> <li>● ある</li> <li>● ある</li> <li>● ある</li> <li>● あんの (100)</li> <li>● あんの (100)</li> <li>● あ</li></ul> | <b>契約管理</b><br>番号<br>20141002                                | 表示件数<br>入札方式<br>公募型指名競<br>争入礼                                                     | 10 ▼<br><u> 落礼者/</u><br>契約者<br>(株)テスト工務店9<br>4 | 落札金額(8<br>/契約金<br>18,000,0                       | (抜)<br>順<br>00円課                                                                                                    | (全1べ-<br><b>課所名</b><br>部 契約                    |
| プニューへ<br>閲覧したい<br>をクリック( | 表示順<br>・<br>詳細<br>検索結果<br>う<br>表示種別<br>案件名<br>っます。           | を参照するに<br>統:4件のうれ<br>開札日<br>契約日              | E新日<br>こは、工事名<br>51−4件を割<br>○●市建創<br>×号<br>××市造師                      | <ul> <li>● の 降順 ●</li> <li>● あをクリックします。</li> <li>● 示</li> <li>■ 工事名</li> <li>● 工事第2014100</li> <li>● 第○○号</li> </ul>                                                                                                    | 20141002<br>2014062<br>202                                   | 表示件数           入札方式           公募型指名競           令入礼           公募型指名競           令入礼 | 10 ▼                                           | 落札金額(8<br>/契約金<br>18,000,0<br>8,500,0            | <ul> <li>(抜)</li> <li>(約)</li> <li>(約)</li> <li>(10)</li> <li>(10)<!--</td--><td>(全1べー<br/><b>課所名</b><br/>簡部 契約<br/>簡部 契約</td></li></ul> | (全1べー<br><b>課所名</b><br>簡部 契約<br>簡部 契約          |
| 教ニューへ<br>閲覧したい<br>をクリックし | 表示順<br>・<br>詳細<br>検索結果<br>う<br>表示種別<br>案件名<br>っます。<br>職結果 20 | を参照するに<br>統:4件のうれ<br>開札日<br>契約日<br>114/06/25 | E新日<br>こは、工事名<br>51−4件を<br>51−4件を<br>→<br>市理部<br>×号<br>××市造師<br>○高校前援 | <ul> <li>● の 降順 ●</li> <li>● の 降順 ●</li> <li>● あをクリックします。</li> <li>● 示</li> <li>■ <b>工事名</b></li> <li>● 工事第2014100</li> <li>● 第○○号</li> <li>● 第○○号</li> <li>● 第○○号</li> <li>● 第○○号</li> </ul>                                                                                                    | 20141002<br>20141002<br>DN-2014062<br>402<br>20120920-0<br>5 | 表示件数<br>入札方式<br>公募型指名競<br>争入札<br>公募型指名競<br>争入札<br>公募型指名競<br>争入礼                   | 10 ▼                                           | 落札金額(8<br>/契約金<br>18,000,0<br>8,500,0<br>1,000,0 | <ul> <li>(数)</li> <li>(数)</li> <li>(3)</li> <li>(3)</li> <li>(3)</li> <li>(3)</li> <li>(3)</li> <li>(3)</li> <li>(3)</li> <li>(3)</li> <li>(3)</li> <li>(3)</li> <li>(3)</li> <li>(3)</li> <li>(3)</li> <li>(3)</li> <li>(3)</li> <li>(3)</li> <li>(3)</li> <li>(3)</li> <li>(3)</li> <li>(4)</li> <li>(4)</li> <li>(4)</li> <li>(5)</li> <li>(5)</li> <li>(5)</li> <li>(6)</li> <li>(7)</li> <li>(7)</li></ul>                                                                            | (全1べ-<br><b>課所名</b><br>簡部 契約<br>簡部 契約<br>簡部 契約 |

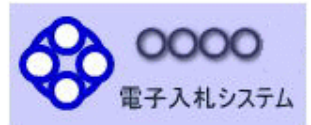

発注情報検索

入札・契約情報検索

お知らせ

受注者用 トップメニューへ 

#### 入札·見積結果情報閲覧

更新日:2023/03/14

| 開札結果                      | 落札者決定             |               |
|---------------------------|-------------------|---------------|
| 年度                        | 2014(平成26)年度      |               |
| 工事名                       | ●●市建設工事第:         | 2014100×号     |
| 契約管理番号                    | 20141002          |               |
| 入札方式                      | 公募型指名競争入相         | ŧ.            |
| 工種                        | 一般土木工事            |               |
| 落札方式                      | 価格競争              |               |
| 工事場所                      |                   |               |
| 開札日時                      | 2014/09/22 12:37: | 00            |
| 予定価格(税抜)                  | *******           |               |
| 基準評価値                     |                   |               |
| 設計額又は見積額(税抜)              |                   | 入札結果を確認します。   |
| 調査基準価格/最低制限価格区分           | 最低制限価格            |               |
| 調査基準価格(税抜)<br>/最低制限価格(税抜) | *******           | 雨フノドが宇族された担合け |
| 地区要件                      | 指定しない             | 电丁へしか天心されにあっは |
| 等級要件                      |                   | くじ結果も表示されます。  |
| 添付ファイル                    |                   |               |
| 課所名                       | 総務部 契約課           |               |
| 備考                        |                   |               |

※本画面上記載の金額は全て税抜きです。

※添付ファイルは必ず「保存」を選択し、ダウンロードした後に開いて下さい。

#### 入札経過(赤色で表示されているのは落札業者です。)

| 業者名         | 第1回<br>金額(税抜) | 第2回<br>金額(税抜) | 第3回<br>金額(税抜) | 随意契約<br>金額 | 摘要 |
|-------------|---------------|---------------|---------------|------------|----|
| (株)テスト工務店02 | 15,000,000    |               |               |            | 落札 |
| (株)テスト工務店01 | 14,500,000    |               |               |            | 失格 |
| (株)テスト工務店03 | 15,000,000    |               |               |            |    |

#### くじ結果

|   | 順位 | 業者名称            | くじ入力番号 | 乱数値 | くじ番号 | 入札書提出日時             | 応札順序 | 備考  |
|---|----|-----------------|--------|-----|------|---------------------|------|-----|
|   |    | (株)テスト工務店0<br>3 | 473    | 130 | 603  | 2023/03/14 13:52:03 | 0    |     |
|   | 1  | (株)テスト工務店O<br>2 | 857    | 741 | 598  | 2023/03/14 13:58:44 | 1    |     |
| 1 |    |                 |        |     | 合算数  |                     | 余り   | 177 |
|   |    |                 |        |     | 1201 |                     | 1    |     |

戻る